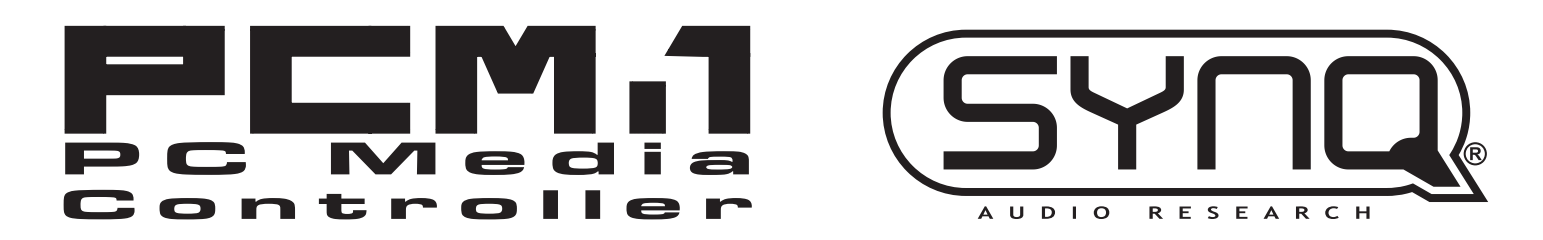

## Leakadana

# SOFTWARE

## VER 1.0

### Introduction

Welcome to Deckadance. For more information please visit <u>www.deckadance.com/synq</u>, view the Getting Started Manual (also on this CD) or the Deckadance inline help (click the 'Help' button on the tool-bar and select 'Help contents' from the drop-down menu).

### System requirements

- **Processor: PC** Intel Pentium III (or equivalent), Athlon XP. **Mac** Intel Mac or G4 (1.25 GHz). Deckadance runs multiple threads (audio, graphics, beat analysis, file searching, native USB controller IO, preview monitoring etc) so large performance gains may be expected on multi-core systems.
- Operating system: PC Windows 2000/XP/2003/Vista. Mac OSX v10.4-10.5 (Universal Binary).
- Memory: 512 Mb RAM.
- Hard Disk Space: 200 Mb free space.
- Video card: Deckadance will make use of fast video cards for a smooth display experience.
- Monitor: Minimum horizontal resolution of 1024 pixels.
- Sound card: PC DirectSound or ASIO compatible soundcard. Mac Sound card with CoreAudio drivers.

### **Installation PC & Mac**

- Load the CD. Insert the Deckadance CD in your computers CD drive (Note: You can find the latest version at <u>www.deckadance.com/synq</u>). If the installation does not start automatically open the CD in your browser.
  - PC select Menu.exe and choose the menu option "Install Deckadance"

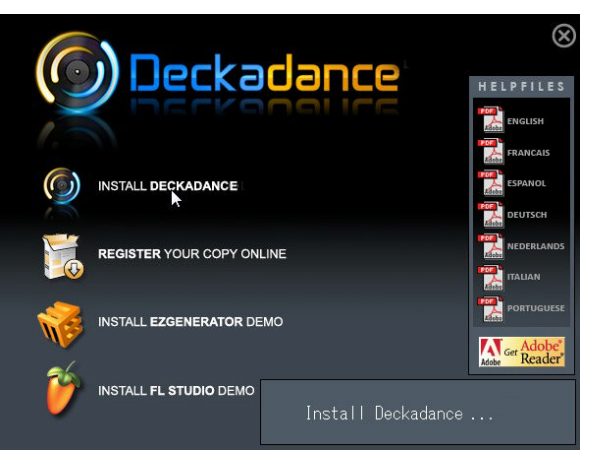

• Mac - select Install Deckadance.

Select 'Continue' to any security pop-ups.

### Oeckadance

2. **The Wizard.** Once the installation has started you will see the Installation Wizard. The PC and Mac steps are shown side-by side for the rest of this section.

| Deckadance Setup |                                                                                                    | \varTheta 🔿 🔿 😺 😺 İnstall Deckadance                                                                                                    |
|------------------|----------------------------------------------------------------------------------------------------|----------------------------------------------------------------------------------------------------|
| M                | Welcome to the Deckadance Setup<br>Wizard<br>This wizard will guide you through the installation of<br>Deckadance.<br>It is recommended that you close all other applications | Welcome to the Deckadance Installer  I Introduction Registration Destination Select Installation Type Installation Type Installation Type Installation Type Installation Type Installation Installation Installer Installation Installer Installation Installer Installation Installer Installation Installer Installation Installer Installation Installer Installation Installer Installation Installer Installer In |
| Æ                | before starting Setup. This will make it possible to update<br>relevant system files without having to reboot your<br>computer.<br>Click Next to continue.                    | Installation     Summary     moundements     a     a     a     a     a     b                                                                                                    |
|                  | Next > Cancel                                                                                                    | Co Back Continue                                                                                                    |

3. Read the license agreement. To continue you must select I Agree or Agree.

| Deckadance Setup                                                                                                    | \varTheta 🔿 🔿 😺 Install Deckadance                                                                                                    |
|----------------------------------------------------------------------------------------------------|----------------------------------------------------------------------------------------------------|
| License Agreement<br>Please review the license terms before installing Deckadance.                                                                       | Software License Agreement                                                                                                    |
| Press Page Down to see the rest of the agreement.                                                                                                    | Offer to contract       O License       Dependence       This is an offer to contract. Rad the following terms and conditions carefully       Ins       Ins       To continue installing the software you must agree to the terms of the software license agreement.       Sur       Click Agree to continue or click Disagree to cancel the installation and quit the Installer.       Read License                                                                                                    |
| If you accept the terms of the agreement, click I Agree to continue. You must accept the agreement to install Deckadance.  Nullsoft Install System v2:35 | sign is invited copy of the FUA back to image Line, (i) cite the statute is regulation that prohibits you from detering to the EUA, and (ii) discribe the limitations and the cluius threy differ. Except to the center prohibits of statute or regulation, such discription mult be sufficiently detailed for a receipent of ordinary skill at computer programming to be able to understated it. Except to the elevent or the statute or regulation, in which care you have to comply with the prohibit by statute or regulation, in which care you have to comply with the prohibit by statute or regulation.       Print     Save     Co Back     Continue |

4. Enter serial number. A 20 digit serial number is provided with your CD (either on the CD cover, printed on a booklet or paper insert). We strongly recommend registering your software at <u>www.deckadance.com</u>. If you lose the CD or serial number, we will have a record of who you are and can provide a download of the software and serial number again (it's free insurance!).

| Oeckadance           | Setup                                                                                                    | X | $\bigcirc \bigcirc \bigcirc$               | 😺 Install Deckadance                                                                                                    |
|----------------------|----------------------------------------------------------------------------------------------------|---|--------------------------------------------|----------------------------------------------------------------------------------------------------|
| P                    |                                                                                                    |   |                                            | Registration                                                                                                    |
|                      |                                                                                                    | _ | Introduction     Registration              | Please enter your personal information below:                                                                                                    |
|                      |                                                                                                    |   | Destination Select                         | First Name: John                                                                                                    |
| Name                 | John Doe                                                                                                    |   | Installation Type                          | Last Name: Doe                                                                                                    |
| Serial number        | 12345-67890-12345-67890                                                                                                    |   | Installation                               |                                                                                                    |
| Nullsoft Install Sys | Please enter your 20-digit serial number that you can find on the CD or its<br>box/jewelcase: xxxxxxxxxxxxxxxxxxxxxxxxxxxxxxxxxxxx |   | Summary<br>memory and antimetering<br>of a | Please refer to your software packaging for your serial<br>number. It is in the form XXXXX-XXXXX-XXXXX.<br>Serial Number: 12345-67890-12345-67890 |
| Hundere Andean dys   | < Back Next > Cancel                                                                                                    |   | 2                                          | Go Back Continue                                                                                                    |

### Oeckadance

5. PC only: choose additional components to install. We recommend selecting Direct Wave (a free VST sample player) & Juice Pack (a suite of VST effects plugins). Asio4all is a universal soundcard driver with ASIO support. Provides low-latency playback. This will not interfere with your regular soundcard driver. Select Install as VST plugin (and as a standalone program).

| O Deckadance Setup                                                                                                    | Deckadance Setup                                   |
|----------------------------------------------------------------------------------------------------|----------------------------------------------------|
| Choose Components<br>Choose which features of Deckadance you want to install.                                                                                                    | Ready to install                                   |
| Check the components you want to install and uncheck the components you don't want to install. Click Next to continue.<br>Select the type of install:<br>Or, select the optional components you wish to install <b>I Deckadance</b><br>I Deckadance<br>I DirectWave<br>J Juice Pack<br>I Asio4All<br>Space required: 186.5MB | How do you want to install Deckadance?             |
| Nullsoft Install System v2:35 < Back Next > Cancel                                                                                                    | Nullsoft Install System v2.35 < Back Next > Cancel |

6. Choose install location. Choose the suggested (default) install locations.

| Deckadance Setup                                                                                                    | \varTheta 🔿 🔿 😓 Install Deckadance                                                     |
|----------------------------------------------------------------------------------------------------|----------------------------------------------------------------------------------------|
| Choose Install Location<br>Choose the folder in which to install Deckadance.                                                                                | Standard Install on "Leopard"                                                          |
| Setup will install Deckadance in the following folder. To install in a different folder, click<br>Browse and select another folder. Click Next to continue. | Registration     Destination Select     Installation Type     Installation     Summary |
| Destination Folder     Browse       Space required: 186.5MB     Space available: 44.2GB       Nullsoft Install System v2.35        < Back     Next >        | Change Install Location                                                                |

 Start installation. Select the Next>/Install button to start the installation process. This screen shows the VST installation directory (if selected previously), however both VST and Main program versions will be installed. Installing...

| Operation of the second second sec |        | 0                                                                                          | 😺 Install Deckadance        |                  |
|----------------------------------------------------------------------------------------------------|--------|--------------------------------------------------------------------------------------------|-----------------------------|------------------|
| Deckadance Setup      Installing     Please wait while Deckadance is being installed.      Extract: deadmau5 - Fuster_C.wav                                                                                                    |        | Introduction<br>Registration<br>Destination Select<br>Installation<br>Type<br>Installation | Installing Deckadance       |                  |
| Nullsoft Install System v2:35                                                                                                    | Cancel | Summary                                                                                    | Writing files: 19% complete | Go Back Continue |

### Oeckadance

8. **Complete.** Once installation is complete select the **Finish/Close** button and the installation Wizard will close.

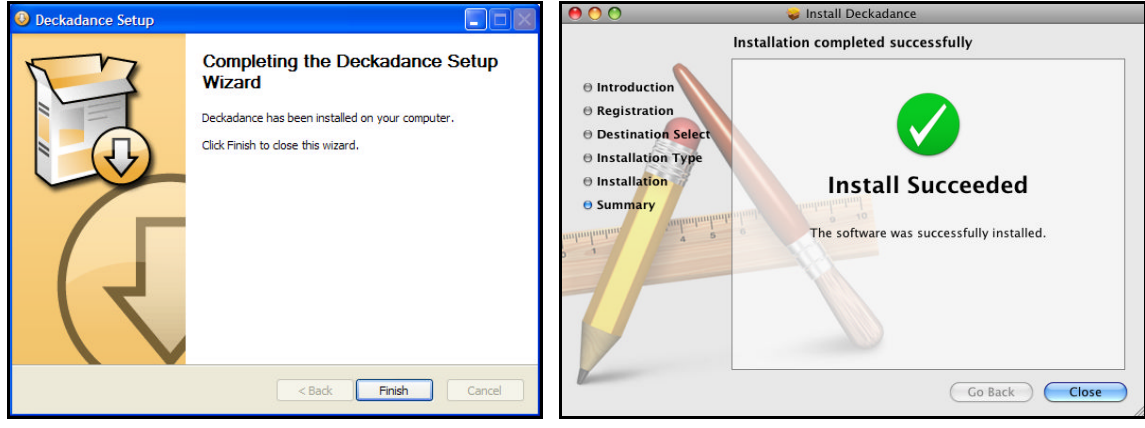

### Configuring Deckadance with the "PCM-1" DJ Midi Controller

First make sure that the PCM-1 controller is connected to the USB port on your computer AND switched on of course! (the first time some USB drivers will be installed automatically, this can take some minutes...)

After starting Deckadance click the 'Settings' button on the Tool Bar to **open the settings panel**, ready to make some optimizations for your computer. Depending on your setup, the settings panel should look as below:

|                           | STANI          | DALOI       | NE SETU                  | P                                  |    | DR E                      | XTER         | NAL N        | IIXER SE                 | ETUP             |    |
|---------------------------|----------------|-------------|--------------------------|------------------------------------|----|---------------------------|--------------|--------------|--------------------------|------------------|----|
|                           |                |             |                          |                                    |    |                           |              |              |                          |                  |    |
|                           | audio device:  | ASIO4ALL v  | 2                        | \$                                 |    | a                         | udio device: | ASIO4ALL v   | 2                        | \$               |    |
|                           | sample rate:   | 44100 Hz    |                          | \$                                 |    |                           | sample rate: | 44100 Hz     |                          | \$               |    |
| audi                      | o buffer size: | 440 samples | s (10.0 ms)              | \$                                 | G  | audio                     | buffer size: | 440 samples  | s (10.0 ms)              | •                |    |
|                           |                | chow this d |                          |                                    |    |                           |              | Cohow this d |                          |                  |    |
| +                         |                |             | levice's control pan     |                                    |    |                           |              | show this d  | evice's control pan      |                  |    |
| active                    | e miai inputs: | SYNQ-PC     | M.1                      |                                    |    | active                    | miai inputs: | SYNQ-PC      | M.1                      |                  |    |
|                           | Midi Output:   | SYNO-PCM.   | 1                        | •                                  |    |                           | Midi Output: | SYNO-PCM.    | 1.                       | <b></b>          |    |
|                           |                |             |                          |                                    |    |                           |              |              |                          |                  |    |
| Input cl<br>Input A Left: | hannel mappi   | ngs:        | Output c<br>Master Left: | hannel mappings:<br>BEGLEC-PCM.1 1 | ¢  | Input ch<br>Input A Left: | annel mappi  | ngs:         | Output o<br>Master Left: | hannel mappings: | \$ |
| Input A Right:            | << none >>     |             | Master Right:            | BEGLEC-PCM.1 2                     | \$ | Input A Right:            | << none >>   |              | Master Right:            | << none >>       | ÷  |
| Input B Left:             | << none >>     | •           | Monitor Left:            | BEGLEC-PCM.1 5                     | \$ | Input B Left:             | << none >>   | \$           | Monitor Left:            | BEGLEC-PCM.1 5   | \$ |
| Input B Right:            | << none >>     | •           | Monitor Right:           | BEGLEC-PCM.1 6                     | \$ | Input B Right:            | << none >>   | • \$         | Monitor Right:           | BEGLEC-PCM.1 6   | \$ |
| Mic Left:                 | << none >>     | • •         | Mic Left:                | << none >>                         | \$ | Mic Left:                 | << none >>   | \$           | Mic Left:                | << none >>       | \$ |
| Mic Right:                | << none >>     | ÷           | Mic Right:               | << none >>                         | \$ | Mic Right:                | << none >>   | \$           | Mic Right:               | << none >>       | \$ |
|                           |                |             | Deck A Left:             | << none >>                         | \$ |                           |              |              | Deck A Left:             | BEGLEC-PCM.1 1   | ¢  |
|                           |                |             | Deck A Right:            | << none >>                         | \$ |                           |              |              | Deck A Right:            | BEGLEC-PCM.1 2   | \$ |
|                           |                |             | Deck B Left:             | << none >>                         | \$ |                           |              |              | Deck B Left:             | BEGLEC-PCM.1 3   | \$ |
|                           |                |             | Deck B Right:            | << none >>                         | \$ |                           |              |              | Deck B Right:            | BEGLEC-PCM.1 4   | \$ |
|                           |                |             | Sampler Left:            | << none >>                         | \$ |                           |              |              | Sampler Left:            | << none >>       | \$ |
|                           |                |             | Sampler Right:           | << none >>                         | \$ |                           |              |              | Sampler Right:           | << none >>       | \$ |
|                           |                |             | VST Host Left:           | << none >>                         | \$ |                           |              |              | VST Host Left:           | << none >>       | \$ |
|                           |                |             | VST Host Right:          | << none >>                         | \$ |                           |              |              | VST Host Right:          | << none >>       | \$ |

### PC Users : Soundcard options

 Audio device - shows the selected soundcard. This list will show all the Soundcard/Audio interface devices active on your computer. PC users should use the ASIO4ALL universal ASIO soundcard driver included in the Deckadance installation. Control panel of ASIO4ALL:

| WDM Device List<br>Sigma Tel HDA CODEC<br>USB-audio device<br>Out: 6x 44.1-48kHz, 16Bits | Legend<br>Available<br>Vavailable<br>Vavailable<br>Beyond Logic | Latency Compensation In: 32 Samples " Out: 32 Samples " Use Hardware Buffer (Does not always work) Kernel Buffers: 2 AC97 Troubleshooting AWays Resample 44.1 kHz <-> 48 KHz |
|------------------------------------------------------------------------------------------|-----------------------------------------------------------------|----------------------------------------------------------------------------------------------------|
| ASIO Buffer Size = 416 Samples                                                           | Disable                                                         | Simple Defaults                                                                                                    |

Mac users should select the default 'Built-in Input' option that represents the native 'Core Audio' drivers.

- Sample rate 44100 Hz is the preferred default CD audio rate, however 48000 Hz should also work.
- Audio buffer size This is a working buffer so Deckadance can perform mixing & processing operations without audible glitches. Generally, shorter latencies put more load on your CPU but are desirable for greater 'responsiveness' when scratching etc. Experimentation will help you to determine what is the shortest latency achievable without stuttering.
- Input channel mappings all inputs should be set to << none >>.
- Output channel mappings Depending on your installation (standalone or external mixer) the output ch

| ne settings panel on the |                                     | Audio Devices Millio Searces                                               |         |            |   |
|--------------------------|-------------------------------------|----------------------------------------------------------------------------|---------|------------|---|
| correct settings.        | System Settings –<br>Default Input: | Aggregate Devices     In     Out       My customized soundcard     6     6 | mized   | sound      | + |
|                          | Properties For:                     | + - Add and remove aggregate devices on your computer.                     |         |            | ( |
|                          | Clock Source:                       | Continues Social end                                                       | Configu | ure Device |   |
|                          | Audio Input                         | Clock     Use     Audio Device     In     Out     Resample                 |         |            |   |
|                          | Source: Defaul<br>Format: 44100.    |                                                                            | 2ch-24  | ¢<br>4bit  |   |
|                          | Ch Volume Slider                    |                                                                            | alue    | dB Mut     | e |
|                          | M                                   | 2 Dona                                                                     | n/a     | n/a 📃      |   |
|                          | 1 0                                 | Police                                                                     | n/a     | n/a        |   |
|                          | 2 0                                 |                                                                            | /// n/a | n/a        |   |
|                          | 4                                   |                                                                            | n/a     | n/a        |   |
|                          | 5 0                                 |                                                                            | n/a     | n/a        |   |
|                          | 6                                   |                                                                            | n/a     | n/a        |   |

### Einführung

Für weitergehende Informationen besuchen Sie bitte die Webseite <u>www.deckadance.com/synq</u>, lesen sie das Deckadence Kurzeinführungs-Handbuch (ebenfalls auf dieser CD) oder die Deckadance Inline-Hilfe (Klicken Sie auf die "Hilfe"-Schaltfläche auf der Werkzeug-Leiste und wählen Sie "Hilfe-Inhalt" aus dem Drop-Down Menü). Deckadance, die perfekte Wahl!

### Systemanforderungen

- **Prozessor: PC** Deckadance bearbeitet viele Rechenaufgaben parallel (Audio-, Grafik-, Beat-Analyse, Datei suchen, nativen USB-IO-Controller, Vorschau Überwachung usw.) deshalb sind grosse Leistungssteigerungen mit Multi-Core-Systemen zu erwarten,.
- Betriebssystem: PC Windows 2000/XP/2003/Vista. Mac OSX v10.4-10.5 (Universal Binary).
- Speicheranforderung: 512 Mb RAM.
- Benoetigter freier Festplattenspeicher: 200MB.
- **Grafikkarte:** Deckadance in Verbindung mit einer schnellen Grafikkarte garantiert eine reibungslose Grafik-Anzeige.
- Monitor: Minimale horizontale Auflösung von 1024 Pixel.
- Sound card: PC DirectSound-kompatible Soundkarte oder ASIO. Mac Soundkarte mit CoreAudio Treiber.

### **Installation PC & Mac**

- Laden des CD Inhalts. Legen Sie die Deckadance CD in Ihr CD-ROM-Laufwerk ein (Hinweis: Sie finden die aktuelle Version unter <u>www.deckadance.com/synq</u>). Wenn die Installation nicht automatisch startet, öffnen Sie die CD in Ihrem Browser.
  - PC Wähle Menu.exe und wählen Sie die Menü Option "Install Deckadance"

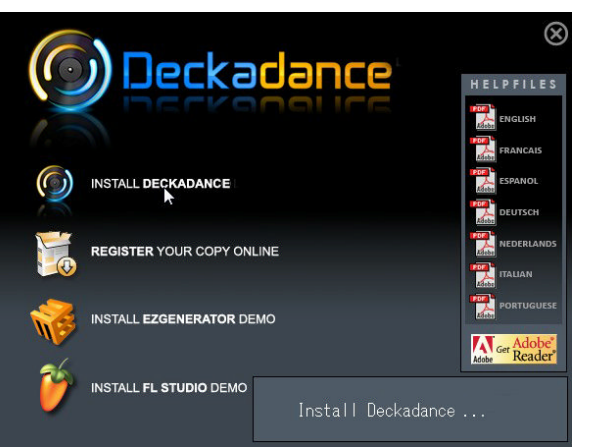

• Mac - wählen Sie Installieren Deckadance.

Wählen Sie "Weiter", bei allen folgenden Sicherheits Pop-ups.

### Oeckadance

 Der Assistent. Nachdem die Installation begonnen hat, startet der Setup Wizard (=Installations-Assistent). Die einzelnen Schritte f
ür PC-und Mac sind im folgenden dieses Abschnitts Schritt f
ür Schritt dargestellt.

| Oeckadance Setup                                                                                                    |                                                                                                    | 00                                                                                                    | 😺 Install Deckadance                                                                                                    |       |
|----------------------------------------------------------------------------------------------------|----------------------------------------------------------------------------------------------------|----------------------------------------------------------------------------------------------------|----------------------------------------------------------------------------------------------------|-------|
| Deckadance Setup      Welcom Wizard      This wizard with     Deckadance.     It is recomme     before start     relevant syste     computer.     (the New too | to the Deckadance Setup  I guide you through the installation of  hded that you does all other applications (3 Etup. The will make it possible to update mildes without having to reboot your  roothoue | O Introduction     Registration     Destination Steed     Installation Type     Installation     Summary | Install Deckadance  Velcome to the Deckadance Installer  You will be guided through the steps necessary to install this software. |       |
|                                                                                                    | Next > Cancel                                                                                                    |                                                                                                    | Go Back Cor                                                                                                    | tinue |

3. Lesen Sie die Lizenzvereinbarung (License Agreement). Um fortzufahren müssen Sie "Ich stimme zu (I Agree) " oder "Zustimmen (Agree)" wählen.

| Deckadance Setup                                                                   | 😑 🔿 🔿 😺 Install Deckadance                                                                                                    |
|------------------------------------------------------------------------------------|----------------------------------------------------------------------------------------------------|
| License Agreement<br>Please review the license terms before installing Deckadance. | 8 Introduction                                                                                                    |
| Press Page Down to see the rest of the agreement.                                  | 0 License       Derive control. Read the following terms and conditions carefully         0 Bis an effer to continue, installing the software you must agree to the terms of the software license agreement.         0 Bis       To continue installing the software you must agree to the terms of the software license agreement.         0 Lick Agree to continue or click Disagree to cancel the installation and quit the installer.         Read License       Disagree         Sud a pointed copy or the Cuto. Back to meet points to the SUA and the distance of the software and the character be metatored on the software points and the character be metatored on the software and the character be distance of the software points and the character be the computent to the software points and the character be distance or equilation, in which care you have to comput with the 'terms' distance or equilation, in which care you have to comput with the 'terms' distance or equilation, in which care you have to comput with the 'terms' distance or equilation, in which care you have to comput with the 'terms' distance or equilation, in which care you have to comput with the 'terms' distance or equilation, in which care you have to comput with the 'terms' distance or equilation, in which care you have to comput with the 'terms' distance or equilation, in which care you have to comput with the 'terms' distance or equilation, in which care you have to comput with the 'terms' distance or equilation, in which care you have to comput with the 'terms' distance or equilation, in which care you have to comput with the 'terms' distance or equilation, in which care you have to comput with the 'terms' distance or equilation, in which care you have to comput with the 'terms' distance or equilation, in which care you have to comput with the 'terms' dista down the terms' d |

4. Geben Sie die Seriennummer ein. Eine 20-stellige Seriennummer wird Ihnen mit Ihrer CD geliefert (entweder auf der CD-Hülle, auf einem Papiereinleger gedruckt oder im Begleitheft). Wir empfehlen Ihnen dringend Ihre Software auf <u>www.deckadance.com</u> zu registrieren. Wenn Sie die CD oder die Seriennummer verlieren sollten, haben wir Ihre Daten, und können Ihnen einen Download der Software und der Seriennummer ermöglichen (das ist eine kostenlos Versicherung!).

| Oeckadance           | Setup                                                                                                    | 00                                         | 😺 Install Deckadance                                                                                                    |
|----------------------|----------------------------------------------------------------------------------------------------|--------------------------------------------|----------------------------------------------------------------------------------------------------|
|                      |                                                                                                    |                                            | Registration                                                                                                    |
| Name                 | John Dow                                                                                                    | Registration     Destination Select        | First Name: John                                                                                                    |
| Serial number        | 12345-6789D-12345-6789D                                                                                           | Installation Type                          | Last Name: Doe                                                                                                    |
|                      | Please enter your 20-digit serial number that you can find on the CD or its<br>box/jewelcase: x0000-x00000-x00000 | Instandon     Sumary     ampunpunpun     a | Please refer to your software packaging for your serial<br>number. It is in the form XXXXX-XXXXX-XXXXX-XXXXX-<br>Serial Number: 12345-67890-12345-67890 |
| Nullsoft Install Sys | <pre>tem v2:35&lt;</pre>                                                                                          |                                            | Go Back Continue                                                                                                    |

### Oeckadance

5. Nur für PC Nutzer. Wählen Sie zusätzliche zu installierende Komponenten aus. Wir empfehlen die Auswahl von Direct Wave (ein kostenloses VST-Sample-Player) & Juice Pack (eine Sammlung von VST-Effekte-Plugins). Asio4all ist ein universeller Soundkarten ASIO-Treiber. Er bietet Soundwiedergabe mit besonders niedriger Latenz. Dies führt zu keinem Konflikt mit Ihrem normalen Soundkartentreiber. Wählen Sie Install as VST plugin (and as a standalone program). Auf Deutsch: Installation als VST-Plugin (und als Standalone-Programm).

| Deckadance Setup                                                                                                    | O Deckadance Setup                                                                                                    |
|----------------------------------------------------------------------------------------------------|----------------------------------------------------------------------------------------------------|
| Choose Components<br>Choose which features of Deckadance you want to install.                                                                                                    | Ready to install                                                                                                    |
| Check the components you want to install and uncheck the components you don't want to install. Click Next to continue. Select the type of install:           Or, select the optional components you wigh to install:         Image: Component you wigh to install:         Image: Component you wigh to install: | How do you want to install Deckadance?<br>Instal as a VST plugin (and as a standalone program)<br>Choose your VST plugin folder on the next page.<br>(default: C:\Program Files\Steinberg\WstPlugins\)<br>Install only as a standalone program<br>Choose the folder to install the program to on the next page.<br>(default: C:\Program Files\Image-Line\Deckadance) |
| Nullsoft Install System v2.35 < Back Next > Cancel                                                                                                    | Nullsoft Install System v2:35                                                                                                    |

6. Wählen Sie den Zielort für die Installation. Wählen Sie die vorgeschlagenen (Standard) Zielverzeichnisse.

| Deckadance Setup                                                                                                    | \varTheta 🔿 🔿 😜 Install Deckadance                                                                      |
|----------------------------------------------------------------------------------------------------|----------------------------------------------------------------------------------------------------|
| Choose Install Location<br>Choose the folder in which to Install Deckadance.                                                                                | Standard Install on "Leopard"                                                                           |
| Setup will install Deckadance in the following folder. To install in a different folder, click<br>Browse and select another folder. Click Next to continue. | Registration     Destination Select     Installation Type     Installation     Summary     Installation |
| Destination Folder                                                                                                    | Change Install Location<br>Go Back Install                                                              |

 Starten Sie die Installation. W\u00e4hlen Sie die Next>/Install (=n\u00e4chster Schritt> / Installieren) Schaltfl\u00e4che, um die Installation zu starten. Dieser Bildschirm zeigt das VST-Installations-Verzeichnis (wenn zuvor ausgew\u00e4hlt), es werden aber sowohl die VST- als auch die Standalone Programm-Versionen installiert. Installieren...

| Deckadance Setup                                               |        | 00                                                                                                 | 😺 Install Deckadance                                 |                  |
|----------------------------------------------------------------|--------|----------------------------------------------------------------------------------------------------|------------------------------------------------------|------------------|
| Installing<br>Please wait while Deckadance is being installed. |        | Introduction                                                                                       | Installing Deckadance                                |                  |
| Extract: deadmauS - Fuster_C.Wav                               |        | Registration     Destination Select     Installation Type     Installation     Summary     Summary | Installing Deckadance<br>Writing files: 19% complete |                  |
| < Back Next >                                                  | Cancel |                                                                                                    |                                                      | Go Back Continue |

8. Abschluss. Sobald die Installation abgeschlossen ist, wählen Sie die Schaltfläche Finish/> Close (=Fertig/> Schliessen) um den Installations-Assistenten zu beenden.

| Oeckadance Setup |                                                                                                    |                                                                                                    |
|------------------|----------------------------------------------------------------------------------------------------|----------------------------------------------------------------------------------------------------|
| R                | Completing the Deckadance Setup<br>Wizard<br>Deckadance has been installed on your computer.<br>Click Finish to dose this wizard. | Installation completed successfully Installation Select Installation Summary Installation The software was successfully installed. |
|                  | < Back Finish Cancel                                                                                                    | Go Back Close                                                                                                    |

### Konfigurieren des Deckadance mit dem "PCM-1" DJ Midi Controller

Zuerst stellen Sie sicher, das der PCM-1 Controller an den USB Port an ihrem PC angeschlossen ist und natürlich angeschaltet ist! (Einige USB Treiber instalieren sich das erste mal automatisch, dies kann einige Minuten dauern...)

Nachdem Sie Deckadance gestartet haben, müssen Sie Ihren Midi Controller im Fenster Einstellungen auswählen um einige weitere Optimierungen durchzuführen. Abhängig von Ihrem Setup, soll das Bedienteil folgendes anzeigen:

| audio device:       ASIO4ALL v2         audio buffer size:       44100 Hz         audio buffer size:       440 samples (10.0 ms)         show this device's control panel       audio buffer size:         active midi inputs:       Imput Aught:         Input A Left:       Imput Aright:         Input A Right:       SYNQ-PCM.1         Midi Output:       SYNQ-PCM.1         Midi Output:       SYNQ-PCM.1         Midi Output:       SYNQ-PCM.1         Midi Output:       SYNQ-PCM.1         Midi Output:       SYNQ-PCM.1         Midi Output:       SYNQ-PCM.1         Midi Output:       SYNQ-PCM.1         Midi Output:       SYNQ-PCM.1         Master Right:       BEGLEC-PCM.1 1         Monitor Right:       BEGLEC-PCM.1 2         Monitor Right:       BEGLEC-PCM.1 5         Mic Right:       Conce >>         Mic Right:       Conce >>         Mic Right:       Conce >>         Mic Right:       Conce >>         Mic Right:       Conce >>         Mic Right:       Conce >>         Mic Right:       Conce >>         Mic Right:       Conce >>         Mic Right:       Conce >>         <                                                                                                    |                           | STAN          | DALO         | NE SET                                                             | UP                                                   | ODER        | E                         | XTERM         | IAL M       | IXER SE                                           | TUP                                    |          |
|----------------------------------------------------------------------------------------------------|---------------------------|---------------|--------------|--------------------------------------------------------------------|------------------------------------------------------|-------------|---------------------------|---------------|-------------|---------------------------------------------------|----------------------------------------|----------|
| audio device: ASIO4ALL V2   sample rate: 44100 Hz   audio buffer size: 440 samples (10.0 ms)   audio buffer size: 440 samples (10.0 ms)   show this device's control panel   active midi inputs: Imput channel mappings:   Midi Output: SYNQ-PCM.1   Midi Output: SYNQ-PCM.1   Midi Output: SYNQ-PCM.1   Midi Output: SYNQ-PCM.1   Master Left: BEGLEC-PCM.11   Master Right: Conne >>   Monitor Left: BEGLEC-PCM.12   Monitor Left: BEGLEC-PCM.16   Mic Right: Conne >>   Mic Right: Conne >>   Mic                                                                                                    |                           |               |              |                                                                    |                                                      |             |                           |               |             |                                                   |                                        |          |
| sample rate: 44100 Hz   audio buffer size: 440 samples (10.0 ms)   show this device's control panel   active midi inputs:   is sow this device's control panel   active midi inputs:   is sow this device's control panel   active midi inputs:   is sow this device's control panel   active midi inputs:   is sow this device's control panel   active midi inputs:   is sow this device's control panel   active midi inputs:   is sow this device's control panel   active midi inputs:   is sow this device's control panel   active midi inputs:   is sow this device's control panel   active midi inputs:   is sow this device's control panel   active midi inputs:   is sow this device's control panel   active midi inputs:   is sow this device's control panel   active midi inputs:   is sow this device's control panel   active midi inputs:   input A Left:   < none >>   input B Right:   < cone >>   input B Right:   < cone >>   Mic Right:   < cone >>   Mic Right:   < cone >>   Mic Right:   < cone >>   Mic Right:   < cone >>   Mic Right:   < cone >>   Mic Right:   < cone >>   Mic Right:   < cone >>   Mic Right:   < cone >> <t< td=""><td>;</td><td>audio device:</td><td>ASIO4ALL v</td><td>2</td><td>\$</td><td></td><td>ā</td><td>audio device:</td><td>ASIO4ALL v</td><td>2</td><td>\$</td><td></td></t<>                                                                                                    | ;                         | audio device: | ASIO4ALL v   | 2                                                                  | \$                                                   |             | ā                         | audio device: | ASIO4ALL v  | 2                                                 | \$                                     |          |
| audio buffer size: 440 samples (10.0 ms)   show this device's control panel   active midi inputs:   Input channel mappings:   Midi Output:   SYNQ-PCM.1   Midi Output:   SYNQ-PCM.1   Midi Cleft:   < none >>   Mic Right:   < none                                                                                                    |                           | sample rate:  | 44100 Hz     |                                                                    | \$                                                   |             |                           | sample rate:  | 44100 Hz    |                                                   | \$                                     |          |
| show this device's control panel         active midi inputs:       Imput signed service's control panel         Midi Output:       SYNQ-PCM.1         Midi Output:       SYNQ-PCM.1         Master Left:       Conne >>         Master Left:       Master Right:         BEGLEC-PCM.1 2       Monitor Right:         Monitor Right:       BEGLEC-PCM.1 5         Input B Right:       Conne >>         Mic Right:       Conne >>         Mic Right:       Conne >>         Mic Right:       Conne >>         Mic Right:       Conne >>         Deck A L                                                                                                    | audi                      | buffer size:  | 440 samples  | (10.0 ms)                                                          | \$                                                   | 5           | audio                     | buffer size:  | 440 sample  | s (10.0 ms)                                       | \$                                     |          |
| active midi inputs: <ul> <li>SYNQ-PCM.1</li> </ul> Midi Output: SYNQ-PCM.1     Midi Output: SYNQ-PCM.1         Input A Left: <ul> <li>Couput channel mappings:</li> <li>Master Left:</li> <li>BEGLEC-PCM.1 1</li> <li>Master Right:</li> <li>BEGLEC-PCM.1 2</li> <li>Master Right:</li> <li>BEGLEC-PCM.1 5</li> <li>Monitor Right:</li> <li>BEGLEC-PCM.1 6</li> <li>Mic Left:</li> <li>Conne &gt;&gt;</li> <li>Mic Right:</li> <li>Conne &gt;&gt;</li> <li>Mic Right:</li> <li>Mic Right:</li> <li>Mic Right:</li> <li>M</li></ul> |                           |               | show this d  | evice's control pan                                                | el                                                   |             |                           |               | show this c | levice's control pan                              | el                                     |          |
| Input channel mappings:       Output channel mappings:       Output channel mappings:       Input A Left:       SYNQ-PCM.1         Input A Left:       << none >>                                                                                                    | active                    | midi innuts   | d como aci   |                                                                    |                                                      |             | active                    | midi innuts:  | d avec as   |                                                   |                                        |          |
| Midi Output: SYNQ-PCM.1     Input channel mappings:     Input A Left:   (< none >>   Input A Right:   (< none >>   Input B Right:   (< none >>   Mic Right:   (< none >>   Mic Right:   (< none >> <td>Geerre</td> <td>. mai mpatar</td> <td>W STNQ-PCI</td> <td>4.1</td> <td></td> <td></td> <td></td> <td>, mai mpacor</td> <td>W STNQ-PC</td> <td>M.1</td> <td></td> <td></td>                                                                                                    | Geerre                    | . mai mpatar  | W STNQ-PCI   | 4.1                                                                |                                                      |             |                           | , mai mpacor  | W STNQ-PC   | M.1                                               |                                        |          |
| Input channel mappings:       Output channel mappings:         Input A Left:       < < none >>         Input A Right:       < < none >>         Input B Right:       < < none >>         Input B Right:       < < none >>         Mic Right:       < < none >>         Mic Right:       < < none >>         Mic Right:       < < none >>         Mic Right:       < < none >>         Mic Right:       < < none >>         Mic Right:       < < none >>         Deck A Right:       < < none >>         Deck A Right:       < < none >>         Deck B Left:       < < none >>         Deck B Left:       < < none >>         Deck B Left:       < < none >>         Deck B Left:       < < none >>         Deck B Left:       < < none >>         Deck B Left:       < < none >>         Deck B Left:       < < none >>         Deck B Left:       < < none >>         Deck B Left:       < < none >>         Deck B Left:       < < none >>         Deck B Left:       < < none >>         Deck B Left:       < < none >>         Deck B Left:       < < none >>         Deck B Left:       < < none >>                                                                                                    |                           | Midi Output:  | SYNO-PCM 1   |                                                                    |                                                      |             |                           | Midi Outout:  | SYNO-PCM    | 1                                                 |                                        |          |
| Input A Left:       CoutputInnel mappings:       Input A Left:       EGLEC-PCM.11       Input A Left:       CoutputInnel mappings:       Master Left:       BEGLEC-PCM.11       Master Left:       Secure                                                                                                    |                           | Hidi Odtput.  | 5111Q-FCF1.3 | 57<br>                                                             | <b>•</b>                                             |             |                           | Mui Output.   | STNQ-PCPI.  | •                                                 |                                        |          |
| Input A Right:       <       none>>       •         Input B Left:       <       onne>>>       •         Input B Right:       <       SeGLEC-PCM.12       •         Input B Left:       <       onne>>>       •         Input B Right:       <       onne>>       •         Mic Left:       <       SeGLEC-PCM.16       •         Mic Right:       <       onne>>       •         Mic Right:       <       onne>>       •         Mic Right:       <       onne>>       •         Mic Right:       <       onne>>       •         Mic Right:       <       onne>>       •         Mic Right:       <       onne>>       •         Mic Right:       <       onne>>       •         Mic Right:       <       onne>>       •         Mic Right:       <       onne>>       •         Mic Right:       <       onne>>       •         Mic Right:       <       onne>>       •         Mic Right:       <       onne>>       •         Mic Right:       <       onne>>       •         Mic Right:       <       onne>> <t< th=""><th>Input cl<br/>Input A Left:</th><th>annel mappir</th><th>ngs:</th><th>Output c<br/>Master Left:</th><th>hannel mappings:<br/>BEGLEC-PCM.1 1</th><th>\$</th><th>Input ch<br/>Input A Left:</th><th>annel mappi</th><th>ngs:</th><th>Output c<br/>Master Left:</th><th>hannel mappings:</th><th>\$</th></t<>                                                                                                    | Input cl<br>Input A Left: | annel mappir  | ngs:         | Output c<br>Master Left:                                           | hannel mappings:<br>BEGLEC-PCM.1 1                   | \$          | Input ch<br>Input A Left: | annel mappi   | ngs:        | Output c<br>Master Left:                          | hannel mappings:                       | \$       |
| Input A Right:       <<                                                                                                    | Input A Left:             | << none >>    | \$           | Master Left:                                                       | BEGLEC-PCM.1 1                                       | \$          | Input A Left:             | << none >>    | \$          | Master Left:                                      | << none >>                             | \$       |
| Input B Left:       << none >> <ul> <li>Monitor Left:</li> <li>BEGLEC-PCM.15</li> <li>Monitor Left:</li> <li>BEGLEC-PCM.16</li> <li>Monitor Right:</li> <li>BEGLEC-PCM.16</li> <li>Mic Left:</li> <li>&lt;&lt; none &gt;&gt;</li> <li>Mic Left:</li> <li>&lt;&lt; none &gt;&gt;</li> <li>Mic Right:</li> <li>&lt;&lt; none &gt;&gt;</li> <li>Mic Right:</li> <li>&lt;&lt; none &gt;&gt;</li> <li>Mic Right:</li> <li>&lt;&lt; none &gt;&gt;</li> <li>Mic Right:</li> <li>&lt;&lt; none &gt;&gt;</li> <li></li> <li>Mic Right:</li> <li>&lt;&lt; none &gt;&gt;</li> <li></li> <li>&lt;&lt; none &gt;&gt;</li> <li></li> <li>&lt;</li> <li>&lt;&lt; none &gt;&gt;</li> <li></li> <li>&lt;&lt; none &gt;&gt;</li> <li></li> <li>&lt;</li> <li>&lt;</li> <li>&lt;&lt; none &gt;&gt;</li> <li></li> <li>&lt;</li> <li>&lt;</li> <li>&lt;</li> <li>&lt;&lt;</li> <li>&lt;&lt;</li> <li>&lt;&lt;</li> <li>&lt;&lt;&lt;</li> <li>&lt;&lt;&lt;&lt;</li> <li>&lt;&lt;</li> <li>&lt;&lt;&lt;</li> <li>&lt;&lt;&lt;</li> <li>&lt;&lt;&lt;</li> <li>&lt;&lt;&lt;</li> <li>&lt;&lt;&lt;</li> <li>&lt;&lt;&lt;</li> <li>&lt;&lt;&lt;</li> <li>&lt;&lt;&lt;</li> <li>&lt;&lt;&lt;</li> <li>&lt;&lt;&lt;</li> <li>&lt;&lt;&lt;&lt;</li> <li>&lt;&lt;&lt;</li> <li>&lt;&lt;&lt;</li> <li>&lt;&lt;&lt;</li> <li>&lt;&lt;&lt;</li> <li>&lt;&lt;&lt;</li> <li>&lt;&lt;</li></ul>                                                                                                    | Input A Right:            | << none >>    | \$           | Master Right:                                                      | BEGLEC-PCM.1 2                                       | \$          | Input A Right:            | << none >>    | \$          | Master Right:                                     | << none >>                             | \$       |
| Input B Right:       << none >> <ul> <li>Monitor Right:             <li>BEGLEC-PCM.1 6</li> <li>Input B Right:             <li>&lt;&lt; none &gt;&gt;             <li>Input B Right:             <li>&lt;&lt; none &gt;&gt;             <li>Mic Left:             <li>&lt;&lt; none &gt;&gt;             <li>Mic Left:</li> <li>&lt;&lt; none &gt;&gt;</li> <li>Mic Right:</li> <li>&lt;&lt; none &gt;&gt;</li> <li>Mic Right:</li> <li>&lt;&lt; none &gt;&gt;</li> <li> <li>Mic Left:</li> <li>&lt;&lt; none &gt;&gt;</li> <li> <li>Mic Right:</li> <li>&lt;&lt; none &gt;&gt;</li> <li> <li>&lt;&lt; none &gt;&gt;</li> <li> <li>&lt;&lt; none &gt;&gt;</li> <li> <li>&lt;&lt; none &gt;&gt;</li> <li></li> <li>&lt;&lt; none &gt;&gt;</li> <li></li> <li>&lt;&lt; none &gt;&gt;</li> <li></li> <li>&lt;&lt; none &gt;&gt;</li> <li></li> <li>&lt;&lt; none &gt;&gt;</li> <li></li> <li>&lt;&lt; none &gt;&gt;</li> <li></li> <li>&lt;&lt; none &gt;&gt;</li> <li></li> <li>&lt;&lt; none &gt;&gt;</li> <li></li> <li>&lt;&lt; none &gt;&gt;</li> <li></li> <li>&lt;&lt; none &gt;&gt;</li> <li></li> <li>&lt;&lt; none &gt;&gt;</li> <li></li> <li>&lt;&lt; none &gt;&gt;</li> <li></li> <li>&lt;&lt; none &gt;&gt;</li> <li></li> <li>&lt;&lt; none &gt;&gt;</li> <li>&lt;&lt;&lt; none &gt;&gt;</li> <li></li> <li>&lt;&lt; none &gt;&gt;</li> <li></li> <li>&lt;&lt;&lt; none &gt;&gt;</li> <li>&lt;&lt;&lt; none &gt;&gt;</li> <li></li> <li>&lt;&lt;&lt; none &gt;&gt;</li> <li></li> <li>&lt;&lt;&lt; none &gt;&gt;</li> <li>&lt;&lt;&lt; none &gt;&gt;</li> <li></li> <li>&lt;&lt;&lt; none &gt;&gt;</li> <li></li> <li>&lt;&lt;&lt; none &gt;&gt;</li> <li>&lt;&lt;&lt;&lt;</li></li></li></li></li></li></li></li></li></li></li></li></li></ul>                                                                                                    | Input B Left:             | << none >>    | ÷            | Monitor Left:                                                      | BEGLEC-PCM.1 5                                       | ÷           | Input B Left:             | << none >>    | \$          | Monitor Left:                                     | BEGLEC-PCM.1 5                         | \$       |
| Mic Left:       << none >> <ul> <li>Mic Left:             <li>&lt;&lt; none &gt;&gt;             <li>Mic Left:             <li>&lt;&lt; none &gt;&gt;             <li>Mic Right:             <li>&lt;&lt; none &gt;&gt;             <li>Mic Right:             <li>&lt;&lt; none &gt;&gt;             <li>Mic Right:             <li>&lt;&lt; none &gt;&gt;             <li>Mic Right:             <li>&lt;&lt; none &gt;&gt;             <li>Mic Right:</li> <li>&lt;&lt; none &gt;&gt;             <li>Mic Right:</li> <li>&lt;&lt; none &gt;&gt;</li> <li> <li>Mic Right:</li> <li>&lt;&lt; none &gt;&gt;</li> <li> <li>&lt;&lt; none &gt;&gt;</li> <li></li> <li>&lt;&lt; none &gt;&gt;</li> <li></li> <li>&lt;&lt; none &gt;&gt;</li> <li></li> <li>&lt;&lt;&lt; none &gt;&gt;</li> <li></li> <li>&lt;&lt;&lt; none &gt;&gt;</li> <li></li> <li>&lt;&lt;&lt; none &gt;&gt;</li></li></li></li></li></li></li></li></li></li></li></li></li></li></li></li></li></li></li></li></li></li></li></li></li></li></li></li></li></li></li></li></li></li></li></ul>                                                                                                    | Input B Right:            | << none >>    | \$           | Monitor Right:                                                     | BEGLEC-PCM.1 6                                       | \$          | Input B Right:            | << none >>    | \$          | Monitor Right:                                    | BEGLEC-PCM.1 6                         | \$       |
| Mic Right:       << none >>       +       Mic Right:       << none >>       +       Mic Right:       << none >>       +       EGLEC-PCM.11         Deck A Left:       << none >>       +       +       +       Deck A Left:       EGLEC-PCM.12         Deck B Left:       << none >>       +       +       +       +       +       +       +       +       +       +       +       +       +       +       +       +       +       +       +       +       +       +       +       +       +       +       +       +       +       +       +       +       +       +       +       +       +       +       +       +       +       +       +       +       +       +       +       +       +       +       +       +       +       +       +       +       +       +       +       +       +       +       +       +       +       +       +       +       +       +       +       +       +       +       +       +       +       +       +       +       +       +       +       +       +       +       +       +       +       +       <                                                                                                    | Mic Left:                 | << none >>    | \$           | Mic Left:                                                          | << none >>                                           | \$          | Mic Left:                 | << none >>    | \$          | Mic Left:                                         | << none >>                             | \$       |
| Deck A Left:       << none >>       +       Deck A Left:       BEGLEC-PCM.11         Deck A Right:       << none >>       +       Deck A Right:       BEGLEC-PCM.12         Deck B Left:       << none >>       +       Deck B Left:       BEGLEC-PCM.13                                                                                                    | Mic Right:                | << none >>    | \$           | Mic Right:                                                         | << none >>                                           | \$          | Mic Right:                | << none >>    | \$          | Mic Right:                                        | << none >>                             | \$       |
| Deck A Right:     << none >>     \$       Deck B Left:     << none >>     \$       Deck B Left:     << none >>     \$   Deck B Left:                                                                                                    |                           |               |              | Deck A Left:                                                       | << none >>                                           | \$          |                           |               |             | Deck A Left:                                      | BEGLEC-PCM.1 1                         | \$       |
| Deck B Left: << none >>  Deck B Left: BEGLEC-PCM.1 3                                                                                                    |                           |               |              | Deck A Right:                                                      | << none >>                                           | \$          |                           |               |             | Deck A Right:                                     | BEGLEC-PCM.1 2                         | \$       |
|                                                                                                    |                           |               |              | Deck B Left:                                                       | << none >>                                           | \$          |                           |               |             | Deck B Left:                                      | BEGLEC-PCM.1 3                         | \$       |
| Deck B Right: << none >>                                                                                                    |                           |               |              |                                                                    |                                                      | <u> </u>    |                           |               |             | Deck B Right                                      | BEGLEC-PCM 1.4                         | \$       |
| Sampler Left: << none >> 💠 Sampler Left: << none >>                                                                                                    |                           |               |              | Deck B Right:                                                      | << none >>                                           | · ·         |                           |               |             | Deek D Right.                                     | DEGEEC I CHIII 4                       |          |
| Sampler Right: << none >> 🔹 Sampler Right: << none >>                                                                                                    |                           |               |              | Deck B Right:<br>Sampler Left:                                     | << none >>                                           | \$          |                           |               |             | Sampler Left:                                     | << none >>                             | \$       |
| VST Host Left:         << none >>         +         VST Host Left:         << none >>                                                                                                    |                           |               |              | Deck B Right:<br>Sampler Left:<br>Sampler Right:                   | << none >><br><< none >><br><< none >>               | ÷           |                           |               |             | Sampler Left:<br>Sampler Right:                   | << none >>                             | \$<br>\$ |
| VST Host Right: << none >> 💠 VST Host Right: << none >>                                                                                                    |                           |               |              | Deck B Right:<br>Sampler Left:<br>Sampler Right:<br>VST Host Left: | << none >><br><< none >><br><< none >><br><< none >> | *<br>*<br>* |                           |               |             | Sampler Left:<br>Sampler Right:<br>VST Host Left: | << none >><br><< none >><br><< none >> | \$<br>\$ |

### Soundkarten Optionen

• Audio Gerät- zeigt die ausgewählte Soundkarte an. Diese Liste zeigt alle aktiven Soundkarten/Audio-Interface-Geräte auf Ihrem Computer an. **PC-Anwender** sollten den universellen ASIO4ALL Soundkarten ASIO-Treiber benutzen (Inhalt der Deckadance Installation).

| WDM Device List                | Legend<br>Running<br>Available<br>V Unavailable<br>Beyond Logic | Latency Compensation In: 32 Samples Ut: 32 Samples Ut: 32 Samples Ut: 42 Samples Ut: 42 Samples Kenel Buffers: 2 |
|--------------------------------|-----------------------------------------------------------------|----------------------------------------------------------------------------------------------------|
|                                | $\langle \neg \rangle$                                          | AC97 Troubleshooting<br>Always Resample 44.1 kHz <> 48 KHz<br>Force WDM Driver To 16 Bit                         |
| ASIO Buffer Size = 416 Samples | Disable                                                         | Simple Defaults                                                                                                  |

Mac-Anwender sollten die Standardeinstellung "Built-in-Input" verwenden,

- **Sample rate(=Abtastrate )** 44100 Hz ist die bevorzugte Standard CD Audio Frequenz, aber 48000 Hz sollte ebenfalls funktionieren
- Audio buffer size(=Audio-Puffergröße) Es handelt sich hierbei um die Größe eines Arbeitsspeicher-Puffers den Deckadence dazu verwendet, seine Verarbeitungsaufgaben und das Mixen ohne hörbare Störgeräusche durchzuführen. Im Allgemeinen gilt: kürzere Latenzen verursachen höhere Prozessorauslastung, sind aber andererseits erwünscht, um eine höhere Empfindlichkeit bei Aufgaben wie z.B. dem Scratchen zu ermöglichen. Experimentieren wird Ihnen dabei helfen den richtigen Wert für Ihre Zwecke zu ermitteln. Beachten Sie bitte, die kürzest mögliche Latenz die Sie mit Ihrem System erzielen können ohne Ihre CPU zu überlasten, hängt von Ihrer Soundkarte, den Treibern und Ihrer Computergeschwindigkeit ab.
- Input channel mappings alle Eingänge sollen auf << none >> gesetzt werden
- Output channel mappings. Abhängig von Ihrer Installation (Standalone oder Externer Mixer) soll der Ausgangskanal angepasst sein, beachetn Sle die Einstellungs Anzeige auf den vorhergehenden Seiten für die richtige Einstellung.

| Audio MIDI Setu   | a Aud    | io    | MIDI Window       | Н     | elp      |           | _           |         |         |      |
|-------------------|----------|-------|-------------------|-------|----------|-----------|-------------|---------|---------|------|
| 00                | Op       | oen / | Aggregate Devic   | e Ec  | litor    | <b>企業</b> | 4           |         |         |      |
|                   | Aggrega  | te De | vices             |       |          |           | In Out      |         |         |      |
| System Settings – | My custo | mize  | d soundcard       |       |          |           | 6 6         |         |         |      |
| Default Input:    |          |       |                   |       |          |           |             | mize    | d sour  | nd 🛟 |
|                   |          |       |                   | 5.0   |          |           |             | Jutpu   | t       |      |
|                   | + -      | Add   | and remove aggreg | ate d | evices o | n your    | computer.   |         |         | 172  |
|                   |          |       |                   |       |          |           |             |         |         | 0    |
| Properties For:   |          |       |                   | •     |          |           |             |         |         | - 0  |
| Clock Source      | Structu  | re:   |                   |       | Contra   |           | without the | Confic  | ure De  | vice |
| cioci source.     | Clock    | Use   | Audio Device      |       | In       | Out       | Resample    | comig   | Juic De | vice |
| Audio Input       | ۲        |       | Built-in Input    |       | 2        | 0         |             |         |         |      |
| Etraam 1          | 0        |       | Built-in Output   |       | 0        | 2         | 8           | -       |         |      |
| Stream 1          | •        | ⊻     | M-Audio Conectiv  |       | 4        | 4         |             | P       |         |      |
| Source: Defau     |          |       |                   |       |          |           |             |         |         | ÷    |
| Format: 44100.    |          |       |                   |       |          |           |             | 2ch-2   | 24bit   | •    |
| Ch Volume Slider  |          |       |                   |       |          |           |             | alue    | dB      | Mute |
| M 🕀               | 0        |       |                   |       |          |           |             | n/a     | n/a     |      |
| 1 💮               | 0        |       |                   |       |          |           | Done        | n/a     | n/a     |      |
| 2 ()              |          | _     |                   | -     | -        | _         |             | //, n/a | n/a     |      |
| 3 💮               | n/a      | r     | n/a 🗌 🗌           | 3     | 0        | _         |             | n/a     | n/a     |      |
| 4 0               | n/a      | r     |                   | 4     | 0        |           |             | n/a     | n/a     | E    |
| 5 0               | n/a      | 3     | 1/a               | 5     | 0        |           |             | n/a     | n/a     |      |
| 6 😔               | n/a      | r     | n/a 📃 📃           | 6     | 0        |           |             | n/a     | n/a     | 101  |

### Introduction

Bienvenue à Deckadance. Pour plus d'informations, visitez le site <u>www.deckadance.com/synq</u>, lisez le manuel de démarrage (sur le CD) ou dans l'aide intégrée de Deckadance (cliquez le bouton 'Help' sur la barre d'outils et sélectionner 'Help contents' dans le menu déroulant). Deckadance, le choix parfait!

### Prérequis Système

- **Processeur: PC** Intel Pentium III (ou équivalent), Athlon XP. **Mac** Intel Mac or G4 (1.25 GHz). Deckadance execute plusieurs tâches (audio, graphiques, analyse du rythme, recherché de fichiers, controleur USB natif, E/S, apercu d'écoute, etc) que des gains considérables de performance sont obtenus sur des systems multi-coeur systems.
- Système d'exploitation : PC Windows 2000/XP/2003/Vista. Mac OSX v10.4-10.5 (Universal Binary).
- Memoire: 512 M0 RAM.
- Disque dur : 200 Mo libres.
- Carte graphique : Deckadance sera plus fluide sur des cartes graphiques rapides.
- Moniteur: Résolution minimale de 1024 pixels.
- Carte son : PC DirectSound ou compatible ASIO. Mac carte son avec pilotes CoreAudio.

### **Installation PC & Mac**

- Chargement du CD. Insérer le CD d'installation de Deckadance dans votre lecteur CD (Note: Vous trouverez la dernière version de Deckadance sur le site <u>www.deckadance.com/synq</u>). Si l'installation ne commence pas automatiquement, ouvrir le CD dans le navigateur.
  - PC selectionner Menu.exe et choisir l'option "Install Deckadance".

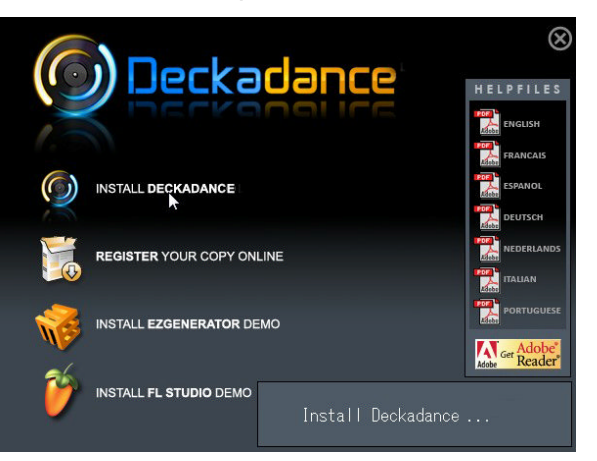

• Mac - selectionner Install Deckadance.

Selectionner 'Continue' ou 'Next' à chaque pop-ups.

### Oeckadance

2. L'assistant. Une fois que l'installation a commencé, vous verrez l'assistant d'Installation. Les étapes du PC ou d'un MAC sont détaillées dans le reste de la section ci-dessous.

| Deckadance Setup   |                                                                                                    | 😝 🔿 🧿 😺 Install Deckadance                                                                                                    |
|--------------------|----------------------------------------------------------------------------------------------------|----------------------------------------------------------------------------------------------------|
| e Deckadance Setup | Welcome to the Deckadance Setup<br>Wizard      Wisard will guide you through the installation of<br>Deckadance.      It is recommended that you close all other applications<br>before starting Setup. This will make it possible to update<br>relevant system files without having to reboot your<br>computer.      Click Next to continue. | Welcome to the Deckadance Installer         Introduction         Registration         Distallation Fype         Installation         Summary         1 |
|                    | Next > Cancel                                                                                                    | Go Back Continue                                                                                                    |

3. Lire le contrat de licence. Pour continuer, vous devez sélectionner  $\rightarrow$  l Agree ou Agree.

| Deckadance Setup                                                                                                    | 😝 🔿 🔿 🛛 🤪 Install Deckadance                                                                                                    |
|----------------------------------------------------------------------------------------------------|----------------------------------------------------------------------------------------------------|
| License Agreement<br>Please review the license terms before installing Deckadance.                                                                                                    | 8 Introduction                                                                                                    |
| Press Page Down to see the rest of the agreement.           Offer to contract           This is an offer to contract. Read the following terms and conditions carefully before even installing, using, copying, transmitting or distributing this product, you agree to all of the terms of the Image Line End User License Agreement, as stated below.           If you do not agree to any of the terms of this Image Line End           If you accept the terms of the agreement, dick I Agree to continue. You must accept the agreement to install Deckadance. | O License Definition of the following terms and conditions cardwing of the following terms and conditions cardwing of the software license agreement.  Ins of the software license agreement.  Click Agree to continue or click Disagree to cancel the installation and quit the Installer.  Read License Disagree Agree  and a particul copy of the EUCA back for Image UMR (b) core the statute of regulation that prohibits with form the EUCA, and (b) describe the regulation that prohibits with form the EUCA, and (b) describe the regulation that prohibits with form altering the EUCA back for Image UMR (b) core the statute of regulation that prohibits with form altering the EUCA, and (b) describe the regulation that prohibits with form altering the EUCA, and (c) describe the regulation that prohibits with form altering the EUCA back for Image UMR (b) core the statute of regulation that describes must be sufficient to a regolation of the regulation that prohibits with form altering to the terms and a particul copy of the EUCA back for Image UMR (b) core the statute of regulation that prohibits with form altering to the terms and the regulation control of the statute of the regulation control of the statute of the form and the regulation control of the statute of the form and the regulation control of the regulation control of the statute of the form and the regulation control of the regulation control of the regul |
| Nullsoft Install System v2:35                                                                                                    | stal & computer programming to be able to understand. L succept to the extent<br>probability of statute or regulation, in which case you have to comply with the<br>Print     Print     Co Back     Continue                                                                                                    |

4. Entrer le numéro de série. Un numéro de série de 20 caractères est fourni avec votre CD (soit sur la pochette du CD, soit dans le livret ou un papier). Nous vous recommandons fortement d'enregistrer votre logiciel sur le site <u>www.deckadance.com</u>. Si vous perdez le CD ou le numéro de série, Nous enregistrerons des données par rapport à vous et nous vous fournirons le logiciel et le numéro de série.

| Oeckadance           | Setup 🔲                                                                                                    | × | 00                                                   | 🥪 Install Deckadance                                                                                                    |
|----------------------|----------------------------------------------------------------------------------------------------|---|------------------------------------------------------|----------------------------------------------------------------------------------------------------|
|                      |                                                                                                    |   |                                                      | Registration                                                                                                    |
|                      |                                                                                                    |   | Introduction     Registration     Destination Select | Please enter your personal information below: First Name: John                                                                                          |
| Name                 | John Doe                                                                                                    |   | Installation Type                                    | Last Name: Doe                                                                                                    |
| Serial number        | 12345-67890-12345-67890                                                                                                    |   | Installation                                         |                                                                                                    |
|                      | Please enter your 20-digit serial number that you can find on the CD or its<br>box/jewelcase: xxxxxxxxxxxxxxxxxxxxxxxxxxxxxxxxxxxx |   | Summary                                              | Please refer to your software packaging for your serial<br>number. It is in the form XXXXX-XXXXX-XXXXX-XXXXX.<br>Serial Number: 12345-67890-12345-67890 |
| Nullsoft Install Sys | < Back Next > Cancel                                                                                                    |   |                                                      | Go Back Continue                                                                                                    |

### Oeckadance

5. Pour un PC seulement, choisissez les composants individuals à installer. Nous recommandons de sélectionner Direct Wave (un lecteur de sample VST gratuity) & Juice Pack (une collection de plugins d'effets VST). Asio4all est un pilote universel de carte son supportant le protocole ASIO. Permettant de travailler sur des latencies très basses. Cela ne va pas interferer avec votre carte son. Selectionner Install as VST plugin (et standalone program).

| O Deckadance Setup                                                                                                    | 🕓 Deckadance Setup                                                                                                    |
|----------------------------------------------------------------------------------------------------|----------------------------------------------------------------------------------------------------|
| Choose Components<br>Choose which features of Deckadance you want to install.                                                                                                    | Ready to install                                                                                                    |
| Check the components you want to install and uncheck the components you don't want to install. Click Next to continue. Select the type of install:          Or, select the optional components you wish to install:       Image: Click Next to continue install in the install in the install in t | How do you want to install Deckadance?<br>Install as a VST plugin (and as a standalone program)<br>Choose your VST plugin folder on the next page.<br>(default: C: \Program Files \Steinberg\WistPlugins\)<br>Install only as a standalone program<br>Choose the folder to install the program to on the next page.<br>(default: C: \Program Files \Image-Line\Deckadance) |
| Nullsoft Install System v2:35 < Back Next > Cancel                                                                                                    | Nullsoft Install System v2:35                                                                                                    |

6. Choisissez un emplacement d'installation. Laissez le choix d'installation par défaut.

| O Deckadance Setup                                                                                                    | 😝 🔿 🥥 😺 İnstall Deckadance                                                             |
|----------------------------------------------------------------------------------------------------|----------------------------------------------------------------------------------------|
| Choose Install Location<br>Choose the folder in which to install Deckadance.                                                                                | Standard Install on "Leopard"                                                          |
| Setup will install Deckadance in the following folder. To install in a different folder, click<br>Browse and select another folder. Click Next to continue. | Registration     Destination Select     Installation Type     Installation     Summary |
| Destination Folder           Briveram Files/Imagest Inel/Deckadance         Browse           Space required: 186.5WB         Space available: 14,2GB        |                                                                                        |
| Nullsoft Install System v2:35                                                                                                    | Change Install Location                                                                |

 Commencer l'installation. Selectionner le bouton Next>/Install pour commencer le processus d'installation. L'écran vous montrera the dossier d'installation VST (s'il a été précédement séléctionné), Cependant les deux versions (VST et programme principal) seront installés.

| Deckadance Setup                                               | 📮 🗖 🔀 🔿 🔿 🥪 Install Deckadance                                                                                                    |
|----------------------------------------------------------------|----------------------------------------------------------------------------------------------------|
| Installing<br>Please wait while Deckadance is being installed. | Installing Deckadance                                                                                                    |
| Extract: deadmauS - Fuster_C.wav                               | <ul> <li>Registration</li> <li>Destination Select</li> <li>Installation Type</li> <li>Installation</li> <li>Summary</li> <li>A</li> </ul> Installing Deckadance Writing files: 19% complete |
| Nullsoft Install System v2.35                                  | Cancel Continue                                                                                                    |

### Oeckadance

8. **Fin.** Une fois l'installation terminée, cliquer sur le bouton **Finish/Close** et l'assistant d'installation se fermera.

| Oeckadance Setup |                                                                                                    | O O ♀ Install Deckadance                                                                                                    |
|------------------|----------------------------------------------------------------------------------------------------|----------------------------------------------------------------------------------------------------|
| R                | Completing the Deckadance Setup<br>Wizard<br>Deckadance has been installed on your computer.<br>Click Finish to dose this wizard. | Installation completed successfully <ul> <li>Introduction</li> <li>Registration</li> <li>Destination Select</li> <li>Installation Type</li> <li>Installation</li> <li>Summary</li> <li>Summary</li> <li>The software was successfully installed.</li> </ul> |
|                  | < Back Finish Cancel                                                                                                    | Go Back Close                                                                                                    |

### Configurez Deckadance pour le contrôleur DJ Midi "PCM-1"

Assurez-vous d'abord si le contrôleur PCM-1 est relié au port USB de votre ordinateur et bien-sûr si il est allumé! (lors de la permière utilisation, certains pilotes USB seront installés automatiquement, ceci peut durer quelques minutes...)

Après avoir démarré Deckadance: cliquez sur la touché **'Settings'** (réglages) dans la barre à outils afin d'ouvrir le panneau de configuration (**settings panel**). Suivant vore configuration, le paneau de de configuration **'settings panel'** sera réglé comme suit:

|                                                                                                  | A                                                                                                    | UTON            | OME                                                                                                    |                                                                                                    | ()                                                                                                    | OU CON                                                                                                    | SOLE                                                                                                    | DE MI                                             | XAGE E                                                                                                    | XTERNE                                                                                                    |   |
|--------------------------------------------------------------------------------------------------|----------------------------------------------------------------------------------------------------|-----------------|----------------------------------------------------------------------------------------------------|----------------------------------------------------------------------------------------------------|----------------------------------------------------------------------------------------------------|----------------------------------------------------------------------------------------------------|----------------------------------------------------------------------------------------------------|---------------------------------------------------|----------------------------------------------------------------------------------------------------|----------------------------------------------------------------------------------------------------|---|
| ē                                                                                                | audio device:                                                                                                    | ASIO4ALL v2     | 2                                                                                                    | \$                                                                                                    |                                                                                                    | a                                                                                                    | audio device:                                                                                                    | ASIO4ALL v                                        | 2                                                                                                    | \$                                                                                                    |   |
|                                                                                                  | sample rate:                                                                                                    | 44100 Hz 🗢      |                                                                                                    |                                                                                                    |                                                                                                    |                                                                                                    | sample rate:                                                                                                    | 44100 Hz                                          |                                                                                                    | \$                                                                                                    |   |
| audio                                                                                            | o buffer size:                                                                                                    | 440 samples     | (10.0 ms)                                                                                                    | \$                                                                                                    | 5                                                                                                    | audio                                                                                                    | buffer size:                                                                                                    | 440 samples                                       | s (10.0 ms)                                                                                                    | \$                                                                                                    |   |
|                                                                                                  |                                                                                                    | show this d     | evice's control pan                                                                                                    | el                                                                                                    |                                                                                                    |                                                                                                    |                                                                                                    | show this d                                       | levice's control pan                                                                                                    | el)                                                                                                    |   |
| active                                                                                           | e midi inputs:                                                                                                    | SYNQ-PC         | 1.1                                                                                                    |                                                                                                    |                                                                                                    | active                                                                                                    | e midi inputs:                                                                                                    | SYNQ-PC                                           | M.1                                                                                                    |                                                                                                    |   |
|                                                                                                  | Midi Output:                                                                                                    | SYNQ-PCM.1      |                                                                                                    | \$                                                                                                    |                                                                                                    |                                                                                                    | Midi Output:                                                                                                    | SYNQ-PCM.                                         | 1                                                                                                    | \$                                                                                                    |   |
| Input ch                                                                                         | hannel mappi                                                                                                    | ngs:            | Output c                                                                                                    | hannel mappings:                                                                                                    |                                                                                                    | Input ch                                                                                                    | nannel mappi                                                                                                    | ngs:                                              | Output c                                                                                                    | hannel mappings:                                                                                                    | - |
| Input ch                                                                                         | hannel mappi                                                                                                    | ngs:            | Output c                                                                                                    | hannel mappings:                                                                                                    |                                                                                                    | Input ch                                                                                                    | nannel mappi                                                                                                    | ngs:                                              | Output c                                                                                                    | hannel mappings:                                                                                                    |   |
| Input ch<br>iput A Left:                                                                         | hannel mappin                                                                                                    | ngs:            | Output c<br>Master Left:<br>Master Right:                                                                                                    | hannel mappings:<br>BEGLEC-PCM.1 1<br>BEGLEC-PCM 1 2                                                                                                    | \$                                                                                                    | Input ch<br>Input A Left:<br>Input A Right:                                                                    | annel mappin                                                                                                    | ngs:                                              | <b>Output c</b><br>Master Left:<br>Master Right:                                                                                                    | thannel mappings:                                                                                                    |   |
| Input ch<br>put A Left:<br>ut A Right:<br>put B Left:                                            | Annel mappin                                                                                                    | ngs:            | Output c<br>Master Left:<br>Master Right:<br>Monitor Left:                                                                                                    | hannel mappings:<br>BEGLEC-PCM.1 1<br>BEGLEC-PCM.1 2<br>BEGLEC-PCM 1 5                                                                                                    | *                                                                                                    | Input A Left:<br>Input A Right:<br>Input B Left:                                                               | <pre>nannel mappin<br/>&lt;&lt; none &gt;&gt;<br/>&lt;&lt; none &gt;&gt;<br/>&lt;&lt; none &gt;&gt;</pre>                                                                                                    | ngs:                                              | Output c<br>Master Left:<br>Master Right:<br>Monitor Left:                                                                                                    | thannel mappings:                                                                                                    |   |
| Input ch<br>put A Left:<br>ut A Right:<br>put B Left:<br>ut B Right:                             | <pre>hannel mappin &lt;&lt; none &gt;&gt; &lt;&lt; none &gt;&gt; </pre>                                                                                                    | ngs:<br>¢ ¢ ¢ ¢ | Output c<br>Master Left:<br>Master Right:<br>Monitor Left:<br>Monitor Right:                                                                                                    | hannel mappings:<br>BEGLEC-PCM.1 1<br>BEGLEC-PCM.1 2<br>BEGLEC-PCM.1 5<br>BEGLEC-PCM.1 6                                                                                                    | <b>+</b><br><b>+</b><br><b>+</b>                                                                                                    | Input A Left:<br>Input A Right:<br>Input B Left:<br>Input B Bight:                                             | <pre>c&lt; none &gt;&gt; &lt;&lt; none &gt;&gt; &lt;&lt; none &gt;&gt; <!--</td--><td>ngs:</td><td>Output c<br/>Master Left:<br/>Master Right:<br/>Monitor Left:<br/>Monitor Right:</td><td>hannel mappings:<br/>&lt;&lt; none &gt;&gt;<br/>&lt;&lt; none &gt;&gt;<br/>BEGLEC-PCM.1 5<br/>BEGLEC-PCM.1 6</td><td></td></pre> | ngs:                                              | Output c<br>Master Left:<br>Master Right:<br>Monitor Left:<br>Monitor Right:                                                                                               | hannel mappings:<br><< none >><br><< none >><br>BEGLEC-PCM.1 5<br>BEGLEC-PCM.1 6                                                                                                    |   |
| Input ch<br>put A Left:<br>ut A Right:<br>put B Left:<br>ut B Right:<br>Mic Left:                | Annel mappin<br><< none >><br><< none >><br><< none >><br><< none >><br><< none >><br><< none >>                                                                                                    | ngs:            | Output c<br>Master Left:<br>Master Right:<br>Monitor Left:<br>Monitor Right:<br>Mic Left:                                                                                                    | hannel mappings:<br>BEGLEC-PCM.1 1<br>BEGLEC-PCM.1 2<br>BEGLEC-PCM.1 5<br>BEGLEC-PCM.1 6<br><< none >>                                                                                                    | +         +           +         +           +         +           +         +                                                                                                    | Input A Left:<br>Input A Left:<br>Input A Right:<br>Input B Left:<br>Input B Right:<br>Mic Left:               | <pre>c&lt; none &gt;&gt; &lt;&lt; none &gt;&gt; &lt;&lt; none &gt;&gt;</pre>                                                                                                    | ngs:                                              | Output c<br>Master Left:<br>Master Right:<br>Monitor Left:<br>Monitor Right:<br>Mic Left:                                                                                  | hannel mappings:<br><< none >><br><< none >><br>BEGLEC-PCM.1 5<br>BEGLEC-PCM.1 6<br><< none >>                                                                                                    | : |
| Input ch<br>put A Left:<br>ut A Right:<br>put B Left:<br>ut B Right:<br>Mic Left:<br>Mic Right:  | Aannel mappin<br><< none >><br><< none >><br><< none >><br><< none >><br><< none >><br><< none >><br><< none >>                                                                                                    | ngs:            | Output c<br>Master Left:<br>Master Right:<br>Monitor Left:<br>Monitor Right:<br>Mic Left:<br>Mic Right:                                                                                       | hannel mappings:<br>BEGLEC-PCM.1 1<br>BEGLEC-PCM.1 2<br>BEGLEC-PCM.1 5<br>BEGLEC-PCM.1 6<br><< none >><br><< none >>                                                                                                    | +           +           +           +           +           +           +           +           +           +           +           +           +           +           +           +           +           +           +           +           +           +           +           +           +           +           +           +           +           +           +           +           +           +           +           +           +           +           +           +           +           +           +           +           +           +           +           +           +           +           +           +           +           + | Input A Left:<br>Input A Right:<br>Input B Left:<br>Input B Right:<br>Mic Left:<br>Mic Right:                  | <pre>c&lt; none &gt;&gt; &lt;&lt; none &gt;&gt; &lt;&lt; none &gt;&gt; &lt;&lt; none &gt;&gt; &lt;&lt;&lt; none &gt;&gt; &lt;&lt; none &gt;&gt; &lt;&lt;&lt; none &gt;&gt; &lt;&lt; none &gt;&gt; </pre>                                                                                                    | ngs:                                              | Output c<br>Master Left:<br>Master Right:<br>Monitor Left:<br>Monitor Right:<br>Mic Left:<br>Mic Right:                                                                    | thannel mappings:<br><< none >><br>BEGLEC-PCM.1 5<br>BEGLEC-PCM.1 6<br><< none >><br><< none >>                                                                                                    |   |
| Input ch<br>put A Left:<br>ut A Right:<br>put B Left:<br>ut B Right:<br>Mic Left:<br>Mic Right:  | Annel mappin           << none >>           << none >>           << none >>           << none >>           << none >>                                                                                                    | ngs:            | Output c<br>Master Left:<br>Master Right:<br>Monitor Left:<br>Mic Left:<br>Mic Right:<br>Deck A Left:                                                                                         | hannel mappings:<br>BEGLEC-PCM.1 1<br>BEGLEC-PCM.1 2<br>BEGLEC-PCM.1 5<br>BEGLEC-PCM.1 6<br><< none >><br><< none >><br><< none >>                                                                                                    | +           +           +           +           +           +           +           +           +           +           +           +           +           +           +           +           +           +           +           +           +           +           +           +           +           +           +           +           +           +           +           +           +           +           +           +           +           +           +           +           +           +           +           +           +           +           +           +           +           +           +           +           +           + | Input A Left:<br>Input A Kight:<br>Input B Right:<br>Input B Right:<br>Mic Left:<br>Mic Right:                 | <pre>c&lt; none &gt;&gt; &lt;&lt; none &gt;&gt; &lt;&lt; none &gt;&gt; &lt;&lt; none &gt;&gt; &lt;&lt; none &gt;&gt; &lt;&lt; none &gt;&gt; &lt;&lt; none &gt;&gt; &lt;&lt; none &gt;&gt; &lt;&lt; none &gt;&gt; &lt;&lt;&lt; none &gt;&gt; &lt;&lt; none &gt;&gt; &lt;&lt;&lt; none &gt;&gt; &lt;&lt;&lt; none &gt;&gt; &lt;&lt; none &gt;&gt; &lt;&lt; none &gt;&gt; &lt;&lt; none &gt;&gt; &lt;&lt; none &gt;&gt; &lt;&lt;&lt; none &gt;&gt; </pre>                                                                                                    | ngs:                                              | Output c<br>Master Left:<br>Master Right:<br>Monitor Left:<br>Monitor Right:<br>Mic Right:<br>Deck A Left:                                                                 | thannel mappings:<br><< none >><br>BEGLEC-PCM.1 5<br>BEGLEC-PCM.1 6<br><< none >><br>BEGLEC-PCM.1 1                                                                                                    |   |
| Input cf:<br>put A Left:<br>ut A Right:<br>put B Left:<br>ut B Right:<br>Mic Left:<br>Mic Right: | <pre>hannel mappin &lt;&lt; none &gt;&gt; &lt;&lt; none &gt;&gt; &lt;&lt; none &gt;&gt; &lt;&lt; none &gt;&gt; &lt;&lt;&lt; none &gt;&gt; &lt;&lt; none &gt;&gt; &lt;&lt; none &gt;&gt; &lt;&lt;&lt; none &gt;&gt; &lt;&lt; none &gt;&gt; &lt;&lt; none &gt;&gt; &lt;&lt; none &gt;&gt; &lt;&lt; none &gt;&gt; </pre> | ngs:            | Output c<br>Master Left:<br>Master Right:<br>Monitor Right:<br>Mic Left:<br>Mic Left:<br>Deck A Left:<br>Deck A Right:                                                                        | hannel mappings:<br>BEGLEC-PCM.1 1<br>BEGLEC-PCM.1 2<br>BEGLEC-PCM.1 5<br>BEGLEC-PCM.1 6<br><< none >><br><< none >><br><< none >><br><< none >>                                                                                                    | $\begin{array}{c} \bullet \\ \bullet \\ \bullet \\ \bullet \\ \bullet \\ \bullet \\ \bullet \\ \bullet \\ \bullet \\ \bullet $                                                                                                    | Input A Left:<br>Input A Left:<br>Input A Right:<br>Input B Left:<br>Input B Right:<br>Mic Left:<br>Mic Right: | <pre>c&lt; none &gt;&gt; &lt;&lt; none &gt;&gt; &lt;&lt; none &gt;&gt; &lt;&lt; none &gt;&gt; &lt;&lt; none &gt;&gt; &lt;&lt; none &gt;&gt; &lt;&lt;&lt; none &gt;&gt; &lt;&lt;&lt; none &gt;&gt; </pre>                                                                                                    | ngs:                                              | Output c<br>Master Left:<br>Master Right:<br>Monitor Left:<br>Mic Night:<br>Mic Right:<br>Deck A Left:<br>Deck A Right:                                                    | <pre>c&lt; none &gt;&gt;<br/>&lt;&lt; none &gt;&gt;<br/>BEGLEC-PCM.1 5<br/>BEGLEC-PCM.1 6<br/>&lt;&lt; none &gt;&gt;<br/>BEGLEC-PCM.1 1<br/>BEGLEC-PCM.1 2</pre>                                                                                                    |   |
| Input cf<br>put A Left:<br>ut A Right:<br>put B Left:<br>ut B Right:<br>Mic Left:<br>Mic Right:  | <pre>c&lt; none &gt;&gt; &lt;&lt; none &gt;&gt; &lt;&lt; none &gt;&gt; </pre>                                                                                                    | ngs:            | Output c<br>Master Left:<br>Master Right:<br>Monitor Left:<br>Mic Left:<br>Mic Left:<br>Deck A Left:<br>Deck A Right:<br>Deck B Left:                                                         | hannel mappings:<br>BEGLEC-PCM.1 1<br>BEGLEC-PCM.1 2<br>BEGLEC-PCM.1 5<br>BEGLEC-PCM.1 6<br><< none >><br><< none >><br><< none >><br><< none >><br><< none >>                                                                                                    | *<br>*<br>*<br>*<br>*                                                                                                    | Input A Left:<br>Input A Kight:<br>Input B Left:<br>Input B Right:<br>Mic Left:<br>Mic Right:                  | <pre>c&lt; none &gt;&gt; &lt;&lt; none &gt;&gt; &lt;&lt; none &gt;&gt; &lt;&lt; none &gt;&gt; &lt;&lt; none &gt;&gt; &lt;&lt; none &gt;&gt; &lt;&lt;&lt; none &gt;&gt; &lt;&lt;&lt; none &gt;&gt; </pre>                                                                                                    | ngs:<br>• • •<br>• • •<br>• • •<br>• • •<br>• • • | Output c<br>Master Left:<br>Master Right:<br>Monitor Left:<br>Mic Left:<br>Mic Left:<br>Mic Right:<br>Deck A Left:<br>Deck A Right:<br>Deck B Left:                        | <pre>c&lt; none &gt;&gt;<br/>&lt;&lt; none &gt;&gt;<br/>BEGLEC-PCM.1 5<br/>BEGLEC-PCM.1 6<br/>&lt;&lt; none &gt;&gt;<br/>BEGLEC-PCM.1 1<br/>BEGLEC-PCM.1 2<br/>BEGLEC-PCM.1 3</pre>                                                                                                    |   |
| Input cf<br>put A Left:<br>ut A Right:<br>put B Left:<br>ut B Right:<br>Mic Left:<br>Mic Right:  | <pre>c&lt; none &gt;&gt; &lt;&lt; none &gt;&gt; &lt;&lt; none &gt;&gt; </pre>                                                                                                    | ngs:            | Output c<br>Master Left:<br>Master Right:<br>Monitor Left:<br>Mic Left:<br>Mic Left:<br>Deck A Left:<br>Deck A Right:<br>Deck B Right:                                                        | hannel mappings:<br>BEGLEC-PCM.1 1<br>BEGLEC-PCM.1 2<br>BEGLEC-PCM.1 5<br>BEGLEC-PCM.1 6<br><< none >><br><< none >><br><< none >><br><< none >><br><< none >><br><< none >>                                                                                                    |                                                                                                    | Input A Left:<br>Input A Left:<br>Input A Right:<br>Input B Left:<br>Input B Right:<br>Mic Left:<br>Mic Right: | <pre>annel mappi<br/>&lt;&lt; none &gt;&gt;<br/>&lt;&lt; none &gt;&gt;<br/>&lt;&lt; none &gt;&gt;<br/>&lt;&lt; none &gt;&gt;<br/>&lt;&lt; none &gt;&gt;<br/>&lt;&lt; none &gt;&gt;</pre>                                                                                                    | ngs:<br>• • •<br>• • •<br>• • •<br>• • •          | Output c<br>Master Left:<br>Master Right:<br>Monitor Left:<br>Mic Left:<br>Mic Left:<br>Deck A Left:<br>Deck A Left:<br>Deck B Left:<br>Deck B Right:                      | <pre>c&lt; none &gt;&gt;<br/>&lt;&lt; none &gt;&gt;<br/>BEGLEC-PCM.1 5<br/>BEGLEC-PCM.1 6<br/>&lt;&lt; none &gt;&gt;<br/>BEGLEC-PCM.1 1<br/>BEGLEC-PCM.1 2<br/>BEGLEC-PCM.1 3<br/>BEGLEC-PCM.1 4</pre>                                                                                                    |   |
| Input cf<br>put A Left:<br>ut A Right:<br>put B Left:<br>ut B Right:<br>Mic Left:<br>Mic Right:  | Annel mappin           << none >>           << none >>           << none >>           << none >>           << none >>           << none >>           << none >>                                                                                                    | ngs:            | Output c<br>Master Left:<br>Master Right:<br>Monitor Left:<br>Mic Left:<br>Mic Right:<br>Deck A Left:<br>Deck B Left:<br>Deck B Right:<br>Sampler Left:                                       | hannel mappings:<br>BEGLEC-PCM.1 1<br>BEGLEC-PCM.1 2<br>BEGLEC-PCM.1 5<br>BEGLEC-PCM.1 6<br><< none >><br><< none >><br><< none >><br><< none >><br><< none >><br><< none >><br><< none >><br><< none >><br><< none >>                                                                                     |                                                                                                    | Input A Left:<br>Input A Left:<br>Input A Right:<br>Input B Left:<br>Input B Right:<br>Mic Left:<br>Mic Right: | <pre>annel mappi<br/>&lt;&lt; none &gt;&gt;<br/>&lt;&lt; none &gt;&gt;<br/>&lt;&lt; none &gt;&gt;<br/>&lt;&lt; none &gt;&gt;<br/>&lt;&lt; none &gt;&gt;<br/>&lt;&lt; none &gt;&gt;</pre>                                                                                                    | ngs:                                              | Output c<br>Master Left:<br>Master Right:<br>Monitor Left:<br>Mic Left:<br>Mic Right:<br>Deck A Left:<br>Deck A Right:<br>Deck B Right:<br>Sampler Left:                   | <pre>c&lt; none &gt;&gt;<br/>&lt;&lt; none &gt;&gt;<br/>BEGLEC-PCM.1 5<br/>BEGLEC-PCM.1 6<br/>&lt;&lt; none &gt;&gt;<br/>BEGLEC-PCM.1 1<br/>BEGLEC-PCM.1 1<br/>BEGLEC-PCM.1 3<br/>BEGLEC-PCM.1 3<br/>BEGLEC-PCM.1 4<br/>&lt;&lt;&lt; none &gt;&gt;</pre>                                                                                                    |   |
| Input cf<br>put A Left:<br>ut A Right:<br>put B Left:<br>ut B Right:<br>Mic Left:<br>Mic Right:  | Annel mappin           << none >>           << none >>           << none >>           << none >>           << none >>           << none >>           << none >>                                                                                                    | ngs:            | Output c<br>Master Left:<br>Master Right:<br>Monitor Left:<br>Mic Left:<br>Mic Right:<br>Deck A Left:<br>Deck A Left:<br>Deck B Right:<br>Sampler Left:<br>Sampler Right:                     | hannel mappings:<br>BEGLEC-PCM.1 1<br>BEGLEC-PCM.1 2<br>BEGLEC-PCM.1 5<br>BEGLEC-PCM.1 6<br><< none >><br><< none >><br><< none >><br><< none >><br><< none >><br><< none >><br><< none >><br><< none >><br><< none >><br><< none >><br><< none >><br><< none >><br><< none >><br><< none >><br><< none >> |                                                                                                    | Input A Left:<br>Input A Left:<br>Input A Right:<br>Input B Left:<br>Input B Right:<br>Mic Left:<br>Mic Right: | <pre>annel mappi<br/>&lt;&lt; none &gt;&gt;<br/>&lt;&lt; none &gt;&gt;<br/>&lt;&lt; none &gt;&gt;<br/>&lt;&lt; none &gt;&gt;<br/>&lt;&lt; none &gt;&gt;<br/>&lt;&lt; none &gt;&gt;</pre>                                                                                                    | ngs:                                              | Output c<br>Master Left:<br>Master Right:<br>Monitor Left:<br>Mic Left:<br>Mic Right:<br>Deck A Left:<br>Deck A Left:<br>Deck B Right:<br>Sampler Left:                    | Annel mappings:<br><< none >><br>BEGLEC-PCM.1 5<br>BEGLEC-PCM.1 6<br><< none >><br>BEGLEC-PCM.1 1<br>BEGLEC-PCM.1 1<br>BEGLEC-PCM.1 3<br>BEGLEC-PCM.1 4<br><< none >>                                                                                                    |   |
| Input A Left:<br>nut A Right:<br>nut B Left:<br>nut B Right:<br>Mic Left:<br>Mic Right:          | Aannel mappin           << none >>           << none >>           << none >>           << none >>           << none >>           << none >>           << none >>                                                                                                    | ngs:            | Output c<br>Master Left:<br>Master Right:<br>Monitor Left:<br>Monitor Right:<br>Mic Left:<br>Mic Right:<br>Deck A Left:<br>Deck B Right:<br>Sampler Left:<br>Sampler Right:<br>VST Host Left: | Hannel mappings:           BEGLEC-PCM.1           BEGLEC-PCM.1           BEGLEC-PCM.1           BEGLEC-PCM.1           BEGLEC-PCM.1           SEGLEC-PCM.1           C<                                                                                                    |                                                                                                    | Input A Left:<br>Input A Left:<br>Input A Right:<br>Input B Left:<br>Input B Right:<br>Mic Left:<br>Mic Right: | <pre>annel mappi<br/>&lt;&lt; none &gt;&gt;<br/>&lt;&lt; none &gt;&gt;<br/>&lt;&lt; none &gt;&gt;<br/>&lt;&lt; none &gt;&gt;<br/>&lt;&lt; none &gt;&gt;<br/>&lt;&lt; none &gt;&gt;</pre>                                                                                                    | ngs:                                              | Output c<br>Master Left:<br>Master Right:<br>Monitor Left:<br>Mic Left:<br>Mic Right:<br>Deck A Left:<br>Deck A Right:<br>Deck B Right:<br>Sampler Left:<br>Sampler Right: | <pre>c&lt; none &gt;&gt; c&lt; none &gt;&gt; BEGLEC-PCM.1 5 BEGLEC-PCM.1 6 c&lt; none &gt;&gt; BEGLEC-PCM.1 1 BEGLEC-PCM.1 1 BEGLEC-PCM.1 3 BEGLEC-PCM.1 3 BEGLEC-PCM.1 4 c&lt; none &gt;&gt; c&lt; none &gt;&gt;</pre> |   |

### Options de la carte son

 Carte son – montre la carte son sélectionnée. Cette liste montrera tous les dispositifs de carte son/interface audio actifs sur votre ordinateur. Les utilisateurs de PC devraient employer le pilote universel de carte son ASIO4ALL inclus dans l'installation de Deckadance. Paneau de contrôle du ASIO4ALL:

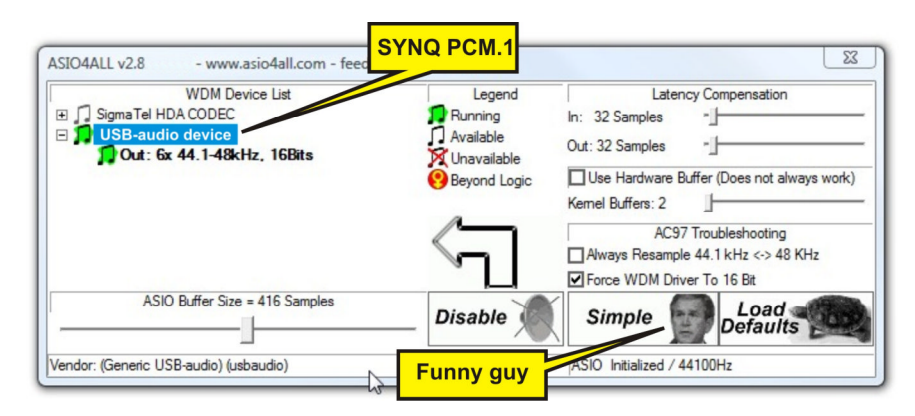

Les utilisateurs de MAC devraient choisir l'entrée intégrée par défaut, qui représente le "Core Audio" interne.

- 2. **Taux d'échantillonnage** 44100 hertz est le taux audio suggéré pour une qualité CD, toutefois 48000 hertz devrait également fonctionner.
- 3. Taille de buffer audio C'est une mémoire tampon permettant à Deckadance d'effectuer le mélange et les transformations sans problèmes audibles. Généralement, des latences plus courtes mettent plus de charge sur votre unité centrale mais sont souhaitables pour une plus grande « réponse », par exemple pour scratcher etc. L'expérimentation vous aidera à déterminer quelle est la latence la plus courte fonctionnelle sans défaut notable lors de l'écoute.
- 4. Routage des canaux d'entrée toutes les entrées devraient être mis sur << none >>...
- Routage des canaux de sortie. Le routage des canaux de sorties devrait être adapté selon votre type d'installation (autonome ou console de mixage externe). (comparez les réglages avec ceux figurant sur le panneau de configuration de la page précédente).

| Audio MIDI Setup  | Aud      | io    | MIDI Window       | н     | elp      |             |           |       |         |        |      |
|-------------------|----------|-------|-------------------|-------|----------|-------------|-----------|-------|---------|--------|------|
| 00                | Op       | oen . | Aggregate Devic   | e Ec  | litor    | <b>企</b> ℋ, | Ą         |       | _       |        |      |
|                   | Aggrega  | te De | vices             |       |          |             | In        | Out   |         |        |      |
| system Settings - | My custo | mize  | d soundcard       |       |          |             | 6         | 6     |         |        |      |
| Default Input:    |          |       |                   |       |          |             |           | mized | d sour  | id 🛟   |      |
|                   |          |       |                   | 3.4   | item O   | nout        |           | SUITT | Jutpu   | t      | \$   |
|                   | + -      | Add   | and remove aggreg | ate d | evices o | n your      | comput    | er.   |         |        |      |
| roperties For:    |          |       |                   | _     |          |             |           |       |         |        | _ 6  |
| roperties ron.    | Structu  | re ·  |                   | -     |          |             |           |       |         |        | C    |
| lock Source:      | Juneta   |       |                   |       | Conni    | mrs 5r      | No. Carlo |       | Config  | ure De | vice |
|                   | Clock    | Use   | Audio Device      |       | In       | Out         | Resam     | ple   |         |        |      |
| Audio Input       |          |       | Built-in Input    |       | 2        | 0           |           |       |         |        |      |
| - Stream 1        | ŏ        | ₹     | M-Audio Conectiv  |       | 4        | 4           |           |       | - (*)   |        |      |
| Source: Defaul    |          |       |                   |       |          |             |           |       |         |        | \$   |
| Format: 44100.    |          |       |                   |       |          |             |           |       | 2ch-2   | 4bit   | •    |
| Ch Volume Slider  |          |       |                   |       | valum    | - 5110      |           |       | alue    | dB     | Mute |
| M 😔 🚽             | 3        |       |                   |       |          |             | <u>_</u>  |       | n/a     | n/a    | 8    |
| ۱ <del>()</del> ( | 0        |       |                   |       |          |             | D         | one   | n/a     | n/a    |      |
| 2 🕀 🗕             |          | _     |                   | -     | _        | _           | _         | _     | //. n/a | n/a    |      |
| 3 0               | n/a      | r     | 1/a 🗌 🗌           | 3     | 0        |             |           |       | n/a     | n/a    |      |
| 4 😔 🚽             | n/a      | 1     | n/a 🗌 🗌           | 4     | 0        |             |           |       | n/a     | n/a    |      |
| 5 0               | n/a      | r     | 1/a               | 5     | 0        |             |           |       | n/a     | n/a    |      |
| 5 😔               | = n/a    | 1     | n/a               | 6     | 0        |             |           |       | n/a     | n/a    | 101  |

### Introducción

Bienvenido a Deckadance. Para mas informacion ve a <u>www.deckadance.com/synq</u>, consulta el Manual de Iniciación (en este CD) o la ayuda interna de Deckadance (clic en el botón 'Help' en la barra de herramientas y elige 'Help contents' del menú). Deckadance, ¡la elección perfecta!

### **Requisitos mínimos**

- **Procesador: PC** Intel Pentium III (o equivalente), Athlon XP. **Mac** Intel Mac o G4 (1.25 GHz). Deckadance funciona con procesadores múltiples (para sonido, gráficos, análisis de ritmos, explorador de archivos, entrada y salida de controladores USB, monitorización etc) así que obtendrás buenos rendimientos en sistemas con procesadores múltiples.
- Sistema operativo: PC Windows 2000/XP/2003/Vista. Mac OSX v10.4-10.5 (Universal Binary).
- Memoria: 512 Mb RAM.
- Espacio libre de disco duro: 200 Mb.
- Tarjeta gráfica: Deckadance hará uso de una tarjeta rápida para mayor elegancia.
- Pantalla: Resolución horizontal mínima de 1024 pixels.
- Tarjeta de sonido: PC Compatible con DirectSound o ASIO. Mac Tarjeta con controladores CoreAudio.

### Instalación PC y Mac

- Carga el CD. Mete el disco de Deckadance en tu ordenador (Nota: Encontrarás la última versión en <u>www.deckadance.com/synq</u>). Si la instalación no empieza automaticamente abre el contenido del CD en tu explorador.
  - Ordenador personal seleccionar Menu.exe y escoger la opción del menú "Install Deckadance".

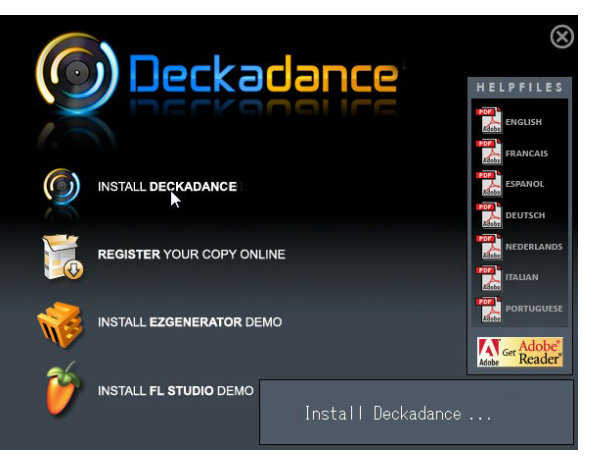

• Mac - elige Install Deckadance.

Selecciona 'Continue' en todas las ventanas emergentes que salgan.

### Deckadance

2. **El asistente**. Una vez que comiences la instalación verás el asistente. Los pasos para PC y para Mac se muestran en esta sección.

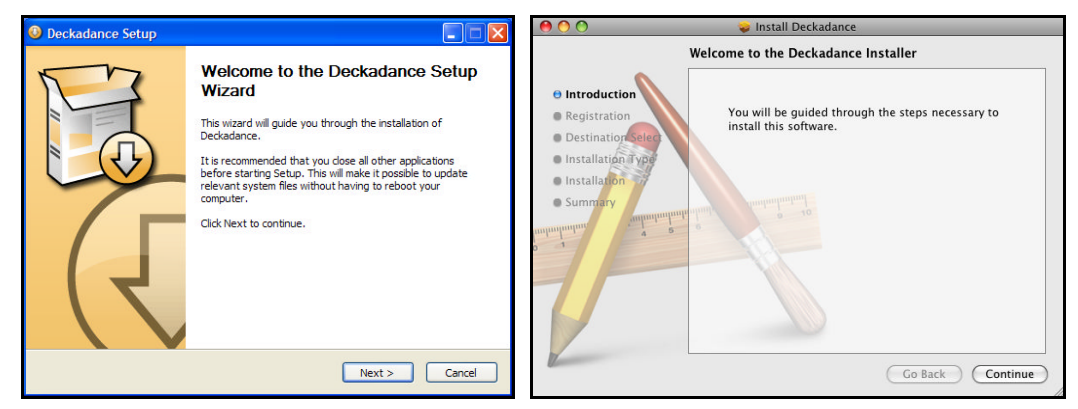

3. Lee el acuerdo de licencia. Para continuar elige l Agree o Agree.

| Deckadance Setup                                                                                                    | 😝 🔿 🔿 😺 Install Deckadance                                                                                                    |
|----------------------------------------------------------------------------------------------------|----------------------------------------------------------------------------------------------------|
| License Agreement Please review the license terms before installing Deckadance.                                                                                                    | Software License Agreement                                                                                                    |
| Press Page Down to see the rest of the agreement.           Offer to contract         Image: Condition of the second second sec                                                                                                    | License     Differ to contract.     Main an offer to contract.     To continue installing the software you must agree to the terms     of the software license agreement.     Click Agree to continue or click Disagree to cancel the installation     and quit the Installer.     Read License     Disagree     Agree                                                                                                    |
| If you accept the terms of the agreement, click I Agree to continue. You must accept the agreement to install Deckadance. Nullsoft Install System v2:35 <back agree="" cancel<="" i="" th=""><th>ergulation that graphic way with the abbrevia to the BULA, and (ii) describe the imitations and the clause they affect. Except to the entert prohibited by statistic and the clause they affect. Except to the entert all descriptions must be sufficiently detailed for a recipital of ordered at a computer programming to be able to understand. A less to the description must be sufficiently detailed for a recipital of ordered at a computer by a different of the BULA and (iii) and the sufficient be able to understand. A less to the description of the BULA and the sufficient by a different of the BULA and the sufficient be able to detail of the BULA and the sufficient be able to detail of the BULA and the sufficient be able to detail of the BULA and the sufficient be able to detail of the BULA and the BULA and the sufficient be able to detail of the BULA and the sufficient be able to detail and the sufficient be able to detail and</th></back> | ergulation that graphic way with the abbrevia to the BULA, and (ii) describe the imitations and the clause they affect. Except to the entert prohibited by statistic and the clause they affect. Except to the entert all descriptions must be sufficiently detailed for a recipital of ordered at a computer programming to be able to understand. A less to the description must be sufficiently detailed for a recipital of ordered at a computer by a different of the BULA and (iii) and the sufficient be able to understand. A less to the description of the BULA and the sufficient by a different of the BULA and the sufficient be able to detail of the BULA and the sufficient be able to detail of the BULA and the sufficient be able to detail of the BULA and the sufficient be able to detail of the BULA and the BULA and the sufficient be able to detail of the BULA and the sufficient be able to detail and the sufficient be able to detail and |

4. Introduce el numero de serie. Un codigo de 20 digitos acompaña al CD (sino esta en la cubierta del CD, está en una hoja dentro). Recomendamos fuertemente registrar el programa en <u>www.deckadance.com</u>. Si pierdes el CD o codigo, sabremos quien eres y podremos facilitarte para que te bajes el programa y el codigo (Es gratis, jtranquilo!).

| Deckadance           | Setup                                                                                                    | 00                                  | 🤪 Install Deckadance                                                                                                    |
|----------------------|----------------------------------------------------------------------------------------------------|-------------------------------------|----------------------------------------------------------------------------------------------------|
| P                    |                                                                                                    |                                     | Registration                                                                                                    |
|                      |                                                                                                    | Introduction                        | Please enter your personal information below:                                                                                                    |
|                      |                                                                                                    | Registration     Destination Select | First Name: John                                                                                                    |
| Name                 | John Doe                                                                                                    | Installation Type                   | Last Name: Doe                                                                                                    |
| Serial number        | 12345-67890-12345-67890                                                                                            | Installation                        |                                                                                                    |
|                      | Please enter your 20-digit serial number that you can find on the CD or its<br>box/jewelcase: x00000-x00000-x00000 | Summary                             | Please refer to your software packaging for your serial<br>number. It is in the form XXXXX-XXXXX-XXXXX-XXXXX.<br>Serial Number: 12345-67890-12345-67890 |
| Nullsoft Install Sys | < Back Next > Cancel                                                                                               |                                     | Co Back Continue                                                                                                    |

### Deckadance

5. Solo para PC, elegir componentes adicionales. Recomendamos elegir Directwave (sampler VST) y Juice Pack (un juego de efectos VST). Asio4all es un controlador universal de tarjetas de sonido con soporte ASIO (sirven para disminuir la latencia). Esto no interferirá a los controladores normales de tu tarjeta de audio. Elige Install as VST plugin (and as a standalone program).

| 🔮 Deckadance Setup                                                                                                    | 🙆 Deckadance Setup                                                                                                    |
|----------------------------------------------------------------------------------------------------|----------------------------------------------------------------------------------------------------|
| Choose Components<br>Choose which features of Deckadance you want to install.                                                                                                    | Ready to install                                                                                                    |
| Check the components you want to install and uncheck the components you don't want to install. Click Next to continue. Select the type of install:           Or, select the optional components you wish to install:         Image: Click Add Click Add Click | How do you want to install Deckadance?<br>Install as a VST plugin (and as a standalone program)<br>Choose your VST plugin folder on the next page.<br>(default: C:\Program Files\Steinberg\VStPlugins\)<br>Install only as a standalone program<br>Choose the folder to install the program to on the next page.<br>(default: C:\Program Files\Umage-Line\Deckadance) |
| Space required: 186.5MB                                                                                                    |                                                                                                    |
| Nullsoft Install System v2.35<br>                                                                                                    | Nullsoft Install System v2.05                                                                                                    |

6. Escoge la localización de instalación. Elige la que se sugiere (por defecto).

| Deckadance Setup                                                                                                    | 😝 🔿 🔿 😺 İnstall Deckadance                                                                                                    |
|----------------------------------------------------------------------------------------------------|----------------------------------------------------------------------------------------------------|
| Choose Install Location<br>Choose the folder in which to install Deckadance.                                                                                                    | Standard Install on "Leopard"                                                                                                    |
| Setup will install Deckadance in the following folder. To install in a different folder, click<br>Browse and select another folder. Click Next to continue.                      | Registration     Destination Select     Installation Type     Installation     Summary     wave and a standard installation of this software on the volume "Leopard". |
| Destination Folder           Browse           Space required: 186, SMB           Space available: 44.2GB           Wullsoft Install System v2.35           < Back         Next > | Change Install Location<br>Go Back Install                                                                                                    |

 Comienza la instalación. Pulsa en el botón Next>/Install para comenzar el proceso. Esta pantalla muestra la carpeta de instalación del VST (Si se seleccionó), sin embargo tanto el VST como el programa se instalarán. Instalando...

| Ø Deckadance Setup                                             |        |                                                                                        | 😜 Install Deckadance                                 |                  |
|----------------------------------------------------------------|--------|----------------------------------------------------------------------------------------|------------------------------------------------------|------------------|
| Installing<br>Please wait while Deckadance is being installed. |        | Introduction                                                                           | Installing Deckadance                                |                  |
| Extract: deadmau5 - Fuster_C.wav                               |        | Registration     Destination Select     Installation Type     Installation     Summary | Installing Deckadance<br>Writing files: 19% complete |                  |
| Nullsoft Install System v2.35 < Back Next >                    | Cancel |                                                                                        |                                                      | Go Back Continue |

### Deckadance

8. **Finalizar.** Una vez que haya terminado la instalación pulsa el botón de **Finish/Close** y el asistente se cerrará.

| Operation Setup |                                                                                                    | 😝 🔿 🔿 🛛 😜 Install Deckadance                                                                                                    |
|-----------------|----------------------------------------------------------------------------------------------------|----------------------------------------------------------------------------------------------------|
| (2              | Completing the Deckadance Setup<br>Wizard<br>Deckadance has been installed on your computer.<br>Click Finish to close this wizard. | Introduction<br>Registration<br>Destination Select<br>Installation<br>Summary<br>The software was successfully installed.<br>Co Back |

### Configurar Deckadance con el controlador de PINCHADISCOS MIDI "PCM-1"

¡Primero asegúrarse que el controlador PCM-1 esté conectado al puerto de USB sobre su ordenador y encendido ! (la primera vez que algunos drivers USB se intalan automáticamente, esto puede tardar algunos minutos...)

Después de iniciar Deckadance necesitarás elegir tu controlador en el panel de configuración y hacer algunas optimizaciones. Haz clic en el botón 'Settings' en la barra de herramientas para **abrir el panel de configuración**. Según su propio sistema, el panel de ajustes se visualizara como indicado más abajo:

|                                                                                               |                                                                                                  |                                                            |                                                                                                    |                                                                                                    | , c                                                                                                    |                                                                                                    |                                                                                                    |                                 |                                                                                                    |                                                                                                    | IA                                      |
|-----------------------------------------------------------------------------------------------|--------------------------------------------------------------------------------------------------|------------------------------------------------------------|----------------------------------------------------------------------------------------------------|----------------------------------------------------------------------------------------------------|----------------------------------------------------------------------------------------------------|----------------------------------------------------------------------------------------------------|----------------------------------------------------------------------------------------------------|---------------------------------|----------------------------------------------------------------------------------------------------|----------------------------------------------------------------------------------------------------|-----------------------------------------|
|                                                                                               |                                                                                                  |                                                            |                                                                                                    |                                                                                                    |                                                                                                    |                                                                                                    |                                                                                                    |                                 |                                                                                                    |                                                                                                    |                                         |
|                                                                                               | audio device:                                                                                    | ASIO4ALL v2                                                | 2                                                                                                    | \$                                                                                                    |                                                                                                    | a                                                                                                    | audio device:                                                                                                    | ASIO4ALL v                      | 2                                                                                                    | \$                                                                                                    |                                         |
|                                                                                               | sample rate:                                                                                     | 44100 Hz                                                   |                                                                                                    | \$                                                                                                    |                                                                                                    |                                                                                                    | sample rate:                                                                                                    | 44100 Hz                        |                                                                                                    | \$                                                                                                    |                                         |
| audi                                                                                          | ,<br>a huffar cizar                                                                              | 440 complex                                                | (10.0 ms)                                                                                                    |                                                                                                    | G                                                                                                    | pudic                                                                                                    | ,<br>buffor cizor                                                                                                    | 440 complex                     | (10.0 mc)                                                                                                    |                                                                                                    |                                         |
| duur                                                                                          | o bullet size.                                                                                   | 440 samples                                                | (10.0 ms)                                                                                                    |                                                                                                    |                                                                                                    | auuit                                                                                                    | J Dullel Size.                                                                                                    | 440 samples                     | s (10.0 ms)                                                                                                    |                                                                                                    |                                         |
|                                                                                               |                                                                                                  | show this de                                               | evice's control pan                                                                                                    | el                                                                                                    |                                                                                                    |                                                                                                    |                                                                                                    | show this d                     | evice's control pan                                                                                                    | el                                                                                                    |                                         |
| active                                                                                        | e midi inputs:                                                                                   | SYNQ-PCM                                                   | 4.1                                                                                                    |                                                                                                    |                                                                                                    | active                                                                                                    | e midi inputs:                                                                                                    | SYNQ-PC                         | M.1                                                                                                    |                                                                                                    |                                         |
|                                                                                               | Midi Outoutu                                                                                     | EVNO DCM 1                                                 |                                                                                                    |                                                                                                    |                                                                                                    |                                                                                                    | Midi Outeute                                                                                                    | CYNO DCM 1                      |                                                                                                    |                                                                                                    |                                         |
|                                                                                               | Midi Output:                                                                                     | STNQ-PCM.1                                                 | 67                                                                                                    | <b>~</b>                                                                                                    |                                                                                                    |                                                                                                    | Midi Output:                                                                                                    | SYNQ-PCM.                       | L)                                                                                                    | <b>~</b>                                                                                                    |                                         |
| Input cl                                                                                      | hannel mappi                                                                                     | ngs:                                                       | Output c                                                                                                    | hannel mappings:                                                                                                    |                                                                                                    | Input ch                                                                                                    | nannel mappi                                                                                                    | ngs:                            | Output c                                                                                                    | hannel mappings:                                                                                                    |                                         |
| Input cl                                                                                      | hannel mappi                                                                                     | ngs:                                                       | Output c                                                                                                    | hannel mappings:                                                                                                    |                                                                                                    | Input ch                                                                                                    | nannel mappi                                                                                                    | ngs:                            | Output c                                                                                                    | hannel mappings:                                                                                                    |                                         |
| Input cl<br>Input A Left:                                                                     | hannel mappi                                                                                     | ngs:<br>•                                                  | <b>Output c</b><br>Master Left:                                                                                                    | hannel mappings:<br>BEGLEC-PCM.1 1                                                                                                    | ¢                                                                                                    | <b>Input ch</b><br>Input A Left:                                                                               | nannel mappi<br><< none >>                                                                                                    | ngs:                            | Output c<br>Master Left:                                                                                                    | hannel mappings:<br><< none >>                                                                                                    | ¢                                       |
| Input cl<br>Input A Left:<br>Input A Right:                                                   | hannel mappi<br><< none >><br><< none >>                                                         | ngs:<br>• • •                                              | <b>Output c</b><br>Master Left:<br>Master Right:                                                                                                    | hannel mappings:<br>BEGLEC-PCM.1 1<br>BEGLEC-PCM.1 2                                                                                                    | ¢<br>\$                                                                                                    | Input ch<br>Input A Left:<br>Input A Right:                                                                    | annel mappi<br><< none >><br><< none >>                                                                                                    | ngs:                            | <b>Output c</b><br>Master Left:<br>Master Right:                                                                                                    | hannel mappings:<br><< none >><br><< none >>                                                                                                    | 4                                       |
| Input cl<br>Input A Left:<br>Input A Right:<br>Input B Left:                                  | hannel mappi<br><< none >><br><< none >><br><< none >>                                           | ings:<br>• \$<br>• \$                                      | Output c<br>Master Left:<br>Master Right:<br>Monitor Left:                                                                                                    | hannel mappings:<br>BEGLEC-PCM.1 1<br>BEGLEC-PCM.1 2<br>BEGLEC-PCM.1 5                                                                                                    | *<br>*<br>*                                                                                                    | <b>Input ch</b><br>Input A Left:<br>Input A Right:<br>Input B Left:                                            | <pre>nannel mappi &lt;&lt; none &gt;&gt; &lt;&lt; none &gt;&gt; &lt;&lt; none &gt;&gt;</pre>                                                                                                    | ngs:                            | <b>Output c</b><br>Master Left:<br>Master Right:<br>Monitor Left:                                                                                                    | hannel mappings:<br><< none >><br><< none >><br>BEGLEC-PCM.1 5                                                                                                    | ¢                                       |
| Input A Left:<br>Input A Right:<br>Input B Left:<br>Input B Right:                            | hannel mappi<br><< none >><br><< none >><br><< none >><br><< none >>                             | ings:                                                      | Output c<br>Master Left:<br>Master Right:<br>Monitor Left:<br>Monitor Right:                                                                                                    | hannel mappings:<br>BEGLEC-PCM.1 1<br>BEGLEC-PCM.1 2<br>BEGLEC-PCM.1 5<br>BEGLEC-PCM.1 6                                                                                                    | *<br>*<br>*                                                                                                    | Input ch<br>Input A Left:<br>Input A Right:<br>Input B Left:<br>Input B Right:                                 | <pre>classification content of the second content of the second co</pre> | ngs:<br>• • •<br>• • •          | Output c<br>Master Left:<br>Master Right:<br>Monitor Left:<br>Monitor Right:                                                                                                | hannel mappings:<br><< none >><br><< none >><br>BEGLEC-PCM.1 5<br>BEGLEC-PCM.1 6                                                                                                    | 4                                       |
| Input A Left:<br>Input A Right:<br>Input B Left:<br>Input B Right:<br>Mic Left:               | hannel mappi<br><< none >><br><< none >><br><< none >><br><< none >><br><< none >>               | ings:                                                      | Output c<br>Master Left:<br>Master Right:<br>Monitor Left:<br>Monitor Right:<br>Mic Left:                                                                                                    | hannel mappings:<br>BEGLEC-PCM.1 1<br>BEGLEC-PCM.1 2<br>BEGLEC-PCM.1 5<br>BEGLEC-PCM.1 6<br><< none >>                                                                                                    | *<br>*<br>*                                                                                                    | Input A Left:<br>Input A Left:<br>Input A Right:<br>Input B Left:<br>Input B Right:<br>Mic Left:               | <pre>c&lt; none &gt;&gt; &lt;&lt; none &gt;&gt; &lt;&lt; none &gt;&gt; &lt;&lt; none &gt;&gt; &lt;&lt;&lt; none &gt;&gt; &lt;&lt; none &gt;&gt; &lt;&lt; none &gt;&gt; &lt;&lt; none &gt;&gt; &lt;&lt; none &gt;&gt; &lt;&lt; none &gt;&gt; &lt;&lt; none &gt;&gt; &lt;&lt; none &gt;&gt; &lt;&lt; none &gt;&gt; &lt;&lt; none &gt;&gt; &lt;&lt; none &gt;&gt; &lt;&lt;&lt; none &gt;&gt; &lt;&lt; none &gt;&gt; &lt;&lt; none &gt;&gt; &lt;&lt; none &gt;&gt; &lt;&lt; none &gt;&gt; &lt;&lt; none &gt;&gt; </pre>                                                                                                    | ngs:<br>• • •<br>• • •<br>• • • | Output c<br>Master Left:<br>Master Right:<br>Monitor Left:<br>Monitor Right:<br>Mic Left:                                                                                   | hannel mappings:<br><< none >><br><< none >><br>BEGLEC-PCM.1 5<br>BEGLEC-PCM.1 6<br><< none >>                                                                                                    | ¢                                       |
| Input A Left:<br>Input A Right:<br>Input B Left:<br>Input B Right:<br>Mic Left:<br>Mic Right: | hannel mappi<br><< none >><br><< none >><br><< none >><br><< none >><br><< none >><br><< none >> | ngs:<br>• • •<br>• • •<br>• • •<br>• • •<br>• • •          | Output c<br>Master Left:<br>Master Right:<br>Monitor Left:<br>Monitor Right:<br>Mic Left:<br>Mic Right:                                                                                      | hannel mappings:<br>BEGLEC-PCM.1 1<br>BEGLEC-PCM.1 2<br>BEGLEC-PCM.1 5<br>BEGLEC-PCM.1 6<br><< none >><br><< none >>                                                                                                    | *<br>*<br>*<br>*                                                                                                    | Input A Left:<br>Input A Right:<br>Input B Left:<br>Input B Right:<br>Mic Left:<br>Mic Right:                  | <pre>annel mappi &lt;&lt; none &gt;&gt; &lt;&lt; none &gt;&gt; &lt;&lt; none &gt;&gt; &lt;&lt; none &gt;&gt; &lt;&lt;&lt; none &gt;&gt; &lt;&lt; none &gt;&gt; &lt;&lt; none &gt;&gt; &lt;&lt; none &gt;&gt; &lt;&lt; none &gt;&gt; &lt;&lt; none &gt;&gt; &lt;&lt; none &gt;&gt; &lt;&lt; none &gt;&gt; &lt;&lt; none &gt;&gt; &lt;&lt; none &gt;&gt; &lt;&lt;&lt; none &gt;&gt; </pre>                                                                                                    | ngs:                            | Output c<br>Master Left:<br>Master Right:<br>Monitor Left:<br>Monitor Right:<br>Mic Left:<br>Mic Right:                                                                     | hannel mappings:<br><< none >><br><< none >><br>BEGLEC-PCM.1 5<br>BEGLEC-PCM.1 6<br><< none >><br><< none >>                                                                                                    | +++++++++++++++++++++++++++++++++++++++ |
| Input A Left:<br>Input A Right:<br>Input B Left:<br>Input B Right:<br>Mic Left:<br>Mic Right: | hannel mappi<br><< none >><br><< none >><br><< none >><br><< none >><br><< none >><br><< none >> | ngs:<br>• • •<br>• • •<br>• • •<br>• • •<br>• • •<br>• • • | Output c<br>Master Left:<br>Master Right:<br>Monitor Left:<br>Monitor Right:<br>Mic Left:<br>Mic Right:<br>Deck A Left:                                                                      | hannel mappings:<br>BEGLEC-PCM.1 1<br>BEGLEC-PCM.1 2<br>BEGLEC-PCM.1 5<br>BEGLEC-PCM.1 6<br><< none >><br><< none >><br><< none >>                                                                                                    | +         +           +         +           +         +           +         +           +         +           +         +           +         +           +         +           +         +           +         +                                                                                                    | Input A Left:<br>Input A Right:<br>Input B Left:<br>Input B Right:<br>Mic Left:<br>Mic Right:                  | <pre>c&lt; none &gt;&gt; &lt;&lt; none &gt;&gt; &lt;&lt; none &gt;&gt; &lt;&lt; none &gt;&gt; &lt;&lt;&lt; none &gt;&gt; &lt;&lt; none &gt;&gt; &lt;&lt; none &gt;&gt; &lt;&lt; none &gt;&gt; </pre>                                                                                                    | ngs:                            | Output c<br>Master Left:<br>Master Right:<br>Monitor Left:<br>Monitor Right:<br>Mic Left:<br>Mic Right:<br>Deck A Left:                                                     | hannel mappings:<br><< none >><br>SegLeC-PCM.1 5<br>BEGLEC-PCM.1 6<br><< none >><br>c< none >><br>BEGLEC-PCM.1 1                                                                                                    |                                         |
| Input A Left:<br>Input A Right:<br>Input B Left:<br>Input B Right:<br>Mic Left:<br>Mic Right: | hannel mappi<br><< none >><br><< none >><br><< none >><br><< none >><br><< none >><br><< none >> | ings:<br>-  -  -  -  -  -  -  -  -  -  -  -  -             | Output c<br>Master Left:<br>Master Right:<br>Monitor Left:<br>Monitor Right:<br>Mic Left:<br>Mic Right:<br>Deck A Left:<br>Deck A Right:                                                     | hannel mappings:<br>BEGLEC-PCM.1 1<br>BEGLEC-PCM.1 2<br>BEGLEC-PCM.1 5<br>BEGLEC-PCM.1 6<br><< none >><br><< none >><br><< none >><br><< none >>                                                                                                    | +         +         +         +         +         +         +         +         +         +         +         +         +         +         +         +         +         +         +         +         +         +         +         +         +         +         +         +         +         +         +         +         +         +         +         +         +         +         +         +         +         +         +         +         +         +         +         +         +         +         +         +         +         +         +         +         +         +         +         +         +         +         +         +         +         +         +         +         +         +         +         +         +         +         +         +         +         +         +         +         +         +         +         +         +         +         +         +         +         +         +         +         +         +         +         +         +         +         +         +         +         +         +         +         +         +         + | Input A Left:<br>Input A Right:<br>Input B Left:<br>Input B Right:<br>Mic Left:<br>Mic Right:                  | <pre>annel mappi &lt;&lt; none &gt;&gt; &lt;&lt; none &gt;&gt; </pre>                                                                                                    | ngs:                            | Output c<br>Master Left:<br>Master Right:<br>Monitor Left:<br>Monitor Right:<br>Mic Left:<br>Mic Right:<br>Deck A Left:<br>Deck A Right:                                    | hannel mappings:<br><< none >><br><< none >><br>BEGLEC-PCM.1 5<br>BEGLEC-PCM.1 6<br><< none >><br>BEGLEC-PCM.1 1<br>BEGLEC-PCM.1 2                                                                                                    |                                         |
| Input A Left:<br>Input A Right:<br>Input B Left:<br>Input B Right:<br>Mic Left:<br>Mic Right: | hannel mappi<br><< none >><br><< none >><br><< none >><br><< none >><br><< none >><br><< none >> | ings:<br>• • •<br>• • •<br>• • •<br>• • •<br>• • •         | Output c<br>Master Left:<br>Master Right:<br>Monitor Left:<br>Monitor Right:<br>Mic Left:<br>Mic Right:<br>Deck A Left:<br>Deck A Right:<br>Deck B Left:                                     | hannel mappings:<br>BEGLEC-PCM.1 1<br>BEGLEC-PCM.1 2<br>BEGLEC-PCM.1 5<br>BEGLEC-PCM.1 6<br><< none >><br><< none >><br><< none >><br><< none >><br><< none >>                                                                                                    |                                                                                                    | Input A Left:<br>Input A Right:<br>Input B Left:<br>Input B Right:<br>Mic Left:<br>Mic Right:                  | <pre>annel mappi &lt;&lt; none &gt;&gt; &lt;&lt; none &gt;&gt; </pre>                                                                                                    | ngs:                            | Output c<br>Master Left:<br>Master Right:<br>Monitor Left:<br>Mic Right:<br>Deck A Left:<br>Deck A Right:<br>Deck B Left:                                                   | hannel mappings:<br><< none >><br><< none >><br>BEGLEC-PCM.1 5<br>BEGLEC-PCM.1 6<br><< none >><br>BEGLEC-PCM.1 1<br>BEGLEC-PCM.1 2<br>BEGLEC-PCM.1 3                                                                                                    |                                         |
| Input A Left:<br>Input A Right:<br>Input B Left:<br>Input B Right:<br>Mic Left:<br>Mic Right: | hannel mappi<br><< none >><br><< none >><br><< none >><br><< none >><br><< none >><br><< none >> | ngs:<br>• • •<br>• • •<br>• • •<br>• • •<br>• • •          | Output of<br>Master Left:<br>Master Right:<br>Monitor Left:<br>Mic Left:<br>Mic Right:<br>Deck A Left:<br>Deck A Right:<br>Deck B Left:<br>Deck B Right:                                     | hannel mappings:<br>BEGLEC-PCM.1 1<br>BEGLEC-PCM.1 2<br>BEGLEC-PCM.1 5<br>BEGLEC-PCM.1 6<br><< none >><br><< none >><br><< none >><br><< none >><br><< none >><br><< none >>                                                                                                    |                                                                                                    | Input A Left:<br>Input A Left:<br>Input A Right:<br>Input B Left:<br>Input B Right:<br>Mic Left:<br>Mic Right: | <pre>annel mappi &lt;&lt; none &gt;&gt; &lt;&lt; none &gt;&gt; &lt;&lt; none &gt;&gt; &lt;&lt; none &gt;&gt; &lt;&lt; none &gt;&gt; &lt;&lt; none &gt;&gt; &lt;&lt;&lt; none &gt;&gt; &lt;&lt; none &gt;&gt; &lt;&lt; none &gt;&gt; </pre>                                                                                                    | ngs:                            | Output c<br>Master Left:<br>Master Right:<br>Monitor Left:<br>Mic Left:<br>Mic Right:<br>Deck A Left:<br>Deck A Right:<br>Deck B Right:                                     | hannel mappings:<br><< none >><br>BEGLEC-PCM.1 5<br>BEGLEC-PCM.1 6<br><< none >><br>SEGLEC-PCM.1 1<br>BEGLEC-PCM.1 1<br>BEGLEC-PCM.1 2<br>BEGLEC-PCM.1 3<br>BEGLEC-PCM.1 4                                                                                                    |                                         |
| Input A Left:<br>Input A Right:<br>Input B Left:<br>Input B Right:<br>Mic Left:<br>Mic Right: | hannel mappi<br><< none >><br><< none >><br><< none >><br><< none >><br><< none >><br><< none >> | ngs:<br>• • •<br>• • •<br>• • •<br>• • •<br>• • •          | Output o<br>Master Left:<br>Master Right:<br>Monitor Left:<br>Monitor Right:<br>Mic Left:<br>Mic Right:<br>Deck A Left:<br>Deck B Left:<br>Deck B Right:<br>Sampler Left:                    | hannel mappings:<br>BEGLEC-PCM.1 1<br>BEGLEC-PCM.1 2<br>BEGLEC-PCM.1 5<br>BEGLEC-PCM.1 6<br><< none >><br><< none >><br><< none >><br><< none >><br><< none >><br><< none >><br><< none >><br><< none >>                                                                                                    |                                                                                                    | Input A Left:<br>Input A Right:<br>Input B Left:<br>Input B Right:<br>Mic Left:<br>Mic Right:                  | <pre>annel mappi &lt;&lt; none &gt;&gt; &lt;&lt; none &gt;&gt; &lt;&lt; none &gt;&gt; &lt;&lt; none &gt;&gt; &lt;&lt; none &gt;&gt; &lt;&lt; none &gt;&gt; &lt;&lt;&lt; none &gt;&gt; &lt;&lt;&lt; none &gt;&gt; </pre>                                                                                                    | ngs:                            | Output c<br>Master Left:<br>Master Right:<br>Monitor Left:<br>Mic Left:<br>Mic Right:<br>Deck A Left:<br>Deck A Left:<br>Deck B Left:<br>Deck B Right:<br>Sampler Left:     | hannel mappings:<br><< none >><br>BEGLEC-PCM.1 5<br>BEGLEC-PCM.1 6<br><< none >><br>BEGLEC-PCM.1 1<br>BEGLEC-PCM.1 1<br>BEGLEC-PCM.1 2<br>BEGLEC-PCM.1 3<br>BEGLEC-PCM.1 4<br><< none >>                                                                                                    |                                         |
| Input A Left:<br>Input A Right:<br>Input B Left:<br>Input B Right:<br>Mic Left:<br>Mic Right: | hannel mappi<br><< none >><br><< none >><br><< none >><br><< none >><br><< none >><br><< none >> | ngs:<br>• • •<br>• • •<br>• • •<br>• • •<br>• • •<br>• • • | Output o<br>Master Left:<br>Master Right:<br>Monitor Left:<br>Monitor Right:<br>Mic Left:<br>Mic Right:<br>Deck A Left:<br>Deck B Light:<br>Deck B Right:<br>Sampler Left:                   | hannel mappings:<br>BEGLEC-PCM.1 1<br>BEGLEC-PCM.1 2<br>BEGLEC-PCM.1 5<br>BEGLEC-PCM.1 6<br><< none >><br><< none >><br><< none >><br><< none >><br><< none >><br><< none >><br><< none >><br><< none >><br><< none >><br><< none >><br><< none >>                                                                                                    | •           •           •           •           •           •           •           •           •           •           •           •           •           •           •           •           •           •           •           •           •           •           •           •           •                                                                                                              | Input A Left:<br>Input A Right:<br>Input B Left:<br>Input B Right:<br>Mic Left:<br>Mic Right:                  | <pre>annel mappi &lt;&lt; none &gt;&gt; &lt;&lt; none &gt;&gt; &lt;&lt; none &gt;&gt; &lt;&lt; none &gt;&gt; &lt;&lt; none &gt;&gt; &lt;&lt; none &gt;&gt; &lt;&lt; none &gt;&gt; &lt;&lt; none &gt;&gt; &lt;&lt; none &gt;&gt; &lt;&lt;&lt; none &gt;&gt; &lt;&lt;&lt; none &gt;&gt; &lt;&lt;&lt; none &gt;&gt; &lt;&lt; none &gt;&gt; &lt;&lt;&lt; none &gt;&gt; &lt;&lt;&lt; none &gt;&gt; &lt;&lt;&lt; none &gt;&gt; &lt;&lt;&lt; none &gt;&gt; &lt;&lt; none &gt;&gt; &lt;&lt;&lt; none &gt;&gt; &lt;&lt; none &gt;&gt; &lt;&lt;&lt; none &gt;&gt; </pre>                                                                                                    | ngs:                            | Output c<br>Master Left:<br>Master Right:<br>Monitor Left:<br>Mic Left:<br>Mic Right:<br>Deck A Left:<br>Deck A Left:<br>Deck B Right:<br>Deck B Right:<br>Sampler Right:   | hannel mappings:<br><< none >><br>BEGLEC-PCM.1 5<br>BEGLEC-PCM.1 6<br><< none >><br>BEGLEC-PCM.1 1<br>BEGLEC-PCM.1 1<br>BEGLEC-PCM.1 3<br>BEGLEC-PCM.1 4<br><< none >><br>C< none >>                                                                                                    |                                         |
| Input A Left:<br>Input A Right:<br>Input B Left:<br>Input B Right:<br>Mic Left:<br>Mic Right: | hannel mappi<br><< none >><br><< none >><br><< none >><br><< none >><br><< none >><br><< none >> | ngs:                                                       | Output o<br>Master Left:<br>Master Right:<br>Monitor Left:<br>Mic Left:<br>Mic Right:<br>Deck A Left:<br>Deck A Left:<br>Deck B Right:<br>Sampler Right:<br>Sampler Right:<br>VST Host Left: | hannel mappings:<br>BEGLEC-PCM.1 1<br>BEGLEC-PCM.1 2<br>BEGLEC-PCM.1 5<br>BEGLEC-PCM.1 6<br><< none >><br><< none >><br><< none >><br><< none >><br><< none >><br><< none >><br><< none >><br><< none >><br><< none >><br><< none >><br><< none >><br><< none >><br><< none >><br><< none >><br><< none >><br><< none >><br><< none >><br><< none >><br><< none >> |                                                                                                    | Input A Left:<br>Input A Right:<br>Input B Left:<br>Input B Right:<br>Mic Left:<br>Mic Right:                  | <pre>annel mappi &lt;&lt; none &gt;&gt; &lt;&lt; none &gt;&gt; &lt;&lt; none &gt;&gt; &lt;&lt; none &gt;&gt; &lt;&lt; none &gt;&gt; &lt;&lt; none &gt;&gt; &lt;&lt; none &gt;&gt; &lt;&lt; none &gt;&gt; &lt;&lt; none &gt;&gt; &lt;&lt;&lt; none &gt;&gt; &lt;&lt;&lt; none &gt;&gt; &lt;&lt;&lt; none &gt;&gt; &lt;&lt; none &gt;&gt; &lt;&lt;&lt; none &gt;&gt; &lt;&lt;&lt; none &gt;&gt; &lt;&lt;&lt; none &gt;&gt; &lt;&lt; none &gt;&gt; &lt;&lt;&lt; none &gt;&gt; &lt;&lt; none &gt;&gt; </pre>                                                                                                    | ngs:                            | Output c<br>Master Left:<br>Master Right:<br>Monitor Left:<br>Mic Left:<br>Mic Right:<br>Deck A Left:<br>Deck A Right:<br>Deck B Right:<br>Sampler Right:<br>VST Host Left: | hannel mappings:<br><< none >><br>BEGLEC-PCM.1 5<br>BEGLEC-PCM.1 6<br><< none >><br>BEGLEC-PCM.1 1<br>BEGLEC-PCM.1 1<br>BEGLEC-PCM.1 2<br>BEGLEC-PCM.1 4<br><< none >><br>C< none >><br>C< none >> |                                         |

### Opciones de la tarjeta de sonido

 Audio device – muestra la tarjeta de sonido elegida. Esta lista mostrará todas las tarjetas de sonido e interfaces de audio activas en el ordenador. Los usuarios de PC deberían utilizar los controladores ASIO4ALL incluidos en la instalación de Deckadance. Panel de control de ASIO4ALL:

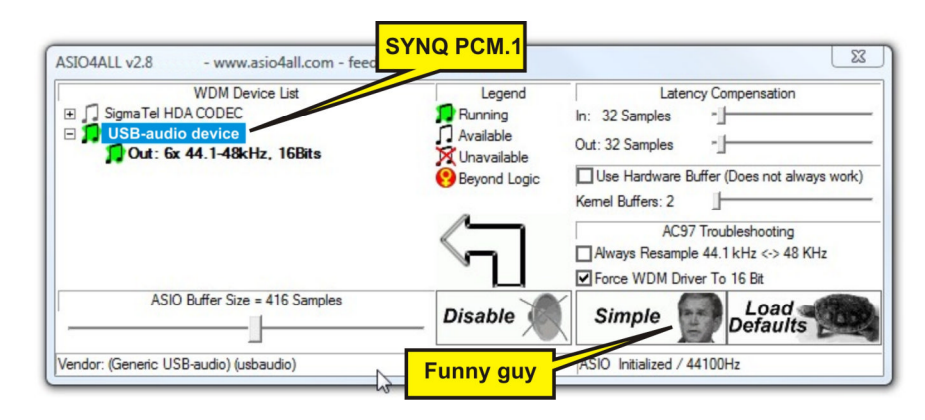

- Los usuarios de Mac deberían escoger la opción por defecto 'Built-in Input' que representa a los controladores nativos 'Core Audio'.
- Sample rate 44100 Hz es la frecuencia por defecto de los CDs de audio, sin embargo también debería trabajar con 48000 Hz.
- Audio buffer size Esto es un buffer de trabajo para que Deckadance pueda hacer las operaciones de mezcla y procesado sin chasquidos audibles. Normalmente, las latencias cortas cargan más la CPU pero son deseables para obtener una mejor "respuesta" cuando haces scratch etc. La experimentación te ayudará a determinar cual es la mejor latencia que puedes lograr sin problemas.
- Input channel mappings

   hace falta poner todas las entradas en << none</li>
   >...
- Output channel mappings. Según su instalación (autonomo o con mezclador externo) tendrá que adaptar el canal de salida, ver el panel de ajustes en la página anterior para los ajustes correctos.

| 🛓 🛛 Audio MIDI Set | up Audio               | MIDI Window               | Help             |               |         |            |
|--------------------|------------------------|---------------------------|------------------|---------------|---------|------------|
| 0 🖯 🖯              | Ope                    | n Aggregate Devic         | e Editor ර       | жA            |         |            |
| System Settings –  | Aggregate<br>My custom | Devices<br>ized soundcard | MIDI Devic       | In Out<br>6 6 | mize    | t sound    |
| Default input.     |                        |                           |                  |               | )utpu   | t ÷        |
|                    | + - A                  | dd and remove aggrega     | ate devices on y | our computer. | - acp a |            |
| Properties For:    | ) <del>Ny Trans</del>  | ind terminal states       |                  |               |         | ?          |
| Clock Source:      | Structure:             | se Audio Device           | In (             | Jut Perample  | Config  | ure Device |
| Audio Input        | • •                    | Built-in Input            | 2                |               |         |            |
| Stream 1           |                        | M-Audio Conectiv          | 4                | 4             | :       |            |
| Source: Defaul     |                        |                           |                  |               |         | 4<br>Ŧ     |
| Format: 44100.     |                        |                           |                  |               | 2ch-2   | 4bit 🛟     |
| Ch Volume Slider   |                        |                           |                  |               | alue    | dB Mute    |
| M                  | 2                      |                           |                  | Done          | n/a     | n/a        |
|                    | •                      |                           |                  | bone          | n/a     | n/a        |
| 2 0                |                        | n/2                       | 3 0              |               | /// n/a | n/a        |
| 4                  | n/a                    | n/a                       | 4                |               | n/a     | n/a        |
| 5 0                | n/a                    | n/a 📄 📄                   | 5 Õ              |               | = n/a   | n/a        |
| 6 😔                | n/a                    | n/a                       | 6 💮              |               | n/a     | n/a        |

### Inleiding

Welkom bij Deckadance. Voor meer informatie kan je terecht op <u>www.deckadance.com/synq</u>, de handleiding lezen (staat ook op deze CD) of de Deckadance inline hulp bekijken (Klik op de 'Help' knop in de werkbalk en selecteer 'Help contents' in het menu). Deckadance, de perfecte keuze!

### Systeem vereiste

- **Processor: PC** Intel Pentium III (of equivalent), Athlon XP. **Mac** Intel Mac of G4 (1.25 GHz). Deckadance maakt gebruik van verschillende threads (geluid, beeld, beat analyse, bestanden zoeken, USB controller IO, voorbeluisteren, etc.). Deckadance kan dus optimaal gebruik maken van moderne multicore systemen.
- Besturing system: PC Windows 2000/XP/2003/Vista. Mac OSX v10.4-10.5 (Universal Binary).
- Geheugen: 512 Mb RAM.
- Harde Schijf Ruimte: 200 Mb vrije ruimte.
- Video kaart: Deckadance maakt gebruik van snelle beeldkaarten voor een vlotte weergave.
- Scherm: Minimum horizontale resolutie van 1024 pixels.
- Geluidskaart: PC DirectSound of ASIO compatibele geluidskaart. Mac Geluidskaart met CoreAudio drivers.

### Installatie PC & Mac

- 1. Laad de CD. Steek de Deckadance CD in de CD speler van je computer (**Opmerking:** De laatste versie kan je downloaden op <u>www.deckadance.com/synq</u>). Als het installatie programma niet automatisch start, open de CD dan in je bestandsbrowser.
  - PC selecteer Menu.exe en kies de menu optie "Install Deckadance"

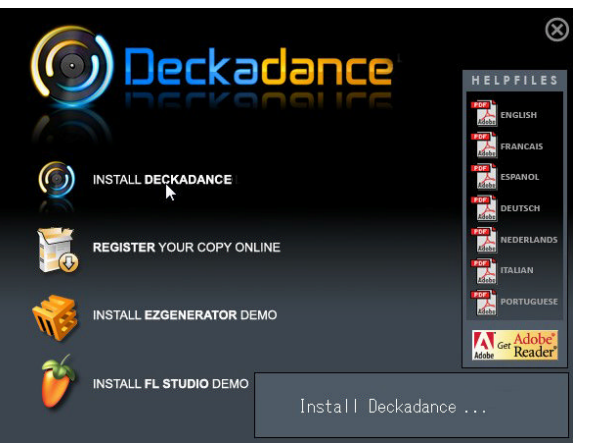

• Mac – selecteer Install Deckadance.

Selecteer 'Continue' in mogelijke beveiliging popups.

2. De Wizard. Als de installatie begonnen is, krijg je de Installatie Wizard te zien. De PC en Mac stappen staan naast elkaar weergegeven in deze sectie.

| Ockadance Setup |                                                                                                    | 🔴 🔿 🔿 😜 Install Deckadance                                                                                                    |
|-----------------|----------------------------------------------------------------------------------------------------|----------------------------------------------------------------------------------------------------|
|                 | Welcome to the Deckadance Setup<br>Wizard      With the installation of<br>Deckadance.      It is recommended that you close all other applications<br>before starting Setup. This will make it possible to update<br>relevant system files without having to reboot your<br>computer.      Click Next to continue. | Velcome to the Deckadance Installer  Personal of the steps necessary to installation from Installation from Installation Summary |
|                 | Next > Cancel                                                                                                    | Go Back Continue                                                                                                    |

3. Lees de licentie overeenkomst. Om verder te gaan moet je l agree of Agree kiezen.

| 🔮 Deckadance Setup                                                                                                    | 😝 🔿 🔷 😺 Install Deckadance                                                                                                    |
|----------------------------------------------------------------------------------------------------|----------------------------------------------------------------------------------------------------|
| License Agreement<br>Please review the license terms before installing Deckadance.                                                                     | Software License Agreement                                                                                                    |
| Press Page Down to see the rest of the agreement.                                                                                                    | Officie contract     Officie contract     Officie contract     Contract     Dee     To continue installing the software you must agree to the terms     of the software license agreement.     Click Agree to continue or click Disagree to cancel the installation     and quit the installer.     Read License     Disagree     Agree                                                                                                    |
| If you accept the terms of the agreement, dick I Agree to continue. You must accept the agreement to install Deckadance. Nullsoft Install System v2:35 | Send a pointed copy of the DUA back to image tan; (n) der the stratter be reputed in the profibe you from a home to be start prohibited by statute or single and the clause they affect. Except to the start prohibited by statute or single and the clause they affect. Except to the stort prohibited by statute or single and the clause they affect. Except to the stort prohibited by statute or prohibited by statute or prohibited by |

4. Voer het serienummer in. Bij de CD zit een code van 20 karakters (ofwel op de CD cover, geprint in het boekje of op een bijgevoegd papier). We raden ten stelligste aan de software te registreren op www.deckadance.com. Als je ooit je CD of serienummer verliest, kunnen wij je via de registratie een download van de software en serienummer bezorgen (het is een gratis verzekering!).

| Deckadance             | Setup                                                                                              |           | 00                                  | 🥪 Install Deckadance                                                                                       |
|------------------------|----------------------------------------------------------------------------------------------------|-----------|-------------------------------------|----------------------------------------------------------------------------------------------------|
| F                      |                                                                                                    |           |                                     | Registration                                                                                               |
|                        |                                                                                                    |           | Introduction                        | Please enter your personal information below:                                                              |
|                        |                                                                                                    |           | Registration     Destination Select | First Name: John                                                                                           |
| Name                   | John Doe                                                                                           |           | Installation Type                   | Last Name: Doe                                                                                             |
| Serial number          | 12345-67890-12345-67890                                                                            |           | Installation                        |                                                                                                    |
|                        | Please enter your 20-digit serial number that you can find on the box/jewelcase: xxxxx-xxxxx-xxxxx | CD or its | • Summary                           | nhu <del>di 0.10</del><br>Iontonhuntuni                                                                    |
|                        |                                                                                                    |           |                                     | Please refer to your software packaging for your serial number. It is in the form XXXXX-XXXXX-XXXXX-XXXXX. |
| Nulcoff Instal Sos     |                                                                                                    |           | 1                                   | Serial Number: 12345-67890-12345-67890                                                                     |
| rightsone tribedir bys | < Back Next >                                                                                      | Cancel    | K                                   | Go Back Continue                                                                                           |

Deckadance

### Oeckadance

5. Enkel voor PC, installeer extra componenten. We raden aan om Direct Wave (een gratis VST sample speler) & Juice Pack (een verzameling VST effecten) te gebruiken. Asio4all is een universele geluidskaart driver met ASIO ondersteuning. Deze laat afspelen met een lage "latency" of vertraging toe. Dit heeft geen invloed op je normale geluidsinstellingen. Selecteer Install as VST plugin (and as standalone program).

| O Deckadance Setup                                                                                                    | O Deckadance Setup                                                                                                    |
|----------------------------------------------------------------------------------------------------|----------------------------------------------------------------------------------------------------|
| Choose Components<br>Choose which features of Deckadance you want to install.                                                                                                    | Ready to install                                                                                                    |
| Check the components you want to install and uncheck the components you don't want to install. Click Next to continue. Select the type of install:  Or, select the optional components you wigh to install:  Part Part Part Part Part Part Part Part | How do you want to install Deckadance?  Instal as a VST plugin (and as a standalone program) Choose your VST plugin folder on the next page. (default: C:\Program Files\Steinberg\WstPlugins\) Install only as a standalone program Choose the folder to install the program to on the next page. (default: C:\Program Files\Image-Line\Deckadance) |
| Space required: 186.5MB                                                                                                    |                                                                                                    |
| Nullsoft Install System v2.95                                                                                                    | Nullsoft Install System v2:35                                                                                                    |

6. Kies de installatie locatie. Kies de standaard waarden.

| 🔮 Deckadance Setup                                                                                                    | \varTheta 🔿 🔿 😜 Install Deckadance                                                |
|----------------------------------------------------------------------------------------------------|-----------------------------------------------------------------------------------|
| Choose Install Location<br>Choose the folder in which to install Deckadance.                                                                                | Standard Install on "Leopard"                                                     |
| Setup will install Deckadance in the following folder. To install in a different folder, click<br>Browse and select another folder. Click Next to continue. | Registration     Destination Select     Installation     Installation     Summary |
| Destination Folder           Browsen         Browsen           Space required: 186.5MB         Snace available: 44.30B                                      |                                                                                   |
| Nullsoft Install System v2.35                                                                                                    | Change Install Location Co Back Install                                           |

 Start de installatie. Selecteer Next/Install om de installatie te starten. Dit scherm geeft de VST installatie locatie weer (indien voorheen geselecteerd), maar zowel de standalone als de VST versie zullen geïnstalleerd worden. Bezig met installeren...

| O Deckadance Setup                                             | Install Deckadance                                                                                                    |
|----------------------------------------------------------------|----------------------------------------------------------------------------------------------------|
| Installing<br>Please wait while Deckadance is being installed. | Installing Deckadance                                                                                                    |
| Extract: deadmau5 - Fuster_C.wav                               | Registration     Destination Select     Installation     Installation     Installation     Installation     Writing files: 19% complete |

### O Deckadance

8. Voltooid. Als de installatie voltooid is, selecteer Finish/Close en de Installatie Wizard zal afsluiten.

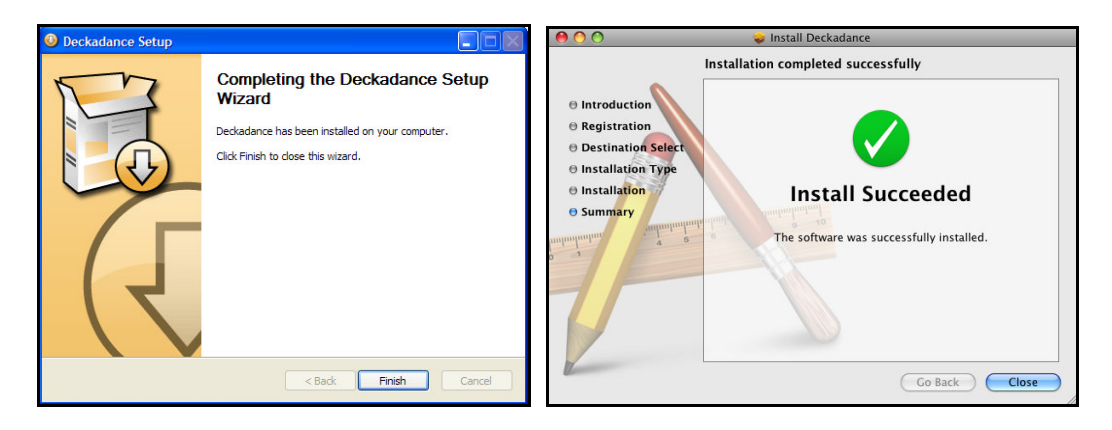

### Configureer Deckadance voor de "PCM-1" DJ Midi Controller

Verzeker u er eerst van of de PCM-1 controller verbonden is met de USB poort van uw computer EN of deze natuurlijk aan staat! (de eerste keer zullen er qutomatisch USB drivers geinstalleerd worden, dit kan enkele minuten duren...)

Nadat Deckadance is opgestart, moet je de controller selecteren in het instellingen scherm en enkele aanpassingen doen. Klik op de 'Settings' knop in de werkbalk om het scherm van de instellingen (**settings panel**) te openen. Afhankelijk van uw opstelling zal het 'settings' menu er als volgt uit zien:

|                           | STAN         | DALO         | NE SET                   | UP                                 | (  | DF İ                      | EXTEF        | RNAL I       | MIXER S                  | ETUP             |    |
|---------------------------|--------------|--------------|--------------------------|------------------------------------|----|---------------------------|--------------|--------------|--------------------------|------------------|----|
|                           |              |              |                          |                                    | ×  |                           |              |              |                          |                  | ×  |
| a                         | udio device: | ASIO4ALL v   | 2                        | \$                                 |    | a                         | udio device: | ASIO4ALL v   | 2                        | \$               |    |
|                           | sample rate: | 44100 Hz     |                          | \$                                 |    |                           | sample rate: | 44100 Hz     |                          | \$               |    |
| audio                     | buffer size: | 440 samples  | s (10.0 ms)              |                                    | 5  | audio                     | buffer size: | 440 samples  | s (10.0 ms)              | •                |    |
|                           |              | show this d  | evice's control nan      |                                    |    |                           |              | Cehow this d | evice's control pan      |                  |    |
|                           |              | silow this u | evice's control pan      | e                                  |    |                           |              | SHOW LINS O  | evice's control pan      |                  |    |
| active                    | midi inputs: | SYNQ-PC      | M.1                      |                                    |    | active                    | miai inputs: | SYNQ-PC      | M.1                      |                  |    |
|                           | Midi Output: | SYNO-PCM.    |                          |                                    |    |                           | Midi Outout: | SYNO-PCM     |                          |                  |    |
|                           |              |              | 554<br>                  |                                    |    |                           |              |              |                          |                  |    |
| Input ch<br>Input A Left: | annel mappi  | ngs:         | Output c<br>Master Left: | hannel mappings:<br>BEGLEC-PCM.1 1 | \$ | Input ch<br>Input A Left: | annel mappi  | ings:        | Output o<br>Master Left: | hannel mappings: | •  |
| Input A Right:            | << none >>   |              | Master Right:            | BEGLEC-PCM.1 2                     | \$ | Input A Right:            | << none >>   | > \$         | Master Right:            | << none >>       | \$ |
| Input B Left:             | << none >>   | • •          | Monitor Left:            | BEGLEC-PCM.1 5                     | \$ | Input B Left:             | << none >>   | > \$         | Monitor Left:            | BEGLEC-PCM.1 5   | \$ |
| Input B Right:            | << none >>   | • •          | Monitor Right:           | BEGLEC-PCM.1 6                     | \$ | Input B Right:            | << none >>   | > \$         | Monitor Right:           | BEGLEC-PCM.1 6   | \$ |
| Mic Left:                 | << none >>   | • •          | Mic Left:                | << none >>                         | \$ | Mic Left:                 | << none >>   | > \$         | Mic Left:                | << none >>       | \$ |
| Mic Right:                | << none >>   | •            | Mic Right:               | << none >>                         | \$ | Mic Right:                | << none >>   | > \$         | Mic Right:               | << none >>       | \$ |
|                           |              |              | Deck A Left:             | << none >>                         | \$ |                           |              |              | Deck A Left:             | BEGLEC-PCM.1 1   | ¢  |
|                           |              |              | Deck A Right:            | << none >>                         | \$ |                           |              |              | Deck A Right:            | BEGLEC-PCM.1 2   | \$ |
|                           |              |              | Deck B Left:             | << none >>                         | \$ |                           |              |              | Deck B Left:             | BEGLEC-PCM.1 3   | \$ |
|                           |              |              | Deck B Right:            | << none >>                         | \$ |                           |              |              | Deck B Right:            | BEGLEC-PCM.1 4   | \$ |
|                           |              |              | Sampler Left:            | << none >>                         | \$ |                           |              |              | Sampler Left:            | << none >>       | \$ |
|                           |              |              | Sampler Right:           | << none >>                         | \$ |                           |              |              | Sampler Right:           | << none >>       | \$ |
|                           |              |              | VST Host Left:           | << none >>                         | \$ |                           |              |              | VST Host Left:           | << none >>       | \$ |
|                           |              |              | VST Host Right:          | << none >>                         | \$ |                           |              |              | VST Host Right:          | << none >>       | \$ |

### Geluidskaart opties

 audio device – geeft de geselecteerde geluidskaart weer. Deze lijst geeft alle geluidskaarten/audio interfaces die actief zijn op je computer weer. PC gebruikers wordt aangeraden de ASIO4ALL universele ASIO geluidskaart driver, meegeleverd op de CD, te gebruiken.

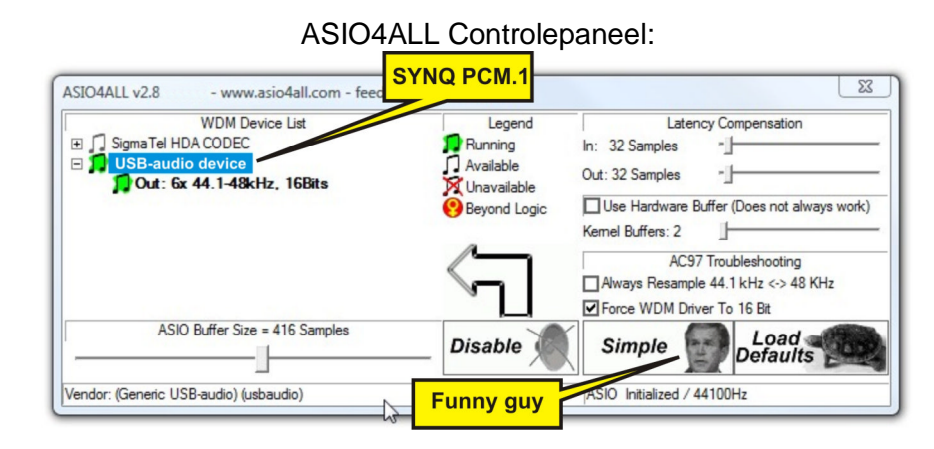

**Mac gebruikers** wordt aangeraden de 'Built-in Input' optie, die de 'Core Audio' drivers voorstelt, te gebruiken.

- **sample rate** 44100 Hz is de aangeraden standaard CD audiorate, hoewel 48000 Hz ook zou moeten werken.
- audio buffer size Dit is een werkbuffer zodat Deckadance mix & andere operaties kan uitvoeren zonder hoorbare artefacten. Typisch is een kortere buffer belastender voor je computer, maar beter voor de "responsiviteit" bij bv. scratchen, enz. Wat de kleinst mogelijke buffer is zonder artefacten, moet je zelf bepalen met wat experimenteren.
- Input channel mappings

   alle ingangen worden ingesteld op << none >>(geen).
- Output channel mappings. Afhankelijk opstelling van uw (standalone of met een externe mixer) zullen de mappings de van uitgangskanalen aangepast moeten worden. Zie de instellingen ор vorige pagina.

| Audio MIDI Setu   | ip Aud                                                                                                    | io    | MIDI Window H           | lelp    |      |       | _                     |                  |        |      |
|-------------------|----------------------------------------------------------------------------------------------------|-------|-------------------------|---------|------|-------|-----------------------|------------------|--------|------|
| 00                | O                                                                                                    | ben   | Aggregate Device E      | ditor   | í    | 3 ₩ / | 4                     | _                |        |      |
| Sustam Cattings   | Aggrega                                                                                                    | te De | vices                   |         |      |       | In Out                |                  |        |      |
| System Settings   | My custo                                                                                                    | mize  | d soundcard             |         |      |       | 66                    |                  |        |      |
| Default input:    |                                                                                                    |       |                         |         |      |       |                       | mized            | a sour | na   |
|                   |                                                                                                    |       | -5)                     |         |      |       | South                 | )utpu            | t      |      |
|                   | + -                                                                                                    | Add   | and remove aggregate of | devices | on   | your  | computer.             |                  |        |      |
| Properties For:   |                                                                                                    |       |                         | _       | _    | _     |                       |                  |        | (    |
|                   | Structu                                                                                                    | re:   |                         |         |      |       |                       |                  |        | `    |
| Clock Source:     |                                                                                                    |       |                         | Con     | ninn | 16.51 | and the second of the | Configure Device |        |      |
| A sufficiency and | Clock                                                                                                    | Use   | Audio Device            | 1       | n    | Out   | Resample              |                  |        |      |
| Audio input       | 0                                                                                                    |       | Built-in Output         | 4       |      | 2     |                       |                  |        |      |
| - Stream 1        | ŏ                                                                                                    | 7     | M-Audio Conectiv        | 4       |      | 4     |                       | •                |        |      |
| Source: Defaul    |                                                                                                    |       |                         |         |      |       |                       |                  |        | \$   |
| Format: 44100.    |                                                                                                    |       |                         |         |      |       |                       | 2ch-2            | 4bit   | •    |
| Ch Volume Slider  |                                                                                                    |       |                         |         |      |       |                       | alue             | dB     | Mute |
| м \ominus         | 0                                                                                                    |       |                         |         |      |       |                       | n/a              | n/a    |      |
| 1 😔               | 0                                                                                                    |       |                         |         |      |       | Done                  | n/a              | n/a    |      |
| 2 🔾               | _                                                                                                    | _     | 2                       | -       | _    | _     |                       | //i n/a          | n/a    |      |
| 3 😔               | n/a                                                                                                    | 1     | n/a 3                   | 0       | -    | -     |                       | n/a              | n/a    |      |
| 4 0               | n/a                                                                                                    | 3     | n/a 4                   | 0       |      |       |                       | n/a              | n/a    |      |
| 5 0               | n/a                                                                                                    | 3     | n/a 5                   | 0       |      |       |                       | n/a              | n/a    |      |
|                   | and the second second sec | H 8   | n/a 6                   | 0.0     |      |       |                       | n/a              | m/a    |      |

### Introducao

Bem vindo ao Deckadance. Para mais informacoes visite <u>www.deckadance.com/synq</u>, leia o manual de instrucao(incluido nesse CD) ou o Deckadance inline help (clique o botao 'ajuda' na barra de ferramentas e selecione 'ajuda contents' do menu que ira aparecer). Deckadance, a combinacao pereita!

### Requerimentos do Sistema

- **Processor: PC** Intel Pentium III (ou equivalente), Athlon XP. **Mac** Intel Mac or G4 (1.25 GHz). Deckadance roda varios sistemas (audio, graphics, beat analysis, file searching, native USB controller IO, preview monitoring etc) por isso grande ganhos de performance podem ser esperados por sistemas multi-core.
- Sistema Operacional: PC Windows 2000/XP/2003/Vista. Mac OSX v10.4-10.5 (Universal Binary).
- **Memoria** 512 Mb RAM.
- Hard Disk Space: 200 Mb espaco livre.
- Video card: Deckadance ira usar fast video cards para uma experiencia de display mais eficiente.
- Monitor: resolucao horizontal minima de 1024 pixels.
- Cartao De som: PC DirectSound ou ASIO cartao de som compativel. Mac cartao de som com CoreAudio drivers.

### Instalacao PC e Mac

- Carregue o CD. Coloque o cd Deckadance no CD drive do seu computador(Observacao: Voce pode achar a versao mais atual no <u>www.deckadance.com/synq</u>). Se a instalacao nao comecar automaticamente abra o cd pelo seu browser.
  - PC Seleccione Menu.exe e escolha a opção do menu "Install Deckadance"

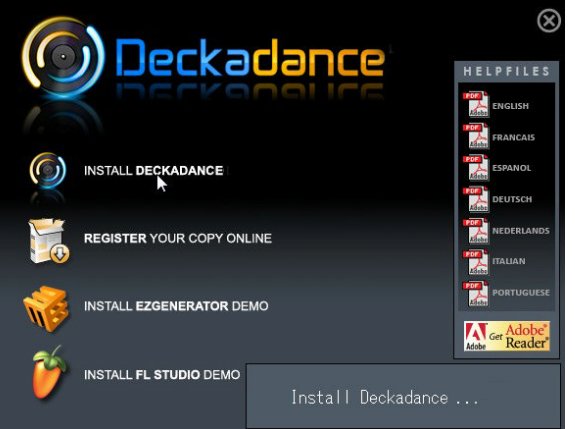

• Mac -selecione Install Deckadance.

Selecione 'Continue' para qualquer janela de seguranca que aparecer.

### **Opcoes e Configuracoes**

2. **Wizard**. Depois que a instalacao comecar voce vera a instalacao Wizard. Os passos para PC e Mac serao mostrados lado a lado nessa secao.

O Deckadance

| Ockadance Setup  |                                                                                                    | ● ○ ○ 💝 Install Deckadance |
|------------------|----------------------------------------------------------------------------------------------------|----------------------------|
| Deckadance Setup | Welcome to the Deckadance Setup<br>Wizard<br>The usard will guide you through the installation of<br>Deckadance.<br>It is recommended that you close all other applications<br>before starting Setup. This will make it possible to update<br>relevant system files without having to reboot your<br>computer. | Installation     Summary   |
|                  | Next > Cancel                                                                                                    | Go Back Continue           |

3. Leia o contrato de acordo. Para continuar voce tem que selecionar l Agree ou Agree.

| Deckadance Setup                                                                                                    | \varTheta 🔿 🔿 🤪 Install Deckadance                                                                                                    |
|----------------------------------------------------------------------------------------------------|----------------------------------------------------------------------------------------------------|
| License Agreement<br>Please review the license terms before installing Deckadance.                                                                                                    | Software License Agreement                                                                                                    |
| Press Page Down to see the rest of the agreement.                                                                                                    | O License     Offer to contract     Determined and the following terms and conditions controlling     Determined and the following terms and conditions controlling     Determined and the following terms and conditions controlling     Ins     Ins     O continue Installing the software you must agree to the terms     of the software license agreement.     Click Agree to continue or click Disagree to cancel the installation     and quit the Installer.                                                                                                    |
| If you do not agree to any of the terms of this Image Line End  If you accept the terms of the agreement, click I Agree to continue. You must accept the agreement to install Deckadance. Nullsoft Install System v2:35 | Read License     Disagree     Agree       sword spreted copy of the totch fact for image time, (r) core image strategy and (r) does in the strategy and (r) does in the strategy and (r) does i |

4. Coloque o numero de serie. Um numero de serie com 20 digitos e fornecido com o seu CD (ou na capa do CD, ou imprimido em um livrinho ou papel dentro). Agente recomenda voce registrar seu software no site <u>www.deckadance.com</u> voce perder o CD ou o numero de serie seu nome estara gravado e nos podemos provindenciar um download do software e do numero de serie (E um seguro gratis!).

| Deckadance            | Setup                                                                                                    | 00                                                             | 🥪 Install Deckadance                                                                                                    |
|-----------------------|----------------------------------------------------------------------------------------------------|----------------------------------------------------------------|----------------------------------------------------------------------------------------------------|
|                       |                                                                                                    | e Introduction                                                 | Registration Please enter your personal information below:                                                                                                    |
| Name<br>Serial number | John Doe<br>12345-67890-12345-67890 <br>Please enter your 20-digit serial number that you can find on the CD or its<br>box/jewelcase: xxxxxxxxxxxxxxxxxxxxxxxxxxxxxxxxxxxx | Registration     Destination elem     Installation     Summary | First Name: John Last Name: Doe Presserefer to your software packaging for your serial number. It is in the form XXXXX-XXXXX-XXXXX-XXXXX. Serial Number: 12345-67890-12345-67890 |
| Nullsoft Install Syst | em v2.35                                                                                                    |                                                                | Go Back Continue                                                                                                    |

5. Somente para PC , escolha componentes adicionais para a instalacao. Nos recomendamos a selecao do Direct Wave (gratuito VST sample player) e Juice Pack (a suite of VST effects plugins). Asio4all e um driver do cartao de som universal com ASIO support. Fornece low-latency playback. Isso nao interfira com o driver do seu cartao de som normal. Selecione Install as VST plugin (and as a standalone program).

### **Opcoes e Configuracoes**

### Deckadance

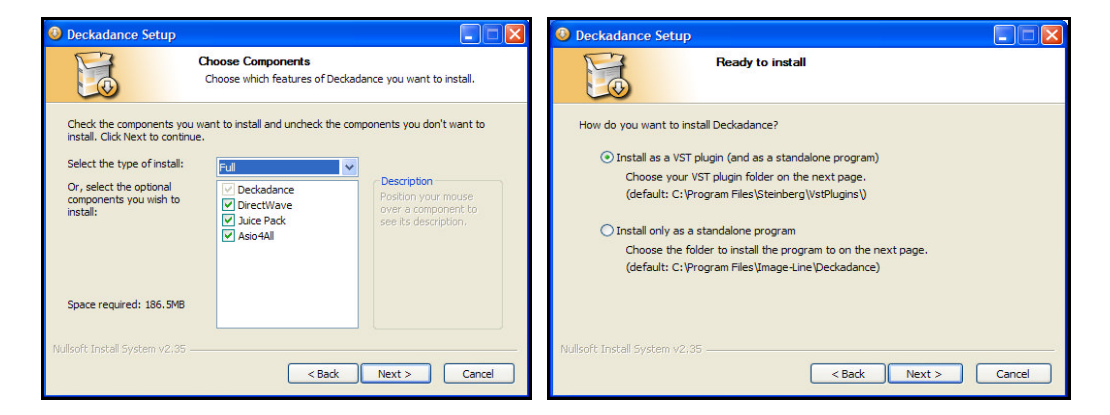

6. Escolha o local de instalacao. Escolha o local de instalacao sugerido(default).

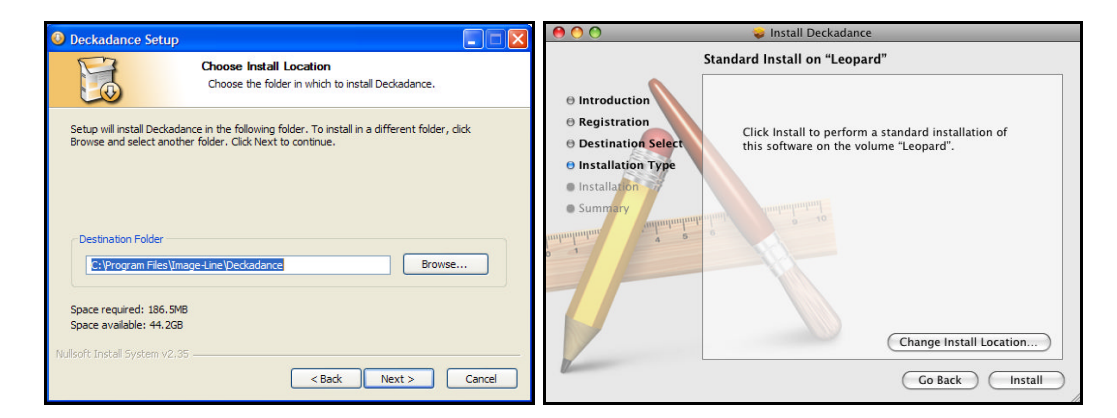

 Comece a instalacao. Selecione o botao Next>/Install para iniciar o processo de instalacao. Essa tela mostra o diretoriode instalacao VST (se selecionado previamente), entretanto ambas versoes VST e programa central serao instaladas. Instalando...

| Deckadance Setup                                               | Install Deckadance                                                                                                    |
|----------------------------------------------------------------|----------------------------------------------------------------------------------------------------|
| Installing<br>Please wait while Deckadance is being installed. | Installing Deckadance                                                                                                    |
| Extract: deadmau5 - Fuster_C. wav                              | Registration     Destination Select     Installation     Installation     Installing Deckadance     Writing files: 19% complete |
| Reads Dystern V2:05<br>< Back Next >                           | Cancel Go Back Continue                                                                                                    |

### **Opcoes e Configuracoes**

~

,

### O Deckadance

8. **Completo. Quando a instalacao terminar selecione o botao Finish/Close** e a instalacao Wizard ira fechar.

| Deckadance Setup |                                                                                                    | ● ○ ○ 💝 Install Deckadance                                                                                                    |
|------------------|----------------------------------------------------------------------------------------------------|----------------------------------------------------------------------------------------------------|
| R                | Completing the Deckadance Setup<br>Wizard<br>Deckadance has been installed on your computer.<br>Click Finish to dose this wizard. | Installation completed successfully Installation Completed successfully Installation Type Installation Summary The software was successfully installed. |
|                  | < Back Finish Cancel                                                                                                    | Co Back Close                                                                                                    |

### Configurar Deckdance com o Controlador Midi de DJ

Primeiro verifique se o controlador PCM-1 está conectado á porta USB no vosso computador e ligado, claro! (na primeira vez alguns drivers USB serão automaticamente instalados, isto poderá levar alguns minutos...)

After starting Deckadance click the 'Settings' button on the Tool Bar to **open the settings panel**, ready to make some optimizations for your computer. Dependendo da vossa configuração, o painel de configuração será como mostrado em baixo:

| a                                                                                               | audio device:                                                                                                    | ASIO4ALL v2 | 2                                                                                                    | \$                                                                                                    |                                                                                                    | ā                                                                                                    | audio device:                                                                                                    | ASIO4ALL v           | 2                                                                                                    | \$                                                                                                    |
|-------------------------------------------------------------------------------------------------|----------------------------------------------------------------------------------------------------|-------------|----------------------------------------------------------------------------------------------------|----------------------------------------------------------------------------------------------------|----------------------------------------------------------------------------------------------------|----------------------------------------------------------------------------------------------------|----------------------------------------------------------------------------------------------------|----------------------|----------------------------------------------------------------------------------------------------|----------------------------------------------------------------------------------------------------|
|                                                                                                 | sample rate:                                                                                                    | 44100 Hz    |                                                                                                    | \$                                                                                                    |                                                                                                    |                                                                                                    | sample rate:                                                                                                    | 44100 Hz             |                                                                                                    | \$                                                                                                    |
| audir                                                                                           | o buffer size:                                                                                                    | 440 samples | (10.0 ms)                                                                                                    | \$                                                                                                    | G                                                                                                    | audio                                                                                                    | o buffer size:                                                                                                    | 440 samples          | s (10.0 ms)                                                                                                    | \$                                                                                                    |
|                                                                                                 |                                                                                                    | show this d | evice's control nan                                                                                                    |                                                                                                    |                                                                                                    |                                                                                                    |                                                                                                    | show this d          | levice's control nan                                                                                                    |                                                                                                    |
| active                                                                                          | n midi innutar                                                                                                    | d           | cvice o control pan                                                                                                    |                                                                                                    |                                                                                                    | a ativa                                                                                                    | anidi innutau                                                                                                    | d allow this t       | evice s control pan                                                                                                    |                                                                                                    |
| active                                                                                          | : miai inputs.                                                                                                    | SYNQ-PC     | 4.1                                                                                                    |                                                                                                    |                                                                                                    | active                                                                                                    | e miai inputs:                                                                                                    | SYNQ-PC              | M.1                                                                                                    |                                                                                                    |
|                                                                                                 | W. P. G. L. L.                                                                                                    | CV100 DOM 4 |                                                                                                    |                                                                                                    |                                                                                                    |                                                                                                    |                                                                                                    |                      |                                                                                                    |                                                                                                    |
|                                                                                                 | Midi Output:                                                                                                    | SYNQ-PCM.1  |                                                                                                    | Ŷ                                                                                                    |                                                                                                    |                                                                                                    | Midi Output:                                                                                                    | SYNQ-PCM.            | 1                                                                                                    | Ŷ                                                                                                    |
| Input ch                                                                                        | nannel mappi                                                                                                    | ngs:        | Output c                                                                                                    | hannel mappings:                                                                                                    |                                                                                                    | Input ch                                                                                                    | nannel mappi                                                                                                    | ngs:                 | Output c                                                                                                    | hannel mappings:                                                                                                    |
| Input ch<br>put A Left:                                                                         | nannel mappin                                                                                                    | ngs:        | <b>Output c</b><br>Master Left:                                                                                                    | bannel mappings:<br>BEGLEC-PCM.1 1                                                                                                    | *                                                                                                    | Input ch<br>Input A Left:                                                                                      | nannel mappi                                                                                                    | ngs:                 | <b>Output c</b><br>Master Left:                                                                                                    | hannel mappings:<br><< none >>                                                                                                    |
| Input ch<br>put A Left:<br>ut A Right:                                                          | <pre>nannel mappi &lt;&lt; none &gt;&gt; &lt;&lt; none &gt;&gt;</pre>                                                                                                    | ngs:        | <b>Output c</b><br>Master Left:<br>Master Right:                                                                                                    | BEGLEC-PCM.1 1<br>BEGLEC-PCM.1 2                                                                                                    | <b>†</b>                                                                                                    | Input A Left:<br>Input A Right:                                                                                | <pre>nannel mappi &lt;&lt; none &gt;&gt; &lt;&lt; none &gt;&gt;</pre>                                                                                                    | ngs:<br>• \$<br>• \$ | Output c<br>Master Left:<br>Master Right:                                                                                                    | hannel mappings:<br><< none >><br><< none >>                                                                                                    |
| Input ch<br>put A Left:<br>ut A Right:<br>put B Left:                                           | <pre>nannel mappi<br/>&lt;&lt; none &gt;&gt;<br/>&lt;&lt; none &gt;&gt;<br/>&lt;&lt; none &gt;&gt;</pre>                                                                                                    | ngs:        | Output c<br>Master Left:<br>Master Right:<br>Monitor Left:                                                                                                    | BEGLEC-PCM.1 1<br>BEGLEC-PCM.1 2<br>BEGLEC-PCM.1 5<br>BEGLEC-PCM.1 5                                                                                                    | +           +           +           +           +           +                                                                                                    | Input A Left:<br>Input A Right:<br>Input B Left:                                                               | <pre>nannel mappi &lt;&lt; none &gt;&gt; &lt;&lt; none &gt;&gt; &lt;&lt; none &gt;&gt; &lt;&lt; none &gt;&gt; </pre>                                                                                                    | ngs:                 | Output o<br>Master Left:<br>Master Right:<br>Monitor Left:                                                                                                    | hannel mappings:<br><< none >><br><< none >><br>BEGLEC-PCM.1 5                                                                                                    |
| Input ch<br>put A Left:<br>ut A Right:<br>put B Left:<br>ut B Right:<br>Mic Left:               | <pre>vannel mappi &lt;&lt; none &gt;&gt; &lt;&lt; none &gt;&gt; &lt;&lt; none &gt;&gt; &lt;&lt; none &gt;&gt; &lt;&lt; none &gt;&gt; &lt;&lt;&lt; none &gt;&gt; &lt;&lt;&lt; none &gt;&gt; &lt;&lt;&lt; none &gt;&gt; &lt;&lt;&lt; none &gt;&gt; &lt;&lt;&lt; none &gt;&gt; &lt;&lt;&lt; none &gt;&gt; &lt;&lt;&lt; none &gt;&gt; &lt;&lt;&lt; none &gt;&gt; &lt;&lt;&lt; none &gt;&gt; &lt;&lt;&lt; none &gt;&gt; &lt;&lt;&lt; none &gt;&gt; &lt;&lt; none &gt;&gt; <!--</td--><td>ngs:</td><td>Output c<br/>Master Left:<br/>Master Right:<br/>Monitor Left:<br/>Monitor Right:<br/>Mic Left:</td><td>BEGLEC-PCM.1 1<br/>BEGLEC-PCM.1 2<br/>BEGLEC-PCM.1 5<br/>BEGLEC-PCM.1 5<br/>BEGLEC-PCM.1 6</td><td>•         •           •         •           •         •</td><td>Input A Left:<br/>Input A Left:<br/>Input A Right:<br/>Input B Left:<br/>Input B Right:<br/>Mic Left:</td><td><pre>nannel mappi &lt;&lt; none &gt;&gt; &lt;&lt; none &gt;&gt; <!--</td--><td>ngs:</td><td>Output of<br/>Master Left:<br/>Master Right:<br/>Monitor Left:<br/>Monitor Right:</td><td>hannel mappings:<br/>&lt;&lt; none &gt;&gt;<br/>&lt;&lt; none &gt;&gt;<br/>BEGLEC-PCM.1 5<br/>BEGLEC-PCM.1 6</td></pre></td></pre> | ngs:        | Output c<br>Master Left:<br>Master Right:<br>Monitor Left:<br>Monitor Right:<br>Mic Left:                                                                                                    | BEGLEC-PCM.1 1<br>BEGLEC-PCM.1 2<br>BEGLEC-PCM.1 5<br>BEGLEC-PCM.1 5<br>BEGLEC-PCM.1 6                                                                                                    | •         •           •         •           •         •                                                                                                    | Input A Left:<br>Input A Left:<br>Input A Right:<br>Input B Left:<br>Input B Right:<br>Mic Left:               | <pre>nannel mappi &lt;&lt; none &gt;&gt; &lt;&lt; none &gt;&gt; <!--</td--><td>ngs:</td><td>Output of<br/>Master Left:<br/>Master Right:<br/>Monitor Left:<br/>Monitor Right:</td><td>hannel mappings:<br/>&lt;&lt; none &gt;&gt;<br/>&lt;&lt; none &gt;&gt;<br/>BEGLEC-PCM.1 5<br/>BEGLEC-PCM.1 6</td></pre> | ngs:                 | Output of<br>Master Left:<br>Master Right:<br>Monitor Left:<br>Monitor Right:                                                                                                    | hannel mappings:<br><< none >><br><< none >><br>BEGLEC-PCM.1 5<br>BEGLEC-PCM.1 6                                                                                                    |
| Input A Left:<br>but A Right:<br>but B Left:<br>but B Right:<br>Mic Left:<br>Mic Right:         | <pre>c&lt; none &gt;&gt; &lt;&lt; none &gt;&gt; &lt;&lt; none &gt;&gt; &lt;&lt; none &gt;&gt; &lt;&lt;&lt; none &gt;&gt; &lt;&lt; none &gt;&gt; &lt;&lt; none &gt;&gt; &lt;&lt; none &gt;&gt; &lt;&lt; none &gt;&gt; &lt;&lt; none &gt;&gt; &lt;&lt; none &gt;&gt; &lt;&lt; none &gt;&gt; &lt;&lt; none &gt;&gt; &lt;&lt; none &gt;&gt; &lt;&lt;&lt; none &gt;&gt; &lt;&lt; none &gt;&gt; </pre>                                                                                                    | ngs:        | Output c<br>Master Left:<br>Master Right:<br>Monitor Left:<br>Mic Left:<br>Mic Right:                                                                                                    | BEGLEC-PCM.1 1<br>BEGLEC-PCM.1 2<br>BEGLEC-PCM.1 5<br>BEGLEC-PCM.1 5<br>BEGLEC-PCM.1 6<br><< none >>                                                                                                    | +         +         +         +         +         +         +         +         +         +         +         +         +         +         +         +         +         +         +         +         +         +         +         +         +         +         +         +         +         +         +         +         +         +         +         +         +         +         +         +         +         +         +         +         +         +         +         +         +         +         +         +         +         +         +         +         +         +         +         +         +         +         +         +         +         +         +         +         +         +         +         +         +         +         +         +         +         +         +         +         +         +         +         +         +         +         +         +         +         +         +         +         +         +         +         +         +         +         +         +         +         +         +         +         +         +         + | Input A Left:<br>Input A Left:<br>Input A Right:<br>Input B Left:<br>Mic Left:<br>Mic Right:                   | <pre>c&lt; none &gt;&gt; &lt;&lt; none &gt;&gt; &lt;&lt; none &gt;&gt; &lt;&lt; none &gt;&gt; &lt;&lt;&lt; none &gt;&gt; &lt;&lt; none &gt;&gt; &lt;&lt; none &gt;&gt; &lt;&lt; none &gt;&gt;</pre>                                                                                           | ngs:                 | Output c<br>Master Left:<br>Master Right:<br>Monitor Left:<br>Mic Left:<br>Mic Pinbr                                                                                                    | hannel mappings:<br><< none >><br>BEGLEC-PCM.1 5<br>BEGLEC-PCM.1 6<br><< none >>                                                                                                    |
| Input cf<br>put A Left:<br>ut A Right:<br>put B Left:<br>ut B Right:<br>Mic Left:<br>Mic Right: | hannel mappi<br><< none >><br><< none >><br><< none >><br><< none >><br><< none >><br><< none >>                                                                                                    | ngs:        | Output c<br>Master Left:<br>Master Right:<br>Monitor Right:<br>Mic Left:<br>Mic Right:<br>Deck A Left:                                                                                        | BEGLEC-PCM.1 1<br>BEGLEC-PCM.1 2<br>BEGLEC-PCM.1 5<br>BEGLEC-PCM.1 5<br>BEGLEC-PCM.1 6<br><< none >><br><< none >><br><< none >>                                                                                                    | +           +           +           +           +           +           +           +           +           +           +           +           +           +           +           +           +           +           +           +           +           +           +           +           +           +           +           +           +           +           +           +           +           +           +           +           +           +           +           +           +           +           +           +           +           +           +           +           +           +           +           +           +           +                                                                                                              | Input A Left:<br>Input A Left:<br>Input A Right:<br>Input B Left:<br>Input B Right:<br>Mic Left:<br>Mic Right: | <pre>c&lt; none &gt;&gt; &lt;&lt; none &gt;&gt; &lt;&lt; none &gt;&gt; &lt;&lt; none &gt;&gt; &lt;&lt; none &gt;&gt; &lt;&lt; none &gt;&gt; &lt;&lt; none &gt;&gt; &lt;&lt; none &gt;&gt; &lt;&lt; none &gt;&gt; &lt;&lt;&lt; none &gt;&gt; &lt;&lt; none &gt;&gt; &lt;&lt; none &gt;&gt; &lt;&lt; none &gt;&gt; &lt;&lt; none &gt;&gt; &lt;&lt; none &gt;&gt; &lt;&lt; none &gt;&gt; &lt;&lt; none &gt;&gt; &lt;&lt; none &gt;&gt; &lt;&lt; none &gt;&gt; &lt;&lt; none &gt;&gt; &lt;&lt; none &gt;&gt; &lt;&lt; none &gt;&gt; </pre>                                                                                                    | ngs:                 | Output c<br>Master Left:<br>Master Right:<br>Monitor Left:<br>Mic Night:<br>Mic Right:<br>Deck A Left:                                                                                                    | hannel mappings:<br><< none >><br>BEGLEC-PCM.1 5<br>BEGLEC-PCM.1 6<br><< none >><br>E< none >><br>BEGLEC-PCM.1 1                                                                                                    |
| Input A Left:<br>put A Right:<br>put B Left:<br>put B Right:<br>Mic Left:<br>Mic Right:         | <pre>Anamel mappi<br/>&lt;&lt; none &gt;&gt;<br/>&lt;&lt; none &gt;&gt;<br/>&lt;&lt; none &gt;&gt;<br/>&lt;&lt; none &gt;&gt;<br/>&lt;&lt; none &gt;&gt;</pre>                                                                                                    | ngs:        | Output c<br>Master Left:<br>Master Right:<br>Monitor Left:<br>Mic Right:<br>Mic Right:<br>Deck A Left:<br>Deck A Right:                                                                       | BEGLEC-PCM.1 1<br>BEGLEC-PCM.1 2<br>BEGLEC-PCM.1 5<br>BEGLEC-PCM.1 5<br>BEGLEC-PCM.1 6<br><< none >><br><< none >><br><< none >><br><< none >>                                                                                                    |                                                                                                    | Input A Left:<br>Input A Left:<br>Input A Right:<br>Input B Left:<br>Input B Right:<br>Mic Left:<br>Mic Right: | <pre>c&lt; none &gt;&gt; &lt;&lt; none &gt;&gt; &lt;&lt; none &gt;&gt; </pre>                                                                                                    | ngs:                 | Output c<br>Master Left:<br>Master Right:<br>Monitor Left:<br>Mic Left:<br>Mic Left:<br>Deck A Left:<br>Deck A Right:                                                                                         | Annel mappings:<br><< none >><br>BEGLEC-PCM.1 5<br>BEGLEC-PCM.1 6<br><< none >><br>BEGLEC-PCM.1 1<br>BEGLEC-PCM.1 1<br>BEGLEC-PCM.1 2                                                                                   |
| Input cf<br>put A Left:<br>ut A Right:<br>put B Left:<br>ut B Right:<br>Mic Left:<br>Mic Right: | <pre>c&lt; none &gt;&gt; &lt;&lt; none &gt;&gt; &lt;&lt; none &gt;&gt; &lt;&lt; none &gt;&gt; &lt;&lt; none &gt;&gt; &lt;&lt; none &gt;&gt; &lt;&lt; none &gt;&gt; &lt;&lt; none &gt;&gt; &lt;&lt; none &gt;&gt; &lt;&lt; none &gt;&gt; &lt;&lt; none &gt;&gt; &lt;&lt; none &gt;&gt; &lt;&lt; none &gt;&gt; </pre>                                                                                                    | ngs:        | Output c<br>Master Left:<br>Master Right:<br>Monitor Right:<br>Mic Left:<br>Mic Right:<br>Deck A Left:<br>Deck A Right:<br>Deck B Left:                                                       | BEGLEC-PCM.1 1<br>BEGLEC-PCM.1 2<br>BEGLEC-PCM.1 5<br>BEGLEC-PCM.1 5<br>BEGLEC-PCM.1 6<br><< none >><br><< none >><br><< none >><br><< none >><br><< none >><br><< none >>                                                                                                    |                                                                                                    | Input A Left:<br>Input A Left:<br>Input A Right:<br>Input B Left:<br>Input B Right:<br>Mic Left:<br>Mic Right: | <pre>c&lt; none &gt;&gt; &lt;&lt; none &gt;&gt; &lt;&lt; none &gt;&gt; &lt;&lt; none &gt;&gt; &lt;&lt; none &gt;&gt; &lt;&lt; none &gt;&gt; &lt;&lt; none &gt;&gt; &lt;&lt; none &gt;&gt; &lt;&lt; none &gt;&gt; &lt;&lt; none &gt;&gt; &lt;&lt; none &gt;&gt; &lt;&lt; none &gt;&gt; &lt;&lt; none &gt;&gt; &lt;&lt; none &gt;&gt; </pre>                                                                                                    | ngs:                 | Output c<br>Master Left:<br>Master Right:<br>Monitor Left:<br>Monitor Right:<br>Mic Right:<br>Deck A Left:<br>Deck A Right:<br>Deck B Left:                                                                   | Annel mappings:<br><< none >><br>BEGLEC-PCM.1 5<br>BEGLEC-PCM.1 6<br><< none >><br>BEGLEC-PCM.1 1<br>BEGLEC-PCM.1 1<br>BEGLEC-PCM.1 2<br>BEGLEC-PCM.1 3                                                                 |
| Input A Left:<br>ut A Right:<br>put B Left:<br>ut B Right:<br>Mic Right:<br>Mic Right:          | <pre>Aannel mappi<br/>&lt;&lt; none &gt;&gt;<br/>&lt;&lt; none &gt;&gt;<br/>&lt;&lt; none &gt;&gt;<br/>&lt;&lt; none &gt;&gt;<br/>&lt;&lt; none &gt;&gt;</pre>                                                                                                    | ngs:        | Output c<br>Master Left:<br>Master Right:<br>Monitor Right:<br>Mic Left:<br>Mic Right:<br>Deck A Left:<br>Deck A Right:<br>Deck B Right:                                                      | BEGLEC-PCM.1 1<br>BEGLEC-PCM.1 2<br>BEGLEC-PCM.1 5<br>BEGLEC-PCM.1 5<br>BEGLEC-PCM.1 6<br><< none >><br><< none >><br><< none >><br><< none >><br><< none >><br><< none >><br><< none >>                                                                                                    |                                                                                                    | Input A Left:<br>Input A Left:<br>Input B Left:<br>Input B Left:<br>Mic Left:<br>Mic Left:<br>Mic Right:       | <pre>c&lt; none &gt;&gt; &lt;&lt; none &gt;&gt; &lt;&lt; none &gt;&gt; &lt;&lt; none &gt;&gt; &lt;&lt; none &gt;&gt; &lt;&lt; none &gt;&gt; &lt;&lt;&lt; none &gt;&gt; &lt;&lt; none &gt;&gt; &lt;&lt; none &gt;&gt; &lt;&lt; none &gt;&gt; &lt;&lt; none &gt;&gt; &lt;&lt; none &gt;&gt; </pre>                                                                                                    | ngs:                 | Output c<br>Master Left:<br>Master Right:<br>Monitor Left:<br>Monitor Right:<br>Mic Right:<br>Deck A Left:<br>Deck A Right:<br>Deck B Left:<br>Deck B Right:                                                  | Annel mappings:<br><< none >><br>BEGLEC-PCM.1 5<br>BEGLEC-PCM.1 6<br><< none >><br>EGLEC-PCM.1 1<br>BEGLEC-PCM.1 1<br>BEGLEC-PCM.1 2<br>BEGLEC-PCM.1 3<br>BEGLEC-PCM.1 4                                                |
| Input A Left:<br>out A Right:<br>oput B Left:<br>out B Right:<br>Mic Left:<br>Mic Right:        | <pre>Aannel mappi<br/>&lt;&lt; none &gt;&gt;<br/>&lt;&lt; none &gt;&gt;<br/>&lt;&lt; none &gt;&gt;<br/>&lt;&lt; none &gt;&gt;<br/>&lt;&lt; none &gt;&gt;</pre>                                                                                                    | ngs:        | Output c<br>Master Left:<br>Master Right:<br>Monitor Right:<br>Mic Left:<br>Mic Right:<br>Deck A Left:<br>Deck A Right:<br>Deck B Right:<br>Sampler Left:                                     | BEGLEC-PCM.1 1<br>BEGLEC-PCM.1 2<br>BEGLEC-PCM.1 5<br>BEGLEC-PCM.1 5<br>BEGLEC-PCM.1 6<br><< none >><br><< none >><br><< none >><br><< none >><br><< none >><br><< none >><br><< none >><br><< none >><br><< none >><br><< none >>                                                                                                    |                                                                                                    | Input A Left:<br>Input A Left:<br>Input B Left:<br>Input B Left:<br>Mic Left:<br>Mic Right:                    | <pre>nannel mappi<br/>&lt;&lt; none &gt;&gt;<br/>&lt;&lt; none &gt;&gt;<br/>&lt;&lt; none &gt;&gt;<br/>&lt;&lt; none &gt;&gt;<br/>&lt;&lt; none &gt;&gt;</pre>                                                                                                    | ngs:                 | Output c<br>Master Left:<br>Master Right:<br>Monitor Left:<br>Monitor Right:<br>Mic Right:<br>Deck A Left:<br>Deck A Right:<br>Deck B Right:<br>Sampler Left:                                                 | Annel mappings:<br><< none >><br>BEGLEC-PCM.1 5<br>BEGLEC-PCM.1 6<br><< none >><br>BEGLEC-PCM.1 1<br>BEGLEC-PCM.1 1<br>BEGLEC-PCM.1 2<br>BEGLEC-PCM.1 3<br>BEGLEC-PCM.1 4<br><< none >>                                 |
| Input cł<br>put A Left:<br>ut A Right:<br>put B Left:<br>ut B Right:<br>Mic Left:<br>Mic Right: | <pre>hannel mappi<br/>&lt;&lt; none &gt;&gt;<br/>&lt;&lt; none &gt;&gt;<br/>&lt;&lt; none &gt;&gt;<br/>&lt;&lt; none &gt;&gt;<br/>&lt;&lt; none &gt;&gt;</pre>                                                                                                    | ngs:        | Output c<br>Master Left:<br>Master Right:<br>Monitor Right:<br>Mic Left:<br>Mic Right:<br>Deck A Left:<br>Deck A Right:<br>Deck B Right:<br>Sampler Left:                                     | BEGLEC-PCM.1 1<br>BEGLEC-PCM.1 2<br>BEGLEC-PCM.1 5<br>BEGLEC-PCM.1 5<br>BEGLEC-PCM.1 6<br><< none >><br><< none >><br><< none >><br><< none >><br><< none >><br><< none >><br><< none >><br><< none >><br><< none >><br><< none >><br><< none >><br><< none >><br><< none >><br><< none >><br><< none >><br><< none >><br><< none >><br><< none >>                                                                       |                                                                                                    | Input A Left:<br>Input A Left:<br>Input B Left:<br>Input B Left:<br>Mic Left:<br>Mic Right:                    | <pre>nannel mappi<br/>&lt;&lt; none &gt;&gt;<br/>&lt;&lt; none &gt;&gt;<br/>&lt;&lt; none &gt;&gt;<br/>&lt;&lt; none &gt;&gt;<br/>&lt;&lt; none &gt;&gt;</pre>                                                                                                    | ngs:                 | Output c<br>Master Left:<br>Master Right:<br>Monitor Left:<br>Monitor Right:<br>Mic Left:<br>Mic Right:<br>Deck A Left:<br>Deck A Right:<br>Deck B Right:<br>Sampler Left:                                    | Annel mappings:<br><< none >><br>BEGLEC-PCM.1 5<br>BEGLEC-PCM.1 6<br><< none >><br>BEGLEC-PCM.1 1<br>BEGLEC-PCM.1 1<br>BEGLEC-PCM.1 2<br>BEGLEC-PCM.1 3<br>BEGLEC-PCM.1 4<br><< none >><br><< none >>                   |
| Input cł<br>put A Left:<br>ut A Right:<br>put B Left:<br>ut B Right:<br>Mic Left:<br>Mic Right: | <pre>hannel mappi<br/>&lt;&lt; none &gt;&gt;<br/>&lt;&lt; none &gt;&gt;<br/>&lt;&lt; none &gt;&gt;<br/>&lt;&lt; none &gt;&gt;<br/>&lt;&lt; none &gt;&gt;</pre>                                                                                                    | ngs:        | Output c<br>Master Left:<br>Master Right:<br>Monitor Right:<br>Mic Left:<br>Mic Right:<br>Deck A Left:<br>Deck A Right:<br>Deck B Right:<br>Sampler Left:<br>Sampler Right:<br>VST Host Left: | BEGLEC-PCM.1 1<br>BEGLEC-PCM.1 2<br>BEGLEC-PCM.1 5<br>BEGLEC-PCM.1 5<br>BEGLEC-PCM.1 6<br><< none >><br><< none >> |                                                                                                    | Input A Left:<br>Input A Left:<br>Input B Left:<br>Input B Right:<br>Mic Left:<br>Mic Right:                   | <pre>nannel mappi<br/>&lt;&lt; none &gt;&gt;<br/>&lt;&lt; none &gt;&gt;<br/>&lt;&lt; none &gt;&gt;<br/>&lt;&lt; none &gt;&gt;<br/>&lt;&lt; none &gt;&gt;</pre>                                                                                                    | ngs:                 | Output c<br>Master Left:<br>Master Right:<br>Monitor Left:<br>Monitor Right:<br>Mic Left:<br>Mic Right:<br>Deck A Left:<br>Deck B Left:<br>Deck B Right:<br>Sampler Left:<br>Sampler Right:<br>VST Host Left: | Annel mappings:<br><< none >><br>BEGLEC-PCM.1 5<br>BEGLEC-PCM.1 6<br><< none >><br>BEGLEC-PCM.1 1<br>BEGLEC-PCM.1 1<br>BEGLEC-PCM.1 2<br>BEGLEC-PCM.1 3<br>BEGLEC-PCM.1 3<br>BEGLEC-PCM.1 4<br><< none >><br><< none >> |

### Oeckadance

### **Opcoes e Configuracoes**

#### opcoes no cartao de som

• Audio device – mostra o cartao de som selecionado. Esata lista ira mostrar o Soundcard/Audio interface devices ativos no seu computador. Usuarios de PC devem usar ASIO4ALL universal ASIO soundcard driver incluido na instalacao do Deckadance.

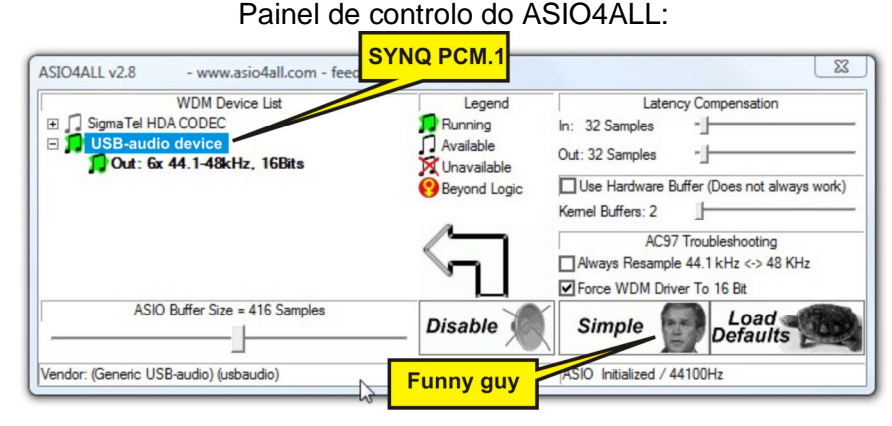

**Usuarios de Mac** deverao selecionar a opcao 'Built-in Input' que representa os 'Core Audio' drivers nativos.

- **Sample rate** 44100 Hz é a taxa de áudio predefinida para CD, contudo 48000 Hz deverá também funcionar
- Audio buffer size Isso e um working buffer para o Deckadance poder fazer mixing & operacoes de procesacao sem audible glitches. Geralmente, pequenas latencies colocam mais coisas no seu CPU mas sao desejaveis para uma "resposta" melhor quando scratching etc. Experimentacoes irao ajudar voce a definir qual e a menor latency alcancada sem agarrar o som.
- Input channel mappings Todas as entradas deverão ser colocadas para << none >>...

Output channel mappings. Dependendo da vossa instalação (autónoma ou mesa de mistura

externa) a definição do G Audio MIDI Setup Audio MIDI Window Help canal de saída deverá Open Aggregate Device Editor ûЖА 000 ser adaptada, consulte o Aggregate Devices In Out painel de configuração System Settings My customized soundcard 6 6 na página anterior para Default Input: mized sound. \$ definicões correctas. + Jutput + -Add and remove aggregate devices on your computer. (?) Properties For: Structure Clock Source: Configure Device Clock Use Audio Device Out Resample In Built-in Input  $\checkmark$ Audio Input 2 0 Built-in Output 0 2 Stream 1 ; M-Audi + Source: Defau Format: 44100. 2ch-24bit \$ Ch Volume Slider dB Mute alue M ∈ n/a n/a ? Done 1 👄 n/a n/a 2 💮 n/a 3  $\Theta$ n/a n/a n/a n/a 4 0 n/a 4 0 n/a n/a n/a 5 0 5 0 n/a 📃 n/a 📃 n/a n/a 6 0 n/a 6 0 n/a n/a n/a

### Introduktion

Välkommen till Deckadance. För ytterligare information vänligen besök <u>www.deckadance.com/synq</u>, titta på Start Manualen (även på denna CD) eller på Deckadance hjälp (klicka på 'Help' knappen i verktygsfältet och välj 'Help contents' från rullgardingsmenyn). Deckadance, det perfekta valet!

### System krav

- **Processor: PC** Intel Pentium III (eller likvärdigt), Athlon XP. **Mac** Intel Mac eller G4 (1.25 GHz). Deckadance kör multipla trådar (audio, grafik, beat analys, filsökning, native USB kontroller IO, preview monitoring etc) så stora prestanda ökning kommer att vara förväntat på multi-core system.
- Operativsystem: PC Windows 2000/XP/2003/Vista. Mac OSX v10.4-10.5 (Universal Binary).
- Minne: 512 Mb RAM.
- Hårddisk Utrymme: 200 Mb ledigt utrymme.
- Videokort: Deckadance kommer att utnyttja snabba videokort för en mjuk display upplevelse.
- Skärm: Minimum horisontal resolution of 1024 pixels.
- Ljudkort: PC DirectSound eller ASIO kompatibelt ljudkort. Mac Ljudkort med CoreAudio driverrutiner.

### **Installation PC & Mac**

- 1. Ladda CD:n. Sätt i Deckadance CD i din dators CD drive (Notera: du kan hitta den senaste versionen på <u>www.deckadance.com/synq</u>). Om installationen inte startar automatiskt, öppna CD:n från din filhanterare.
  - PC välj Menu.exe och välj menu alternativet "Install Deckadance"

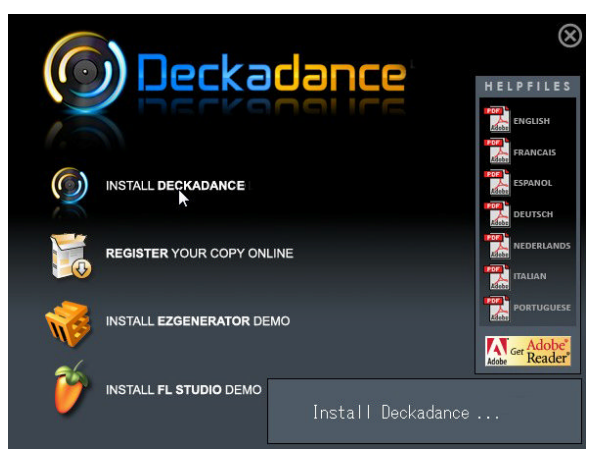

• Mac - välj Install Deckadance.

Väl '**Continue**' till alla säkerhets pop-ups.

2. **The Wizard**. När installationen har börjat kommer du se installations Wizard. PC och Mac stegen visas sida vid sida för resten av denna sektion.

| Oeckadance Setup |                                                                                                    | ● ○ ○ 😺 Install Deckadance                                                                                                    |
|------------------|----------------------------------------------------------------------------------------------------|----------------------------------------------------------------------------------------------------|
|                  | Welcome to the Deckadance Setup<br>Wizard<br>This wizard will guide you through the installation of<br>Deckadance.<br>It is recommended that you close all other applications<br>before starting Setup. This will make it possible to update<br>relevant system files without having to reboot your<br>computer.<br>Click Next to continue. | Welcome to the Deckadance Installer         Image: Stration Select         Installation Type         Installation Type         Summary         1 |
|                  | Next > Cancel                                                                                                    | Go Back Continue                                                                                                    |

3. Läs licens avtalet. För att fortsätta måste du välja "I Agree" eller "Agree".

| Deckadance Setup                                                                                                    | \varTheta 🔿 🔿 😜 Install Deckadance                                                                                                    |
|----------------------------------------------------------------------------------------------------|----------------------------------------------------------------------------------------------------|
| License Agreement<br>Please review the license terms before installing Deckadance.                                                                                                    | Software License Agreement © Introduction                                                                                                    |
| Press Page Down to see the rest of the agreement.           Offer to contract           This is an offer to contract. Read the following terms and conditions carefully before even installing, using, copying, transmitting or distributing this product because by installing, using, copying, transmitting or distributing this product, you agree to all of the terms of the Image Line End User License Agreement, as stated below.           If you do not agree to any of the terms of this Image Line End           If you accept the terms of the agreement, dick I Agree to continue. You must accept the agreement to install Deckadance.           Nulsoft: Install System v2.35           < Back | Olicense       Office to contract.         Determine       This is an offer to contract. Read the following terms and condition: carefully the software to contract. Read the following terms and condition: carefully the software terms to contract.         Ins       To continue installing the software you must agree to the terms of the software license agreement.         Click Agree to continue or click Disagree to cancel the installation and quit the Installer.         Read License       Disagree         Agree         send a ponted copy of the total tack to frame the problem of what the or regulation in which case you have to comply with the problem you take or production in which case you have to comply with the problem of your term advertion in which case you have to comply with the problem of your term or equilation.         Print       Save       Co Back       Continue |

4. Skriv in serienumret. Ett 20 siffrigt serienumret kommer med din CD (endera på CD-fodralet, skrivet på ett häfte eller instucket papper). Vi rekommenderar starkt att du registrerar din mjukvara på <u>www.deckadance.com</u>. Om du förlorar CDn eller serienumret, har vi din registrering och kan tillhandhålla en nerladdning av mjukvaran och serienumret igen (det är gratis försäkring!).

| Deckadance            | Setup                                                                                                    | 3 | 00                                                                                                    | 😺 Install Deckadance                                                                                                    |
|-----------------------|----------------------------------------------------------------------------------------------------|---|----------------------------------------------------------------------------------------------------|----------------------------------------------------------------------------------------------------|
| R                     |                                                                                                    |   | •                                                                                                    | Registration                                                                                                    |
|                       |                                                                                                    |   | <ul><li>Introduction</li><li>Registration</li></ul>                                                                                                    | Please enter your personal information below:                                                                                                    |
| Name<br>Serial number | John Doe                                                                                                    |   | Destination Select     Installation Type                                                                                                    | Last Name: Doe                                                                                                    |
|                       | Please enter your 20-digit serial number that you can find on the CD or its box/jewelcase: x0000x-x0000x-x0000x | 5 | insumary<br>manufarian<br>insumary<br>insumary<br>i | Please refer to your software packaging for your serial<br>number. It is in the form XXXXX-XXXXX-XXXXX-XXXXX.<br>Serial Number: 12345-67890-12345-67890 |
| Nullsoft Install Sys  | < Back Next > Cancel                                                                                            |   | -                                                                                                    | Go Back Continue                                                                                                    |

O Deckadance

### Oeckadance

5. PC endast, välj ytterligare komponenter att installera. Vi rekommenderar val av Direct Wave (a free VST sample player) & Juice Pack (a suite of VST effects plugins). Asio4all är en universal ljudkortsdrivrutin med ASIO support. Provides low-latency playback. Detta kommer inte att inkräkta på din vanliga ljudkortsdrivrutin. Välj Install as VST plugin (and as a standalone program).

| Deckadance Setup                                                                                                    |                                                                               | Ockadance Setup                                                                                                    |        |
|----------------------------------------------------------------------------------------------------|-------------------------------------------------------------------------------|----------------------------------------------------------------------------------------------------|--------|
|                                                                                                    | Choose Components<br>Choose which features of Deckadance you want to install. | Ready to install                                                                                                    |        |
| Check the components yo<br>install. Click Next to contin<br>Select the type of install:<br>Or, select the optional<br>components you wish to<br>install: | u want to install and uncheck the components you don't want to<br>vue.        | How do you want to install Deckadance?<br>Install as a VST plugin (and as a standalone program)<br>Choose your VST plugin folder on the next page.<br>(default: C: \Program Files\Steinberg\VstPlugins\)<br>Install only as a standalone program<br>Choose the folder to install the program to on the next page.<br>(default: C: \Program Files\Image-Line\Deckadance) |        |
| Space required: 186.5MB<br>Nullsoft Install System v2:35                                                                                                 | < Back Next > Cancel                                                          | Nullsoft Install System v2.35                                                                                                    | Cancel |

6. Välj installations plats. Välj den föreslagna (standard) installationsplatsen.

| O Deckadance Setup                                                                                                    | \varTheta 🔿 🔿 😜 Install Deckadance                                                     |
|----------------------------------------------------------------------------------------------------|----------------------------------------------------------------------------------------|
| Choose Install Location<br>Choose the folder in which to install Deckadance.                                                                                | Standard Install on "Leopard"                                                          |
| Setup will install Deckadance in the following folder. To install in a different folder, click<br>Browse and select another folder. Click Next to continue. | Registration     Destination Select     Installation Type     Installation     Summary |
| Destination Folder  EXProgram Files\ImageLine\Dedkadance Browse  Space required: 186.5MB Space available: 44.2GB                                            | Change Install Location                                                                |
| Nullsoft Install System v2:35                                                                                                    | Go Back Install                                                                        |

 Starta installationen. Välj Next>/Install knappen för att starta installations processen. Denna bild visar VST installations katalog (om vald tidigare), emellertid både VST och Main program versionerna kommer att bli installerade. Installerar...

| Deckadance Setup                                               |        | 000                                                                                                    | 😺 Install Deckadance                                 |                  |
|----------------------------------------------------------------|--------|----------------------------------------------------------------------------------------------------|------------------------------------------------------|------------------|
| Installing<br>Please wait while Deckadance is being installed. |        | Introduction                                                                                                    | Installing Deckadance                                |                  |
| Extract: deadmau5 - Fuster_C.wav                               |        | Registration     Registration     Destination Select     Installation     Summary     Manual Select     A Select | Installing Deckadance<br>Writing files: 19% complete |                  |
| Reade Next >                                                   | Cancel |                                                                                                    |                                                      | Go Back Continue |

### Oeckadance

8. **Färdig.** När installationen är färdig välj **Finish/Close** knappen och installations Wizard kommer att stängas.

| Oeckadance Setup |                                                                                                    | \varTheta 🔿 🔿 😺 Install Deckadance                                                                                     |
|------------------|----------------------------------------------------------------------------------------------------|----------------------------------------------------------------------------------------------------|
| R                | Completing the Deckadance Setup<br>Wizard<br>Deckadance has been installed on your computer.<br>Click Finish to close this wizard. | Installation completed successfully  Installation Select Installation Summary The software was successfully installed. |
|                  | < Back Finish Cancel                                                                                                    | Go Back Close                                                                                                    |

### Konfigurera Deckadance med "PCM-1" DJ Midi Controller

Först, försäkra dig om att din PMC-1 controller är ansluten till USB Porten på din dator OCH påslagen. (Första gången kan en del USB drivers installeras automatiskt, detta kan ta några minuter...) After starting Deckadance click the 'Settings' button on the Tool Bar to **open the settings panel**, ready to make some optimizations for your computer. Beroende på din installation, ser din inställnings panel ut som följer:

|                           | Stand          | alone       | installa                 | tion                               | eller  | I                         | Extern       | mixe        | r install                | ation                                                  |          |
|---------------------------|----------------|-------------|--------------------------|------------------------------------|--------|---------------------------|--------------|-------------|--------------------------|--------------------------------------------------------|----------|
|                           |                |             |                          |                                    |        |                           |              |             |                          |                                                        |          |
| a                         | audio device:  | ASIO4ALL v  | 2                        | \$                                 |        | a                         | udio device: | ASIO4ALL v  | 2                        | \$                                                     |          |
|                           | sample rate:   | 44100 Hz    |                          | \$                                 |        | 3                         | sample rate: | 44100 Hz    |                          | \$                                                     |          |
| audio                     | buffer size:   | 440 samples | s (10.0 ms)              | \$                                 | ۲<br>G | audio                     | buffer size: | 440 sample  | s (10.0 ms)              | \$                                                     |          |
|                           |                | show this d | evice's control pan      | el                                 |        |                           |              | show this c | evice's control pan      | el                                                     |          |
| active                    | e midi inputs: | SYNQ-PC     | M.1                      |                                    |        | active                    | midi inputs: | SYNQ-PC     | M.1                      |                                                        |          |
|                           | Midi Output:   | SYNQ-PCM.   | L.                       | \$                                 |        |                           | Midi Output: | SYNQ-PCM.   | L                        | \$                                                     |          |
| Input cl<br>Input A Left: | annel mappi    | ngs:        | Output c<br>Master Left: | hannel mappings:<br>BEGLEC-PCM.1 1 | \$     | Input ch<br>Input A Left: | annel mappi  | ngs:<br>¢   | Output c<br>Master Left: | <pre>hannel mappings:<br/>&lt;&lt; none &gt;&gt;</pre> | \$       |
| Input ch                  | nannel mappi   | ngs:        | Output c                 | hannel mappings:                   |        | Input ch                  | annel mappi  | ngs:        | Output c                 | hannel mappings:                                       |          |
| Input A Lert:             | << none >>     |             | Master Lert:             | BEGLEC-PCM.1 1                     | •      | Input A Left:             | << none >>   | •           | Master Left:             | << none >>                                             | <b>Ŷ</b> |
| Input A Right:            | << none >>     |             | Master Right:            | BEGLEC-PCM.1 2                     | · ·    |                           | << none >>   | <b>T</b>    | Master Right:            | << none >>                                             | <b></b>  |
| Input B Left:             | << none >>     |             | Monitor Left:            | BEGLEC-PCM.1 5                     | · ·    | Input B Left:             | << none >>   |             | Monitor Left:            | BEGLEC-PCM.1 5                                         | <b></b>  |
| Input B Right:            | << none >>     | •           | Monitor Right:           | BEGLEC-PCM.1 6                     | ÷      | Input B Right:            | << none >>   | ÷           | Monitor Right:           | BEGLEC-PCM.1 6                                         | \$       |
| Mic Left:                 | << none >>     | •           | Mic Left:                | << none >>                         | \$     | Mic Left:                 | << none >>   | \$          | Mic Left:                | << none >>                                             | \$       |
| Mic Right:                | << none >>     | •           | Mic Right:               | << none >>                         | \$     | Mic Right:                | << none >>   | \$          | Mic Right:               | << none >>                                             | \$       |
|                           |                |             | Deck A Left:             | << none >>                         | \$     |                           |              |             | Deck A Left:             | BEGLEC-PCM.1 1                                         | ÷        |
|                           |                |             | Deck A Right:            | << none >>                         | \$     |                           |              |             | Deck A Right:            | BEGLEC-PCM.1 2                                         | \$       |
|                           |                |             | Deck B Left:             | << none >>                         | \$     |                           |              |             | Deck B Left:             | BEGLEC-PCM.1 3                                         | \$       |
|                           |                |             | Deck B Right:            | << none >>                         | \$     |                           |              |             | Deck B Right:            | BEGLEC-PCM.1 4                                         | \$       |
|                           |                |             | Sampler Left:            | << none >>                         | \$     |                           |              |             | Sampler Left:            | << none >>                                             | ¢        |
|                           |                |             | Sampler Right:           | << none >>                         | \$     |                           |              |             | Sampler Right:           | << none >>                                             | \$       |
|                           |                |             | VST Host Left:           | << none >>                         | \$     |                           |              |             | VST Host Left:           | << none >>                                             | \$       |
|                           |                |             | VST Host Right:          | << none >>                         | \$     |                           |              |             | VST Host Right:          | << none >>                                             | \$       |

### Deckadance

### **Settings & options**

### Ljudkortsval

 Audio device – visar det valda ljudkortet. Denna lista kommer att visa alla Ljudkort/Audio interface devices aktiva på din dator. PC användare skall använda ASIO4ALL universal ASIO ljudkortsdrivrutiner inkluderade i Deckadance installationen. Kontroll Panel för ASIO4ALL:

| WDM Device List<br>Sigma Tel HDA CODEC<br>USB-audio device<br>Out: 6x 44.1-48kHz, 16Bits | Legend<br>Running<br>Available<br>Viavailable<br>Beyond Logic | Latency Compensation In: 32 Samples Ut: 32 Samples Ut: 32 Samples Ut: 32 Samples Cut: 32 Samples Cut: 32 Sampl |
|------------------------------------------------------------------------------------------|---------------------------------------------------------------|----------------------------------------------------------------------------------------------------|
| ASIO Buffer Size = 416 Samples                                                           | Disable                                                       | Aways Resample 44.1 kHz <> 48 KHz<br>Force WDM Driver To 16 Bit                                                                                                    |

**Mac användare** skall välja standard inbyggd Ingång valet som representerar det native 'Core Audio' drivaren.

- **Sample rate** 44100 Hz är den frekvens man vanligtvis använder till CD, men även 48000Hz fungerar..
- Audio buffer size Detta är en arbetsbuffert som gör att Deckadance kan utföra mixning & bearbetnings operationer utan hörbara glitches. Generellt, kortare latencies ställer större krav på din CPU men är önskvärd för högre känslighet vid scratching etc. Experimenterande kommer hjälpa dig att fastställa vilken som är den kortaste latency uppnåelig utan hack.
- Input channel mappings 'Alla ingångar skall ställas på << none >>...

| Output channel<br>mappings_Beroende<br>på din installation                                                      | 🧯 Audio MIDI Setur                                                          | P Audio MIDI Window Help<br>Open Aggregate Device Editor 압೫A                                                                                    |                                                                                           |
|----------------------------------------------------------------------------------------------------|-----------------------------------------------------------------------------|----------------------------------------------------------------------------------------------------|-------------------------------------------------------------------------------------------|
| (standalone eller<br>extern mixer) måste<br>utgångs kanals<br>inställningen anpasas,<br>se inställnings panelen | System Settings –<br>Default Input:                                         | Aggregate Devices     In     Out       My customized soundcard     6     6       +     -     Add and remove aggregate devices on your computer. | mized sound \$)<br>putput \$                                                              |
| på föregående sida<br>för korrekt inställning.                                                                  | Clock Source:<br>Audio Input<br>Stream 1<br>Source: Defau<br>Format: 44100. | Structure:<br>Clock Use Audio Device In Out Resample<br>Built-in Input 2 0<br>Built-in Output 0 2<br>M-Audio Conectiv 4 4                       | Configure Device                                                                          |
|                                                                                                    | Ch Volume Slider                                                            | n/a         3         4         7           n/a         n/a         5         -         -                                                       | alue dB Mute<br>n/a n/a<br>n/a n/a<br>n/a n/a<br>n/a n/a<br>n/a n/a<br>n/a n/a<br>n/a n/a |

n/a

n/a 🥅